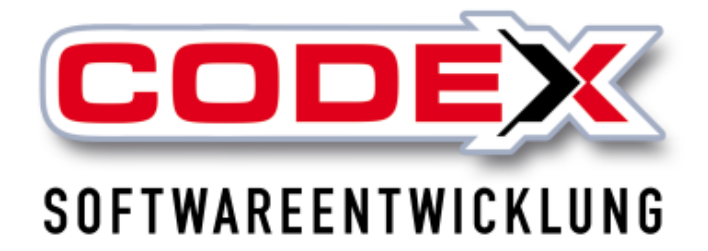

© Codex GmbH Stand 2025

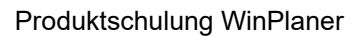

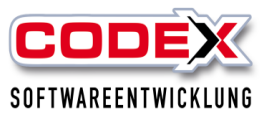

### Inhalt

| Einleitung                                               | 3  |
|----------------------------------------------------------|----|
| Starten des Programms                                    | 4  |
| Stammdaten                                               | 6  |
| Anlage von Fahrzeuge                                     | 6  |
| Anlage von Geräte                                        | 8  |
| Anlage von Mitarbeiter                                   | 11 |
| Anlage von Lohnarten                                     | 11 |
| Konfiguration                                            | 11 |
| Tagesplanung in WinPlaner                                | 12 |
| Projekte aus WinDach übernehmen                          | 13 |
| Projekte in die Tagesplanung übernehmen                  | 15 |
| Planung von Mitarbeitern in Projekten                    | 16 |
| Planung von Fahrzeugen in Projekten                      | 17 |
| Planung von Geräten in Projekten                         | 18 |
| Planung von Abwesenheiten                                | 19 |
| Planung von längeren Abwesenheiten                       | 20 |
| Planung von Schulzeiten                                  | 22 |
| Stundenerfassung im WinPlaner                            | 25 |
| Platz für Ihre Notizen:                                  | 27 |
| Löschen von Projekten aus WinPlaner                      | 28 |
| Projekt kopieren in WinPlaner                            | 29 |
| Erklärung zu einzelnen projektspezifischen Einstellungen | 32 |
| Drucken von Listen in WinPlaner                          | 34 |
| Bautagebuch                                              | 37 |
| Infoboard                                                | 39 |
| Neue Funktionen im WinPlaner ab Jahresupdate 2025        | 40 |
| Beenden von WinPlaner                                    | 44 |

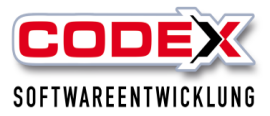

### Einleitung

Die in diesem Handbuch enthaltenen Angaben und Daten können ohne vorherige Ankündigung geändert werden. Die in den Beispielen verwendeten Namen und Daten sind frei erfunden, soweit nichts anderes angegeben ist. Ohne ausdrückliche schriftliche Erlaubnis der Codex GmbH darf kein Teil dieser Unterlagen für irgendwelche Zwecke vervielfältigt oder übertragen werden, unabhängig davon, auf welche Art und Weise oder mit welchen Mitteln, elektronisch oder mechanisch, dies geschieht.

### Einschränkung der Gewährleistung

Für die Richtigkeit des Inhalts dieses Handbuchs wird keine Garantie übernommen. Für Hinweise auf Fehler sind wir jederzeit dankbar.

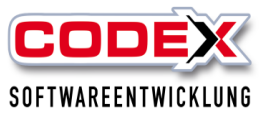

### Starten des Programms

Sie können WinPlaner wie folgt starten:

### Starten aus der Windowsoberfläche

Auf Ihrem Bildschirm sehen Sie das Symbol für WinPlaner. Klicken Sie mit der linken Maustaste auf dieses Symbol um WinPlaner zu starten (siehe nachfolgende Abbildung).

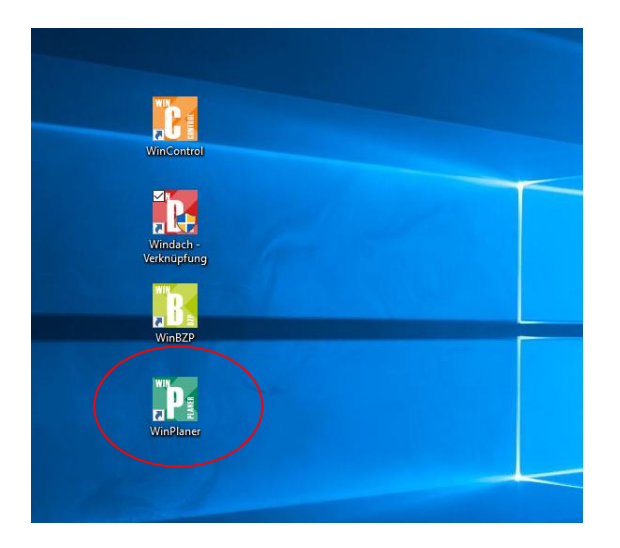

Dann erscheint folgende Maske:

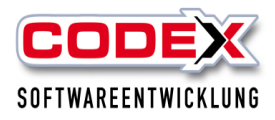

| WinPlaner (Firma: Windach Professional SQL (001))                    | - 0 ×                                                                                                    |
|----------------------------------------------------------------------|----------------------------------------------------------------------------------------------------|
|                                                                      | 📄 and 🗇 and 🚍 and 🚍 and a 📟 and a 🔿 and a 💭 and 📰 and a 💟 and a 🕄 and a 🕄                                                                                                    |
| Projekte                                                             | 📲 📆 Projekt 😴 Schule 🚃 Heute 🐖 verheriger lag 🐖 näckster lag 🐶 Aktualisieren 🕕 Inte 🔢 WinK27 🐨 Intebeard 🙌 WinKontrol 🏹 😏 Beenden                                            |
| 🛞 Projekte, Mitarbeiter, Fahrzeuge, Geräte                           | Notern R                                                                                                    |
| Bauleiter: -                                                         | Detail-Ansicht Projetzjohnung für Montag, den 05.05.2025 # 29% Projetze 3 Komfort-Ansicht Mitarbeiterplanung Lohnwerte Mitarbeiter-Standardprojektübersicht                  |
| Projekte Mitarbeiter Fahrzeuge Geräte                                | 18060001 - Abrecht Sanierung Steildach, Abrecht GmbH 🗗 11000003 - Katrer Neueindeckung Steildach, Katrer Bedachungen 🗍 18060004 - Felden Sanierung Steildach, Abrecht GmbH 🗗 |
| alle Projekte                                                        | Infotest Infotest Infotest                                                                                                    |
| Volltextsuche                                                        | Projekt 2 000 n a Bider & Notzen & Wetter     Projekt 2 000 n a Bider & Notzen & Wetter                                                                                      |
| Ziehen Sie einen Spaltenkopf und legen Sie ihn hier ab, um nach dies | Name BL TL VV NV Std. Name BL TL VV NM Std. Name BL TL VV NM Std.                                                                                                    |
| Nummer Suchbegriff Rep. Fotos *                                      | Müller-Lädenscheid Henbert BL - VM NM 000 🛛 🗶 Busse-Jargen BL - VM NM 000 🖓 🗶 Müller-Lädenscheid Henbert BL - VM NM 000 🖓 🛠                                                  |
| 18060002 Sanieerung Flachdach                                        | Jahnike, Jens - VMI NMI 0:00 🚳 🗶 Felderi, Uwe - VMI NMI 0:00 🚳 🗶                                                                                                    |
| 18060001 Albrecht Sanierung Steildach                                |                                                                                                    |
| 17070006 Felden Sanierung Steildach Te                               |                                                                                                    |
| 17050010 Meurer Privat lest Angebot                                  |                                                                                                    |
| 17060004 Test Colex Samerung                                         |                                                                                                    |
| 17000002 Stabit Gesenkirchen Neaschula                               |                                                                                                    |
| 17040002 Felden / Sanierung Steildach f                              |                                                                                                    |
| 17020001 Felden / Sanierung Steildach f                              |                                                                                                    |
| 17010002 Siemens Bau 28 Krefeld                                      |                                                                                                    |
| 17010001 Felden Sanierung Steildach                                  |                                                                                                    |
| 16090005 Felden Sanierung Steildach                                  |                                                                                                    |
| 16080011 Albrecht Sanierung Steildach                                |                                                                                                    |
| 16080004 Felden Dachfensteraustausch                                 |                                                                                                    |
| 16050006 Schulung Herr Fladung 23.05.2                               |                                                                                                    |
| 16040002 Test Apps nach der Messe                                    |                                                                                                    |
| 16040001 Müller Sanierung Flachdach                                  |                                                                                                    |
| 15110001 Albrecht Sanierung Steildach                                |                                                                                                    |
| 15090005 Test BZP                                                    |                                                                                                    |
| 15090001 Felden Sanierung Steildach                                  |                                                                                                    |
| 15080003 Albrecht Rep                                                |                                                                                                    |
| · · · ·                                                              |                                                                                                    |
| Standardprojekte                                                     |                                                                                                    |
| Urlaub, Krankheit, Instandsetzung,                                   |                                                                                                    |
|                                                                      |                                                                                                    |
| Projekte                                                             |                                                                                                    |
| J Stammdaten                                                         |                                                                                                    |
| Tucken                                                               |                                                                                                    |
| P Konfiguration                                                      | Bauphasen: keine Bauphasen: keine                                                                                                    |
| *                                                                    | Berickt exception Getlementalium Projektienter                                                                                                    |

Der WinPlaner holt sich aus WinDach heraus die Mitarbeiter und Lohnarten. Damit werden diese Daten nur einmal eingegeben und damit einheitlich in beiden Programmen zur Verfügung gestellt.

| DDEX-Funktionsleiste                                          | <b>1</b>                     |                                              | 🔷 🕋 🎫                                              |                                        |                                     |                             |     |
|---------------------------------------------------------------|------------------------------|----------------------------------------------|----------------------------------------------------|----------------------------------------|-------------------------------------|-----------------------------|-----|
| ojekte                                                        | Projekt 🏼 🨻 S                | chule 🔜 Heute 🚌 vorheriger Tag 🛒 nächste Tag | 🥏 Aktualisieren 🕕 Info 🔢 Win82                     | P 🔤 🛜 Infoboa                          | ird [ 🥂 WinControl 🏠                | 🔛 🕑 Beenden                 |     |
| Projekte, Mitarbeiter, Fahrzeuge, Geräte                      | Notizen:                     |                                              |                                                    |                                        |                                     |                             |     |
| auleiter: alle Bauleiter                                      |                              | Fin Martine day 05.05 2025                   | Kendert Andets Mitscheitungenung I Jahren          | nte Mitseheiten K                      | ten des des statistics en la ba     |                             |     |
|                                                               |                              | g fun Montag, den USUS2025                   | Komfort-Ansicht mitarbeiterplanung comme           | rte mitarbeiter-s                      | tandaruprojektubersicht             |                             |     |
| Projekte Mitarbeiter Fahrzeuge Geräte                         | 1805001 - Albrecht Sanier    | ung Steildach, Albrecht GmbH 🗍 18060003 -    | Katner Neueindeckung Steildach, Katner Bedachungen | đ                                      | 18060004 - Felden Sanierung Steilda | ich, Albrecht GmbH          |     |
| alle Projekte                                                 | Infotext                     | Infotext                                     |                                                    |                                        | Infotext:                           |                             |     |
| Volltextsuche                                                 | S Projekt 🗱 📄 ⊘ 💉 00         | 00 🔳 🌆 Bilder 🌭 Notizen 🖄 Wetter             | 🖬 ⊘ 🗷 00:00 🔳 📷 Bilder 💊 Notizen 💩 Wett            | er                                     | @ Projekt 🗶 🔛 🖉 💉 00:00 💻           | 🍘 Bilder 🦠 Notizen 😂 Wetter |     |
| Ziehen Sie einen Spaltenkopf und legen Sie ihn hier ab, um na | h dies Name                  | BL TL VIV NM Std. Name                       | BL TL VM NM St                                     | d.                                     | Name                                | BL TL VIV NM Std.           |     |
| Nummer Suchbegriff Rep. Fo                                    | Müller-Lüdenscheid, Heribert | BL - VM NM 0:00 🚯 🗶 Busse, Jürgen            | BL - VM NM 0d                                      | 0 🙆 🕱                                  | Müller-Lüdenscheid, Heribert        | BL - VM NM 0:00             | 0 ¥ |
| 8060002 Sanieerung Flachdach                                  | Jahnke, Jens                 | Felden, Uwe                                  | VMINM OF                                           | 0 🙆 😫                                  |                                     |                             |     |
| 8060001 Albrecht Sanierung Steildach                          |                              |                                              |                                                    | ······································ |                                     |                             |     |
| 7070006 Felden Sanierung Steildach Tei                        |                              |                                              |                                                    |                                        |                                     |                             |     |
| 7060004 Test Codex Sanierung                                  |                              |                                              |                                                    |                                        |                                     |                             |     |
| 060002 Stadt Gelsenkirchen Realschule                         |                              |                                              |                                                    |                                        |                                     |                             |     |
| 040003 Kath.Kirche Königswinter                               |                              |                                              |                                                    |                                        |                                     |                             |     |
| 7040002 Felden / Sanierung Steildach #                        |                              |                                              |                                                    |                                        |                                     |                             |     |
| 1020001 Felden / Sanierung Steildach f                        |                              |                                              |                                                    |                                        |                                     |                             |     |
| 7010002 Siemens Bau 28 Krefeld                                |                              |                                              |                                                    |                                        |                                     |                             |     |
| 2010001 Felden Sanierung Steildach                            |                              |                                              |                                                    |                                        |                                     |                             |     |
| 6080011 Albrecht Sanierung Steildach                          |                              |                                              |                                                    |                                        |                                     |                             |     |
| 6080004 Felden Dachfensteraustausch                           |                              |                                              |                                                    |                                        |                                     |                             |     |
| 6050006 Schulung Herr Fladung 23.05.2                         |                              |                                              |                                                    |                                        |                                     |                             |     |
| 6040002 Test Apps nach der Messe                              |                              |                                              |                                                    |                                        |                                     |                             |     |
| 6040001 Müller Sanierung Flachdach                            |                              |                                              |                                                    |                                        |                                     |                             |     |
| 5110001 Albrecht Sanierung Steildach                          |                              |                                              |                                                    |                                        |                                     |                             |     |
| 5090003 rest 82P                                              |                              |                                              |                                                    |                                        |                                     |                             |     |
| 5090001 Felden Sanierung Steildach                            |                              |                                              |                                                    |                                        |                                     |                             |     |
| 5080003 Albrecht Rep                                          | *                            |                                              |                                                    |                                        |                                     |                             |     |
| Standardprojekte                                              |                              |                                              |                                                    |                                        |                                     |                             |     |
| Irlaub, Krankheit, Instandsetzung,                            |                              |                                              |                                                    |                                        |                                     |                             |     |
|                                                               |                              |                                              |                                                    |                                        |                                     |                             |     |
| Projekte                                                      |                              |                                              |                                                    |                                        |                                     |                             |     |
| Stammdaten                                                    |                              |                                              |                                                    |                                        |                                     |                             |     |
|                                                               |                              |                                              |                                                    |                                        |                                     |                             |     |
| y Drucken                                                     | Bauphasen: keine             | Bauphasen                                    | ine                                                |                                        | Bauphasen: keine                    |                             |     |
| Konfiguration                                                 |                              | and instant                                  |                                                    |                                        |                                     |                             |     |

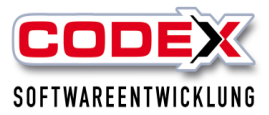

### Stammdaten

### Anlage von Fahrzeuge

Sie können auch mit WinPlaner Fahrzeuge einplanen. Fahrzeuge sind aber auch z.B. Kräne, Hebebühnen, Aufzüge, Anhänger usw. die nicht einer festen Kolonne zugeordnet sind und sich damit für die Planung eignen. Die Fahrzeuge werden ausschließlich im WinPlaner angelegt. Dazu gehen Sie in der Maske auf den Menüpunkt Stammdaten und dann auf den Menüpunkt Fahrzeuge (siehe nachfolgende Abbildung)

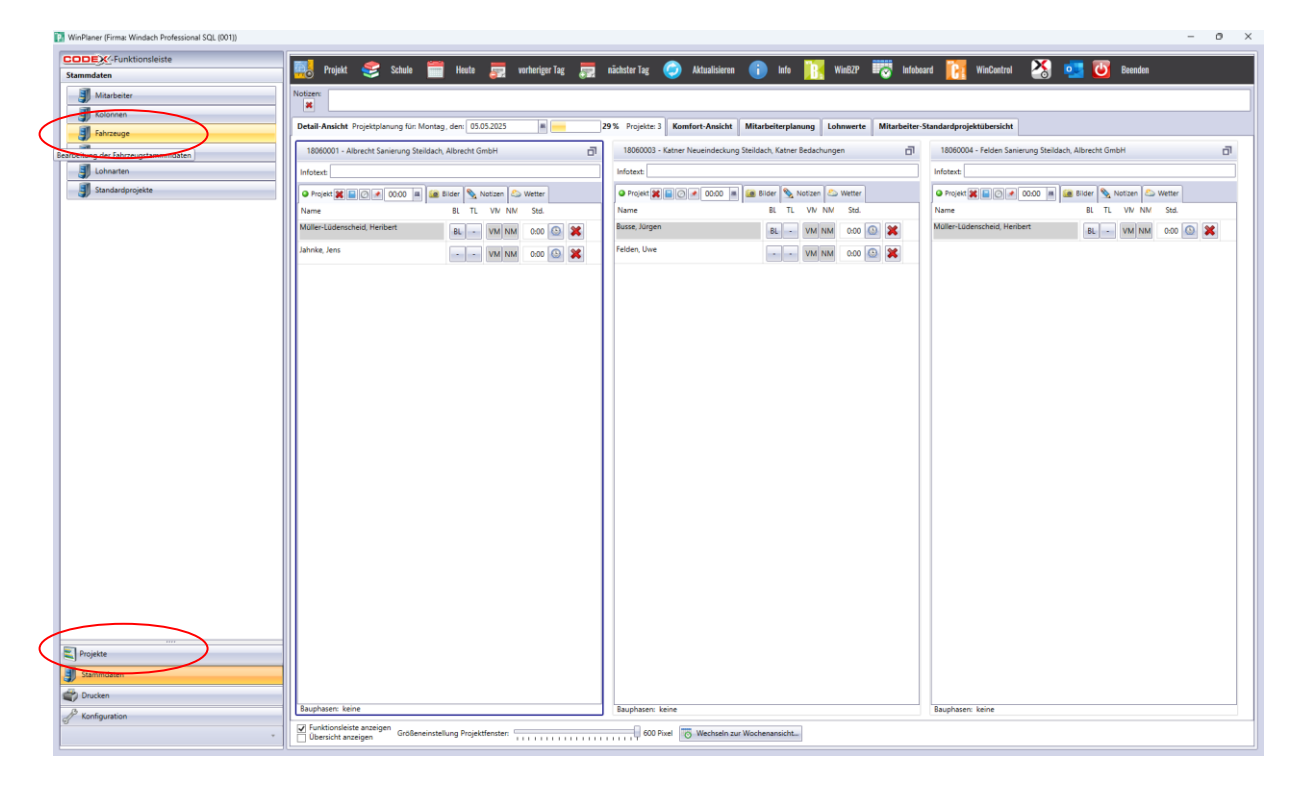

Dann erscheint folgende Maske:

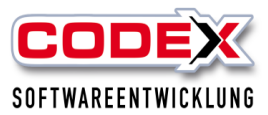

| IJ                   | l St     | ammdaten                             |              |                           |              | - 🗆 X                                |
|----------------------|----------|--------------------------------------|--------------|---------------------------|--------------|--------------------------------------|
|                      | J        | Fahrzeuge                            |              |                           |              |                                      |
| :                    | 7        | Bearbeiten 🛛 🙀 Löschen 🖉 📮 Hinzufüge | n Schließen  |                           |              |                                      |
|                      |          | Bezeichnung                          | Anzeigen     |                           |              |                                      |
| 3                    | >        | Hänger                               | <b>v</b>     |                           |              |                                      |
|                      |          | Kran groß                            | ×            |                           |              |                                      |
|                      |          | Kran klein                           | $\checkmark$ |                           |              |                                      |
|                      |          | LKW F-LI 997                         | <b>V</b>     |                           |              |                                      |
|                      |          | PKW F-LI 965                         | ~            |                           |              |                                      |
|                      |          | PKW F-LI 966                         | $\checkmark$ |                           |              |                                      |
|                      |          |                                      |              |                           |              |                                      |
|                      | J        | Mitarbeiter 🗗 🗐 Gerä                 | te 🗗         | J Lohnarten               | 🗐 Kolonnen 📑 | 🗐 Standardprojekte 📑                 |
| 2:<br>Bu<br>Di<br>Fe | 1<br>uss | Mitarbeiter 11 Gerä                  | te           | 11 Lohnarten<br>Fahrtzeit | 4 Kolonnen   | 5 Standardprojekte<br>Instandsetzung |

Wenn Sie ein neues Fahrzeug anlegen wollen, klicken Sie auf den Knopf "Hinzufügen" und es erscheint nachfolgend abgebildete Frage:

| Fahrzeug-Stammdaten                       | × |
|-------------------------------------------|---|
| Wollen Sie ein neues Fahrzeug hinzufügen? |   |
| Ja <u>N</u> ein                           |   |

Hier klicken Sie auf "Ja" und es erscheint die Eingabe wie nachfolgend abgebildet:

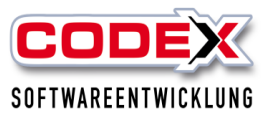

| IJ | Stammdaten |                                              |                |     |                         |   |                     | - 🗆 X |                             |
|----|------------|----------------------------------------------|----------------|-----|-------------------------|---|---------------------|-------|-----------------------------|
|    | J          | Fahrzeuge                                    |                |     |                         |   |                     |       |                             |
| :  | 7          | Bearbeiten 🙀 Löschen 📮 Hinzufü               | gen 🔀 Schließe | en  |                         |   |                     |       |                             |
|    |            | Bezeichnung                                  | Anzeigen       |     |                         |   |                     |       |                             |
|    |            | Hänger                                       | ~              |     |                         |   |                     |       |                             |
|    |            | Kran groß                                    | ~              |     |                         |   |                     |       |                             |
|    |            | Kran klein                                   | ~              |     |                         |   |                     |       |                             |
|    |            | LKW F-LI 997                                 | ~              |     |                         |   |                     |       |                             |
|    |            | PKW F-LI 965                                 | ~              |     |                         |   |                     |       |                             |
|    |            | PKW F-LI 966                                 | ~              |     |                         |   |                     |       |                             |
|    |            | Fahrzeug-7                                   | ~              |     |                         |   |                     |       |                             |
|    |            | Fahrzeug-Details:                            |                |     |                         |   |                     |       |                             |
| 3  | >          | Bezeichnung: Fahrzeug-7                      |                | Fah | irer:                   |   | ✓ Anzeigen          |       |                             |
|    |            | Abbrechen                                    |                |     |                         |   |                     |       |                             |
|    |            | Abbicchen                                    |                |     |                         |   |                     |       |                             |
|    |            |                                              |                |     |                         | _ |                     | _     |                             |
|    | J          | Mitarbeiter 🗊 🗐 Ge                           | räte           | ٦   | 🗐 Lohnarten 🛛 🗊         |   | 🗐 Kolonnen 🛛 🖬      |       | 🗐 Standardprojekte 📑        |
| 21 | 1          | Mitarbeiter 11 Ger                           | äte            |     | 11 Lohnarten            |   | 4 Kolonnen          |       | 5 Standardprojekte          |
| Bu | iss<br>lef | se, Jürgen Abkantba<br>Fenbach, Udo Aggregat | ink            |     | Fahrtzeit<br>Fehlstunde |   | keine<br>Dachdecker |       | Instandsetzung<br>Krankheit |
| Fe | 1d         | den, Uwe Anhänger                            |                |     | Krankheit               |   | Hochbau             |       | Schule                      |
| Ja | .ac<br>ihn | nke, Jens Annanger                           | °∠<br>Ig       |     | Schlechtwetter          |   | Zimmerer            |       | Urlaub                      |
| К1 | ei         | in, Helmut Dachschr                          | eider          |     | Stundenlohn             |   |                     |       |                             |
| Ma | we<br>ie   | er, Karl Hebebühr                            | e              |     | Urlaub                  |   |                     |       |                             |
| Me | is         | ster, Christian Hilti 2                      |                |     | Auslöse                 |   |                     |       |                             |
| Mü | 11         | Ler, Jochen Testmasc                         | hine           |     | Normalstunden           |   |                     |       |                             |
| Be | arl        | beiten Bearbeite                             | n              |     | Bearbeiten              |   | Bearbeiten          |       | Bearbeiten                  |

Nun können Sie die Bezeichnung des Fahrzeuges eingeben. Das Feld Anzeigen wird direkt markiert damit das Fahrzeug für die Planung sichtbar ist. Wiederholen Sie den Vorgang so oft wie Sie Fahrzeuge anlegen möchten.

Vergessen sie nicht Ihre Eingaben zu speichern indem sie mit der Maus auf den Knopf "OK" klicken.

### Anlage von Geräte

Sie können auch mit WinPlaner Geräte einplanen. Geräte sind z.B. Kettensäge, Schüttrutsche, Anhänger usw. die nicht fest zugeordnet sind und sich damit für die Planung eignen. Die Geräte werden ausschließlich im WinPlaner angelegt. Dazu gehen Sie in der Maske auf den Menüpunkt Stammdaten und dann auf den Menüpunkt Geräte (siehe nachfolgende Abbildung)

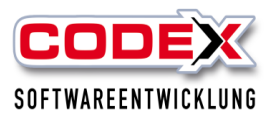

| Stammaten Marbeiter Marbeiter              | kt 🥩 Schule 🚞 Heute 👼 vorheriger Tag 👼 nã      | ächster Tag 🍙 Aktualisieren 👔 Info 🔣 WinB2P 📆 Infobear                   | a 🏹 Hilderica 🕅 🚛 🕅 Barrier                           |
|--------------------------------------------|------------------------------------------------|--------------------------------------------------------------------------|-------------------------------------------------------|
| Stammdaten                                 |                                                |                                                                          | n 🚺 💓 Winizontrol 🖉 🎦 🔽 🚺 Keenden                     |
| Mitarbeiter Notzen:                        |                                                |                                                                          | - 111                                                 |
| S Kolonnen                                 |                                                |                                                                          |                                                       |
| Detail Anrich                              | te Projektolanung für Montag, dag: 05.05.2025  | K Projekte 1 Komfort-Anricht Mitscheiternbeung Lohnwerte Mitscheiter-St  | andardozolaktilbarricht                               |
| Fahrzeuge                                  | er Projektplanung für: Montag, den: 03/03/2025 | w Projekte 3 Komfort-Anskrik mitarbeiterplanung Lohnwerte witarbeiter-st | andaruprojektubersicht                                |
| J Geräte 180.0001 - /                      | - Albrecht Sanierung Steildach, Albrecht GmbH  | 18060003 - Katner Neueindeckung Steildach, Katner Bedachungen            | 18060004 - Felden Sanierung Steildach, Albrecht GmbH  |
| Bearbeitung der Gerätestammmdaten Infotext |                                                | Infotext:                                                                | Infotext:                                             |
| J Standardprojekte                         | 📓 🔿 🖉 00:00 🛋 🎑 Bilder 💊 Notizen 😂 Wetter      | 🕒 Projekt 🙀 📓 🔿 💌 00:00 🔳 🍙 Bilder 📎 Notizen 🖾 Wetter                    | 🕒 Projekt 🗱 🗐 💽 💉 00:00 🔳 🌆 Bilder 📎 Notizen 🖾 Wetter |
| Name                                       | BL TL VIV NW Std.                              | Name BL TL VV NM Std.                                                    | Name BL TL VIV NM Std.                                |
| Müller-Lüdens                              | nscheid, Heribert BL - VM NM 0:00 🔘 💥          | Busse, Jürgen BL - VM NM 0:00 🙆 💥                                        | Müller-Lüdenscheid, Heribert BL - VM NM 0:00 🕓 🗶      |
| Jahnke, Jens                               |                                                | Felden, Uwe                                                              |                                                       |
|                                            |                                                |                                                                          |                                                       |
|                                            |                                                |                                                                          |                                                       |
|                                            |                                                |                                                                          |                                                       |
|                                            |                                                |                                                                          |                                                       |
|                                            |                                                |                                                                          |                                                       |
|                                            |                                                |                                                                          |                                                       |
|                                            |                                                |                                                                          |                                                       |
|                                            |                                                |                                                                          |                                                       |
|                                            |                                                |                                                                          |                                                       |
|                                            |                                                |                                                                          |                                                       |
|                                            |                                                |                                                                          |                                                       |
|                                            |                                                |                                                                          |                                                       |
|                                            |                                                |                                                                          |                                                       |
|                                            |                                                |                                                                          |                                                       |
|                                            |                                                |                                                                          |                                                       |
|                                            |                                                |                                                                          |                                                       |
|                                            |                                                |                                                                          |                                                       |
|                                            |                                                |                                                                          |                                                       |
|                                            |                                                |                                                                          |                                                       |
|                                            |                                                |                                                                          |                                                       |
|                                            |                                                |                                                                          |                                                       |
|                                            |                                                |                                                                          |                                                       |
| Projekte                                   |                                                |                                                                          |                                                       |
| Trammelatan                                |                                                |                                                                          |                                                       |
|                                            |                                                |                                                                          |                                                       |
| Baunhasen: k                               | keine                                          | Rumbaran: Jaina                                                          | Buildstein keine                                      |
| J <sup>2</sup> Konfiguration               | lainte annainen                                |                                                                          | ungenneters were                                      |
|                                            | anzeigen Größeneinstellung Projektfenster:     | 600 Pixel 📉 Wechseln zur Wochenansicht                                   |                                                       |

### Dann erscheint folgende Maske:

| <b>J</b> 9                             | Stammdaten                                                                                           |                                                                                                    |                                         |   |                                                                                                    |                                            |                                           | -                                        |        | × |
|----------------------------------------|----------------------------------------------------------------------------------------------------|----------------------------------------------------------------------------------------------------|-----------------------------------------|---|----------------------------------------------------------------------------------------------------|--------------------------------------------|-------------------------------------------|------------------------------------------|--------|---|
|                                        | Geräte                                                                                               |                                                                                                    |                                         |   |                                                                                                    |                                            |                                           |                                          |        |   |
| : 0                                    | Bearbeiten 🔤 Löschen                                                                                 | Hinzufügen                                                                                                    | Schließe                                | n |                                                                                                    |                                            |                                           |                                          |        | Ţ |
|                                        | Bezeichnung                                                                                          |                                                                                                    | Anzeigen                                |   |                                                                                                    |                                            |                                           |                                          |        |   |
| >                                      | Abkantbank                                                                                           |                                                                                                    | $\checkmark$                            |   |                                                                                                    |                                            |                                           |                                          |        |   |
|                                        | Aggregat                                                                                             |                                                                                                    | $\checkmark$                            |   |                                                                                                    |                                            |                                           |                                          |        |   |
|                                        | Anhänger                                                                                             |                                                                                                    | ~                                       |   |                                                                                                    |                                            |                                           |                                          |        |   |
|                                        | Anhänger 2                                                                                           |                                                                                                    | ~                                       |   |                                                                                                    |                                            |                                           |                                          |        |   |
|                                        | Bauaufzug                                                                                            |                                                                                                    | $\checkmark$                            |   |                                                                                                    |                                            |                                           |                                          |        |   |
|                                        | Dachschneider                                                                                        |                                                                                                    | ~                                       |   |                                                                                                    |                                            |                                           |                                          |        |   |
|                                        | Hebebühne                                                                                            |                                                                                                    | ~                                       |   |                                                                                                    |                                            |                                           |                                          |        |   |
|                                        | Hilti 1                                                                                              |                                                                                                    | $\checkmark$                            |   |                                                                                                    |                                            |                                           |                                          |        |   |
|                                        | Hilti 2                                                                                              |                                                                                                    | $\checkmark$                            |   |                                                                                                    |                                            |                                           |                                          |        |   |
|                                        | Testmaschine                                                                                         |                                                                                                    | $\checkmark$                            |   |                                                                                                    |                                            |                                           |                                          |        |   |
|                                        | Wassersauger                                                                                         |                                                                                                    | $\checkmark$                            |   |                                                                                                    |                                            |                                           |                                          |        |   |
|                                        |                                                                                                    |                                                                                                    |                                         |   |                                                                                                    |                                            |                                           |                                          |        |   |
|                                        | Fahrzeuge                                                                                            | J Mitarb                                                                                                    | eiter                                   | ٦ | 🗐 Lohnarten 🛛 🗊                                                                                                    | 🗐 Kolonnen 🗖                               | J                                         | Standardproj                             | ekte   | ٦ |
| 6                                      | Fahrzeuge 2                                                                                          | 21 Mitarl                                                                                                    | beiter                                  |   | 11 Lohnarten                                                                                                    | 4 Kolonnen                                 | 5 St                                      | andardpro                                | ojekte |   |
| Hän<br>Kra<br>Kra<br>LKW<br>PKW<br>PKW | ger B<br>In groß D<br>In klein F<br>I F-LI 995 F<br>I F-LI 965 D<br>I F-LI 966 K<br>M<br>M<br>M<br>M | Busse, Jürg<br>Diefenbach,<br>Felden, Uwe<br>Flachdach<br>Jahnke, Jen<br>Klein, Helm<br>Göwe, Klaus<br>Maier, Karl<br>Meister, C<br>Müller, Joc | en<br>Udo<br>s<br>ut<br>hristian<br>hen |   | Fahrtzeit<br>Fehlstunde<br>Krankheit<br>Pause<br>Schlechtwetter<br>Stundenlohn<br>Überstunde<br>Urlaub<br>Auslöse<br>Normalstunden<br> | keine<br>Dachdecker<br>Hochbau<br>Zimmerer | Insta<br>Krank<br>Schul<br>Unent<br>Urlau | ndsetzung<br>heit<br>e<br>schuldigt<br>b |        |   |

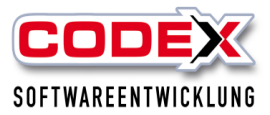

Wenn Sie ein neues Gerät anlegen wollen, klicken Sie auf den Knopf "Hinzufügen" und es erscheint nachfolgend abgebildete Frage:

| Gerät-Stammdaten                       | $\times$ |
|----------------------------------------|----------|
| Wollen Sie ein neues Gerät hinzufügen? |          |
| <u>J</u> aNein                         |          |

Hier klicken Sie auf "Ja" und es erscheint die Eingabe wie nachfolgend abgebildet:

| 🎒 s        | tammdaten        |                         | -                                                                                      | - 🗆           | ×        |
|------------|------------------|-------------------------|----------------------------------------------------------------------------------------|---------------|----------|
|            | Geräte           |                         |                                                                                        |               |          |
| : -        | Bearbeiten       | ufügen 🗱 Schließen      |                                                                                        |               |          |
|            | Bezeichnung      | Anzeigen                |                                                                                        |               | <b>^</b> |
|            | Dachschneider    | ~                       |                                                                                        |               |          |
|            | Hebebühne        | ~                       |                                                                                        |               |          |
|            | Hilti 1          | 1                       |                                                                                        |               |          |
|            | Hilti 2          | $\checkmark$            |                                                                                        |               |          |
|            | Testmaschine     | ~                       |                                                                                        |               |          |
|            | Wassersauger     | ~                       |                                                                                        |               |          |
| (          | Gerät-12         | 1                       |                                                                                        |               | _        |
|            | Geräte-Details:  |                         |                                                                                        |               |          |
|            | Gerät-12         | Fahrer:                 | <ul> <li>Anzeigen</li> </ul>                                                           |               |          |
|            | V OK X Abbrechen |                         |                                                                                        |               | -        |
|            |                  |                         |                                                                                        |               |          |
| 3          | Fahrzeuge 🗇 🗐 1  | Mitarbeiter             | 키 🧊 Lohnarten 리 🗊 Kolonnen 리 🧊 Standard                                                | projekte      | Ð        |
| 6 I<br>Hän | Fahrzeuge 21 M   | itarbeiter              | 11 Lohnarten     4 Kolonnen     5 Standard       Fahrtzeit     keine     Tostandsetzun | projekte<br>" | 2        |
| Kra        | n groß Diefer    | bach, Udo               | Fehlstunde Dachdecker Krankheit<br>Krankheit Hochbau Schule                            | Б             |          |
| LKW        | F-LI 997 Flach   | dach<br>. Jens          | Pause Zimmerer Unlaub                                                                  | t             |          |
| PKW        | F-LI 966 Klein,  | , Helmut<br>Klaus       | Studenlohn<br>Überstunde                                                               |               |          |
|            | Maier,<br>Meiste | , Karl<br>er, Christian | Urlaub<br>Auslöse                                                                      |               |          |
|            | Müller           | r, Jochen               | Normalstunden                                                                          |               |          |
| Bea        | rbeiten Bearbe   | iten                    | <u>Bearbeiten</u> <u>Bearbeiten</u> <u>Bearbeiten</u>                                  |               |          |

Nun können Sie die Bezeichnung des Geräts eingeben. Das Feld Anzeigen wird direkt markiert damit das Gerät für die Planung sichtbar ist. Wiederholen Sie den Vorgang so oft wie Sie Geräte anlegen möchten.

Vergessen sie nicht Ihre Eingaben zu speichern indem sie mit der Maus auf den Knopf "OK" klicken.

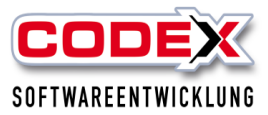

### Anlage von Mitarbeiter

Die Mitarbeiter werden in WinDach eingegeben und dort auch bearbeitet. Diese werden dann automatisch in den WinPlaner übergeben.

### Anlage von Lohnarten

Die Lohnarten werden in WinDach eingegeben und dort auch bearbeitet. Diese werden dann automatisch in den WinPlaner übergeben.

### Konfiguration

Für die Konfiguration klicken Sie im Startbild auf den Menüpunkt Konfiguration (siehe nachfolgende Abbildung:

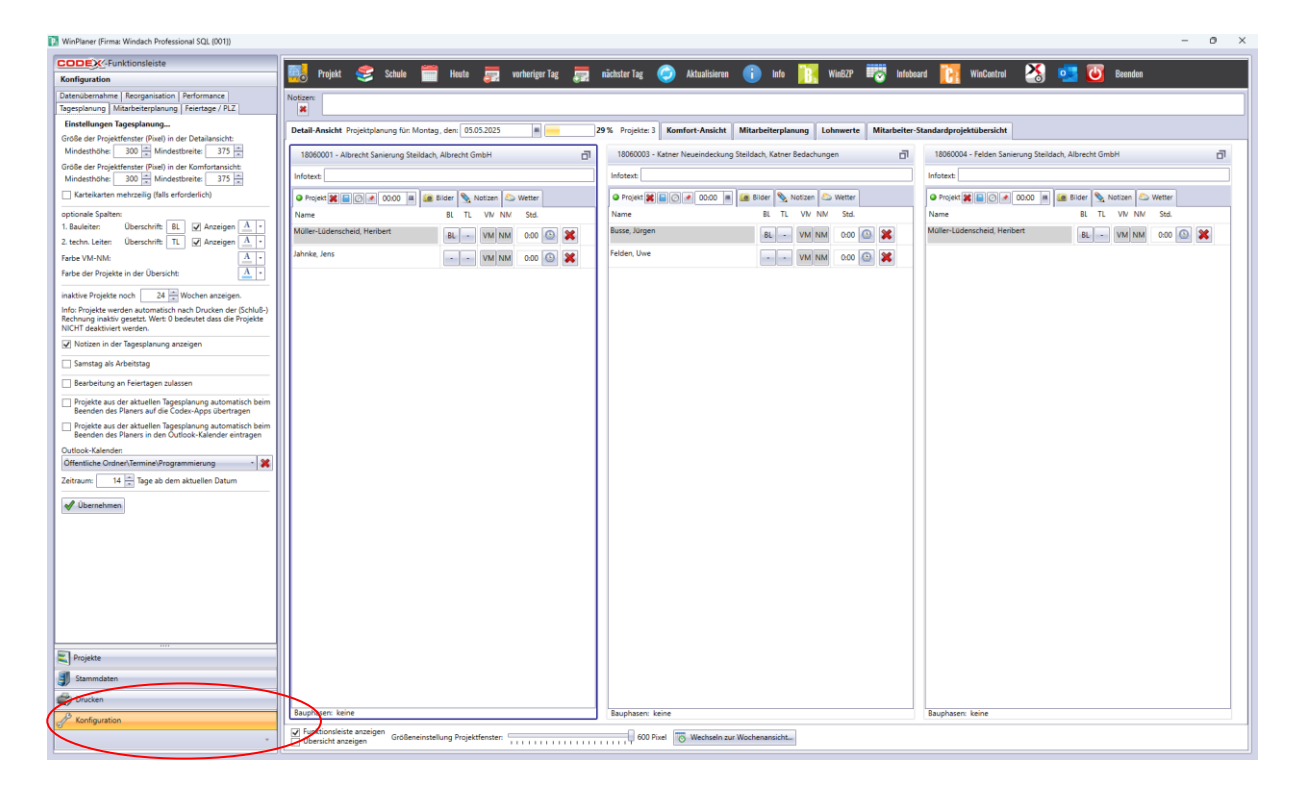

Dann erscheint die Konfiguration mit den entsprechenden Karteikarten.

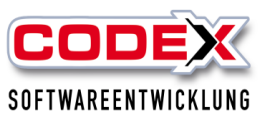

| WinPlaner (Firma: Windach Professional SQL (001))                                                                                                    |                                                                  |                                                                          | - 0                                                   |
|----------------------------------------------------------------------------------------------------|------------------------------------------------------------------|--------------------------------------------------------------------------|-------------------------------------------------------|
|                                                                                                    |                                                                  |                                                                          |                                                       |
| Konfiguration                                                                                                    | 🙀 📆 Projekt 🍣 Schule 🚃 Heute 📰 vorheriger Tag 📰                  | nächster Tag 🕗 Aktualisieron 🕕 Info 🔢 Win62P 📷 Infobo                    | ard [ 🚰 WinControl 🏠 🛄 🥘 Beenden                      |
| Jatenitoernahme Reorganisation Performance<br>sgesplanung Mitarbeiterplanung Feiertage / PLZ                                                              |                                                                  |                                                                          |                                                       |
| Größe der Projektfenster (Pixel) in der Detailansicht:                                                                                                    | Detail-Ansicht Projektplanung für: Montag, den: 03.05.2025       | 9% Projekte: 3 Komfort-Ansicht Mitarbeiterplanung Lohnwerte Mitarbeiter- | Standardprojektübersicht                              |
| Mindesthöhe: 300 m Mindestbreite: 375 m                                                                                                    | 18060001 - Albrecht Sanierung Steildach, Albrecht GmbH           | 18060003 - Katner Neueindeckung Steildach, Katner Bedachungen            | 18060004 - Felden Sanierung Steildach, Albrecht GmbH  |
| Mindesthöhe: 300 m Mindestbreite: 375 m                                                                                                    | Infotext                                                         | Infotext:                                                                | Infotext                                              |
| Karteikarten mehrzeilig (falls erforderlich)                                                                                                    | Projekt 🕱 🗐 🖉 🖉 00:00 🖷 🎯 Bilder 🦠 Notizen 😂 Wetter              | Projekt 🕱 🗐 🖉 🖉 00:00 🔳 🎑 Bilder 🦠 Notizen 🗠 Wetter                      | 🛛 Projekt 🗱 📄 🖉 🖉 00:00 🔳 📾 Bilder 🦠 Notizen 🖾 Wetter |
| optionale Spalten:<br>1. Baulaiten: Überrchrift: Bl. 2 Annainen A. v.                                                                                     | Name BL TL VW NM Std.                                            | Name BL TL VIV NM Std.                                                   | Name BL TL VW NM Std.                                 |
| 2. techn. Leiter: Überschrift: TL V Anzeigen A. •                                                                                                    | Müller-Lüdenscheid, Heribert BL - VM NM 0:00 🕥 🗶                 | Busse, Jürgen BL - VM NM 0.00 🙆 🗱                                        | Müller-Lüdenscheid, Heribert BL - VM NM 0:00 🙆 💥      |
| Farbe VM-NM:                                                                                                    | Jahnke, Jens VM NM 0:00 🔕 💥                                      | Felden, Uwe - • VM NM 0:00 🙆 💥                                           |                                                       |
| Farbe der Projekte in der Übersicht:                                                                                                    |                                                                  |                                                                          |                                                       |
| inaktive Projekte noch 24 🔤 Wochen anzeigen.                                                                                                    |                                                                  |                                                                          |                                                       |
| Info: Projekte werden automatisch nach Drucken der (Schluß-)<br>Rechnung inaktiv gesetzt. Wert: 0 bedeutet dass die Projekte<br>NICHT deaktiviert werden. |                                                                  |                                                                          |                                                       |
| Notizen in der Tagesplanung anzeigen                                                                                                    |                                                                  |                                                                          |                                                       |
| Samstag als Arbeitstag                                                                                                    |                                                                  |                                                                          |                                                       |
| Bearbeitung an Feiertagen zulassen                                                                                                    |                                                                  |                                                                          |                                                       |
| Projekte aus der aktuellen Tagesplanung automatisch beim<br>Beenden des Planers auf die Codex-Apps übertragen                                             |                                                                  |                                                                          |                                                       |
| <ul> <li>Projekte aus der aktuellen Tagesplanung automatisch beim<br/>Beenden des Planers in den Outlook-Kalender eintragen</li> </ul>                    |                                                                  |                                                                          |                                                       |
| Outlook-Kalender:                                                                                                    |                                                                  |                                                                          |                                                       |
| Zeitraum: 14 🚔 Tage ab dem aktuellen Datum                                                                                                    |                                                                  |                                                                          |                                                       |
| al liberatures                                                                                                    |                                                                  |                                                                          |                                                       |
|                                                                                                    |                                                                  |                                                                          |                                                       |
|                                                                                                    |                                                                  |                                                                          |                                                       |
|                                                                                                    |                                                                  |                                                                          |                                                       |
|                                                                                                    |                                                                  |                                                                          |                                                       |
|                                                                                                    |                                                                  |                                                                          |                                                       |
|                                                                                                    |                                                                  |                                                                          |                                                       |
| $\frown$                                                                                                    |                                                                  |                                                                          |                                                       |
|                                                                                                    |                                                                  |                                                                          |                                                       |
| Projekte                                                                                                    |                                                                  |                                                                          |                                                       |
| J Stammdaten                                                                                                    |                                                                  |                                                                          |                                                       |
| Drucken                                                                                                    |                                                                  |                                                                          |                                                       |
| Konfiguration                                                                                                    | Baupnasen: keine                                                 | Bauphasen: keine                                                         | Bauphasen: keine                                      |
|                                                                                                    | ✓ Funktionsleiste anzeigen     Größeneinstellung Projektfenster: | 600 Pixel 🐻 Wechseln zur Wochenansicht                                   |                                                       |

In der Karteikarte "Feiertage" klicken Sie bitte auf das Bundesand in dem Sie sich befinden, um die länderspezifischen Feiertage einzustellen. Danach geben Sie noch die PLZ Ihres Ortes ein.

Die Karteikarten "Synchronisierung" und "Datenübernahme" sind für die Fa. Codex Softwareentwicklung und bitten Sie diese nicht ohne Rücksprache mit uns zu benutzen.

In der Karteikarte "Tagesplanung" können Sie die Farben für den Bauleiter (BL) und den technischen Leiter (TL) festlegen. Des Weiteren können Sie die Farben für Vormittag (VM), Nachmittag (NM) und für die Projekte festlegen.

In der Karteikarte "Mitarbeiterplanung" können Sie die Farben für die Mitarbeiterzuordnung in Projekten festlegen.

### **Tagesplanung in WinPlaner**

In der u.a. Abbildung sehen Sie den Tag den Sie planen. Wenn Sie einen anderen Tag wünschen klicken Sie auf die Taste "vorheriger Tag" oder "nächster Tag, mit der Maus. Auf der linken Seite sehen Sie in den separaten Karteikarten die Projekte, Mitarbeiter, Fahrzeuge und Geräte. Im unteren Bereich dieser Maske sehen Sie die Menüpunkte Projekte, Stammdaten, Drucken und Konfiguration.

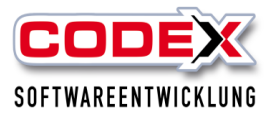

### Produktschulung WinPlaner **Projekte aus WinDach übernehmen**

Projekte aus WinDach werden in den Planer nicht automatisch übernommen. Sie müssen diese Projekte für die Planung aus WinDach übernehmen und können diese in die Planung sofort mit einbeziehen. Dazu gehen Sie wie folgt vor:

In der Maske gehen Sie mit der Maus auf den Menüpunkt "Projekt" und dann auf "Import WinDach" (siehe nachfolgende Abbildung):

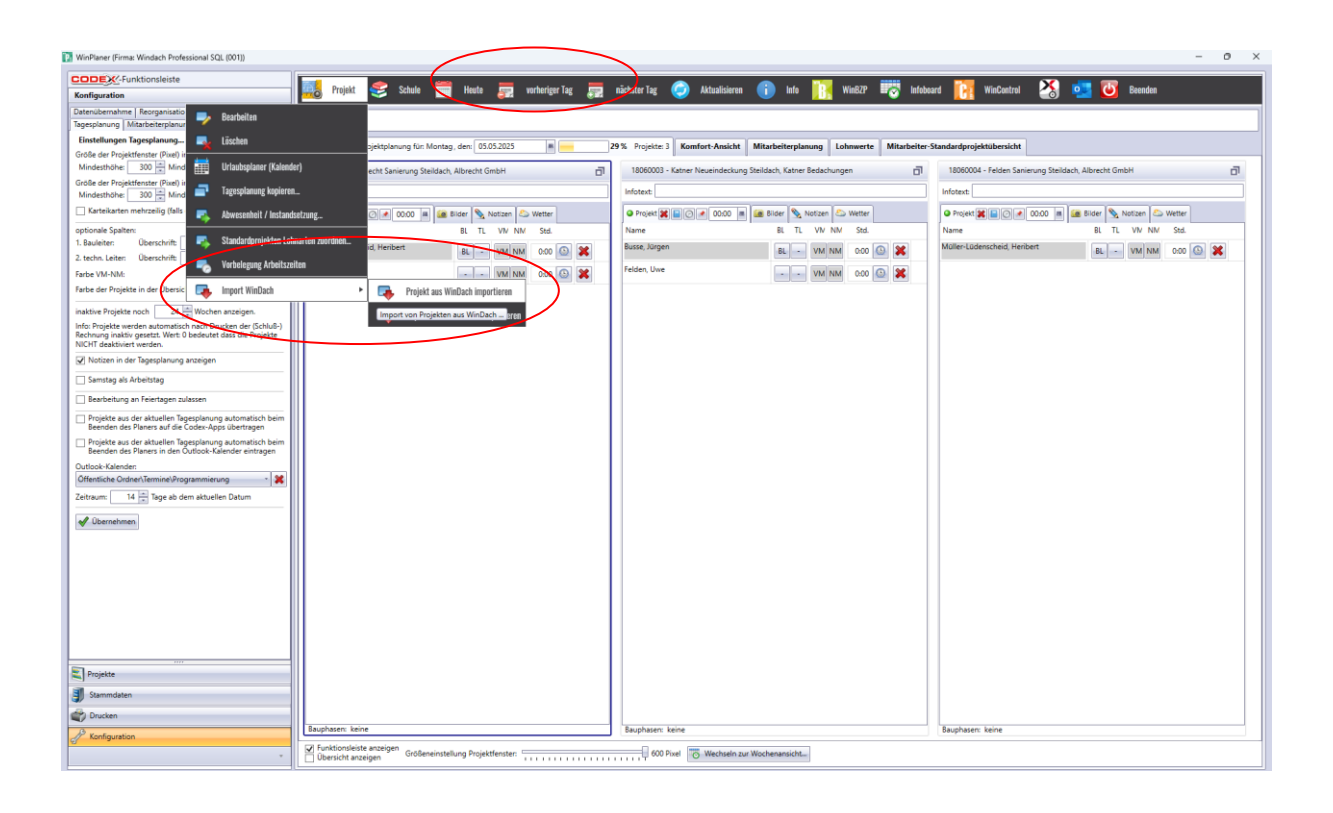

Dann erscheint folgende Maske:

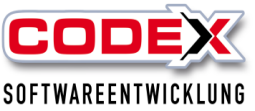

| 🔃 Auswahl WinDach-Projekte                                                                                           | _    |       | ×     |
|----------------------------------------------------------------------------------------------------|------|-------|-------|
| Suchbegriffe 🗶                                                                                                    |      |       |       |
| Direktsuche J Suchbegriff hervorheben Gauppierang                                                                    |      |       |       |
| Projekt-Nr. Suchbegriff Anrede Kundenname-1 Kundenname-2 Kunden-Nr Telefon Straße PLZ Ort Sachbearbeiter Bezeichnung |      |       | _     |
|                                                                                                    |      |       |       |
|                                                                                                    |      |       |       |
|                                                                                                    |      |       |       |
|                                                                                                    |      |       |       |
|                                                                                                    |      |       |       |
|                                                                                                    |      |       |       |
|                                                                                                    |      |       |       |
|                                                                                                    |      |       |       |
|                                                                                                    |      |       |       |
|                                                                                                    |      |       |       |
|                                                                                                    |      |       |       |
|                                                                                                    |      |       |       |
|                                                                                                    |      |       |       |
|                                                                                                    |      |       |       |
|                                                                                                    |      |       |       |
| 🕒                                                                                                    | hmon | Maker | chan  |
| U mo, Projekte mit Status, Schubreumung gedruckt, oder, Neumung gedruckt, komnen micht importiert werden.            | mien | ADDU  | renen |

Geben Sie den Suchbegriff des Projekts ein. Die Projekte werden Ihnen angezeigt.

Wenn Sie die Projekte bereits im Bauzeitenplaner vorgeplant haben, werden Ihnen diese automatisch in den von Ihnen geplanten Tagen bereits angezeigt.

Nun wählen Sie das Projekt mit der Maus aus und klicken auf "OK". Nun sind Sie wieder in der vorherigen Maske und das gesuchte Projekt ist nun dort eingefügt worden (siehe nachfolgende Abbildung)

|                                                                      | mi Draiakt 🧢 Sahula                   | 🗮 Hauta 🚃 warbaring Tag     | nächstar Tar 🦳 Aktualisiar      | nn 💼 Infa 🌇 Wied                  | 270 Infaba        | urd 🎆 WinControl 🔀                 | Decorden               |          |
|----------------------------------------------------------------------|---------------------------------------|-----------------------------|---------------------------------|-----------------------------------|-------------------|------------------------------------|------------------------|----------|
| Projekte                                                             | Tojek 🥪 schule                        | neere Sa tornerder rab Sa   | nacionale rag 🥪 Accuariorer     | en 🕕 nue 🏹 une                    | ar 🗝 🍸 iiitoba    |                                    |                        |          |
| Projekte, Mitarbeiter, Fahrzeuge, Geräte                             | Notizen:                              |                             |                                 |                                   |                   |                                    |                        |          |
| Bauleiter: -                                                         | Detail-Ansicht Projektplanung für: Mo | ntag, den: 05.05.2025       | 29 % Projekte: 3 Komfort-Ansich | Mitarbeiterplanung Lohnw          | erte Mitarbeiter- | standardprojektübersicht           |                        |          |
| Projekte Mitarbeiter Fahrzeuge Geräte                                | 18060001 - Albrecht Sanierung Steile  | lach, Albrecht GmbH 🗾       | 18060003 - Katner Neueindeck    | ung Steildach, Katner Bedachungen | đ                 | 18060004 - Felden Sanierung Stello | lach, Albrecht GmbH    |          |
| alle Projekte                                                        | Infotext:                             |                             | Infotext:                       |                                   |                   | Infotext:                          |                        |          |
| Volitextsuche                                                        | • Projekt                             | í Bilder 🏂 Notizen 😂 Wetter | @ Projekt 🗶 📄 🖉 💌 00:00         | 🔳 🌆 Bilder 📎 Notizen 😂 We         | itter             | @ Projekt 🗶 📄 🖉 💉 00:00 🗯          | 🍙 Bilder 🌭 Notizen 😂 N | Wetter   |
| Ziehen Sie einen Spaltenkopf und legen Sie ihn hier ab, um nach dies | Name                                  | BL TL VIV NM Std.           | Name                            | BL TL VV NM                       | Std.              | Name                               | BL TL VW NM            | Std.     |
| Nummer Suchbegriff Rep. Fotos                                        | Müller-Lüdenscheid, Heribert          | BL - VM NM 0:00 🕥 🞇         | Busse, Jürgen                   | BL - VM NM C                      | 000 🙆 🗶           | Müller-Lüdenscheid, Heribert       | BL - VM NM             | 0:00 🔕 🗶 |
| 18066602 Sanieerung Flachdach                                        | Jahnke, Jens                          | VM NM 0:00 🚇 😫              | Felden, Uwe                     | VM NM                             |                   |                                    |                        |          |
| 18060001 Albrecht Sanierung Steildach                                |                                       |                             |                                 | _ التاني                          |                   |                                    |                        |          |
| 17070006 Felden Sanierung Steildach Tei                              |                                       |                             |                                 |                                   |                   |                                    |                        |          |
| Capeciation Meurer Privat Test Angebot                               |                                       |                             |                                 |                                   |                   |                                    |                        |          |
| 17050002 Stadt Geleastisteas Restaud                                 |                                       |                             |                                 |                                   |                   |                                    |                        |          |
| 17040002 Statu Generalizer                                           |                                       |                             |                                 |                                   |                   |                                    |                        |          |
| 17040002 Felden / Sanierung Steildach f                              |                                       |                             |                                 |                                   |                   |                                    |                        |          |
| 17020001 Felden / Sanierung Steildach f                              |                                       |                             |                                 |                                   |                   |                                    |                        |          |
| 17010002 Siemens Bau 28 Krefeld                                      |                                       |                             |                                 |                                   |                   |                                    |                        |          |
| 17010001 Felden Sanierung Steildach                                  |                                       |                             |                                 |                                   |                   |                                    |                        |          |
| 16090005 Felden Sanierung Steildach                                  |                                       |                             |                                 |                                   |                   |                                    |                        |          |
| 16080011 Albrecht Sanierung Steildach                                |                                       |                             |                                 |                                   |                   |                                    |                        |          |
| 16080004 Felden Dachfensteraustausch                                 |                                       |                             |                                 |                                   |                   |                                    |                        |          |
| 16050006 Schulung Herr Fladung 23.05.                                |                                       |                             |                                 |                                   |                   |                                    |                        |          |
| 16040002 Test Apps nach der Messe                                    |                                       |                             |                                 |                                   |                   |                                    |                        |          |
| 16040001 Müller Sanierung Flachdach                                  |                                       |                             |                                 |                                   |                   |                                    |                        |          |
| 15110001 Albrecht Sanierung Steildach                                |                                       |                             |                                 |                                   |                   |                                    |                        |          |
| 15090005 Test BZP                                                    |                                       |                             |                                 |                                   |                   |                                    |                        |          |
| 15050004 lest BZP Arbeitsauftrag                                     |                                       |                             |                                 |                                   |                   |                                    |                        |          |
| 15090001 Percen samerung Stelidach                                   |                                       |                             |                                 |                                   |                   |                                    |                        |          |
|                                                                      |                                       |                             |                                 |                                   |                   |                                    |                        |          |
| Standardprojekte                                                     |                                       |                             |                                 |                                   |                   |                                    |                        |          |
| Urlaub, Krankheit, Instandsetzung,                                   |                                       |                             |                                 |                                   |                   |                                    |                        |          |
| [*]                                                                  |                                       |                             |                                 |                                   |                   |                                    |                        |          |
| Projekte                                                             |                                       |                             |                                 |                                   |                   |                                    |                        |          |
| J Stammdaten                                                         |                                       |                             |                                 |                                   |                   |                                    |                        |          |
| 🗳 Drucken                                                            |                                       |                             |                                 |                                   |                   |                                    |                        |          |
| J <sup>2</sup> Konfiguration                                         | Bauphasen: keine                      | ,                           | Bauphasen: keine                |                                   |                   | Bauphasen: keine                   |                        |          |
| U                                                                    | EX Euclidionsleiste anzeigen          |                             |                                 |                                   |                   |                                    |                        |          |

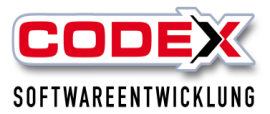

### Projekte in die Tagesplanung übernehmen

Um die Tagesplanung durchzuführen benötigen sie nur die Maus in der nachfolgend gezeigten Maske.

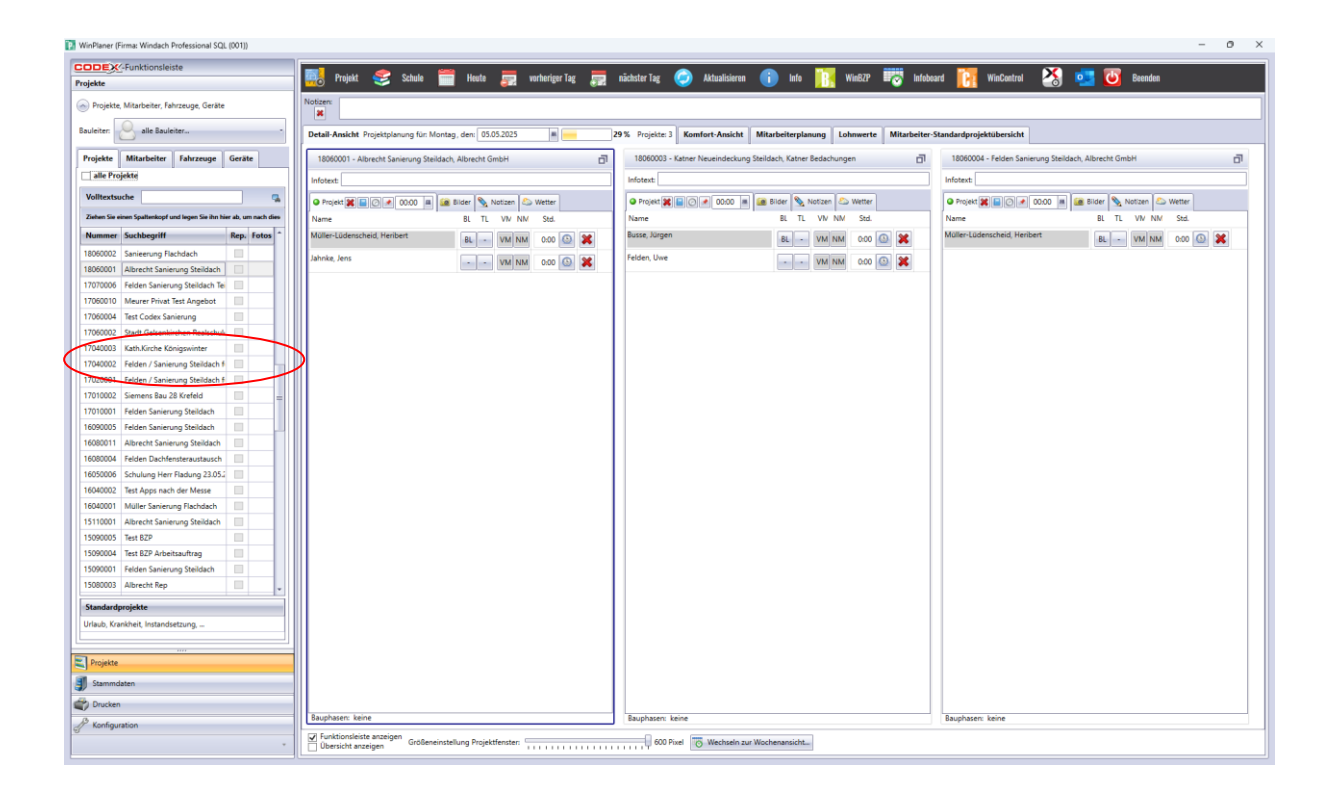

Nehmen sie nun mit der Maus aus der Maske links als erstes die Projekte die Sie in den Tag einfügen wollen. Dazu klicken Sie das entsprechende Projekt an, halten die linke Maustaste gedrückt und ziehen das Projekt in den linken Bereich hinein. Das Ergebnis sieht wie folgt aus:

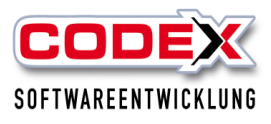

| WinPlaner (Firma: Windach Professional SQL (001))                    |                                                            |                                                    |                                                            | - 0 ×                                             |
|----------------------------------------------------------------------|------------------------------------------------------------|----------------------------------------------------|------------------------------------------------------------|---------------------------------------------------|
|                                                                      |                                                            | _                                                  |                                                            | STA                                               |
| Projekte                                                             | 📆 📆 Projekt 😴 Schule 🧮 Heute 🗾 w                           | orheriger Tag 🚍 nächster Tag 🥥 Aktualisieren 🧃     | 🗩 Info 🔢 WinBZP 🐨 Infoboard 📴 WinCon                       | trol 🌏 🛄 🕘 Beenden                                |
| Projekte, Mitarbeiter, Fahrzeuge, Geräte                             | Notizen:                                                   |                                                    |                                                            |                                                   |
| Bauleiter: -                                                         | Detail-Ansicht Projektplanung für: Montag, den: 05.05.2025 | 29% Projekte: 5 Komfort-Ansicht Mitz               | rbeiterplanung Lohnwerte Mitarbeiter-Standardprojektübersi | cht                                               |
| Projekte Mitarbeiter Fahrzeuge Geräte                                | 17010002 - Siemens Bau 28 Krefeld, Siemens AG              | 17060002 - Stadt Gelsenkirchen Realschule Michaels | 18060001 - Albrecht Sanierung Steildach, Albrecht G        | 18060003 - Katner Neueindeckung Steildach, Katner |
| alle Projekte                                                        | Infotext                                                   | Infotext:                                          | Infotext                                                   | Infotext:                                         |
| Volltextsuche                                                        |                                                            |                                                    |                                                            |                                                   |
| Ziehen Sie einen Spattenkopf und legen Sie ihn hier ab, um nach dies | Name BL TL VIV NM Std.                                     | Name BL TL VIV NM Std.                             | Name BL TL VIV NM Std.                                     | Name BL TL V/V NM Std.                            |
| Nummer Suchbegriff Rep. Fotos                                        | Busse, Jürgen BL - VM NM 0:00 🕒 🗶                          | Müller-Lüdenscheic BL VM NM 0:00 🔕 💥               | Müller-Lüdenscheic 8L - VM NM 0:00 🕓 🕱                     | Busse, Jürgen BL - VM NM 0:00 🕔 💥                 |
| 18060002 Sanieerung Flachdach                                        |                                                            |                                                    | Jahnke Jens                                                | Felden, Uwe                                       |
| 18060001 Albrecht Sanierung Steildach                                |                                                            |                                                    | - VM NM 0:00 [2]                                           | • • • • • • • • • • • • • • • • • • •             |
| 17070006 Felden Sanierung Steildach Te                               |                                                            |                                                    |                                                            |                                                   |
| 17060010 Meurer Privat Test Angebot                                  |                                                            |                                                    |                                                            |                                                   |
| 17060004 Test Codex Sanierung                                        |                                                            |                                                    |                                                            |                                                   |
| 17060002 Stadt Gelsenkirchen Realschul                               |                                                            |                                                    |                                                            |                                                   |
| 17040003 Kath.Kirche Königswinter                                    |                                                            |                                                    |                                                            |                                                   |
| 17040002 Felden / Sanierung Steildach f                              |                                                            |                                                    |                                                            |                                                   |
| 17020001 Felden / Sanierung Steildach f                              |                                                            |                                                    |                                                            |                                                   |
| 17010002 Siemens Bau 28 Krefeld                                      |                                                            |                                                    |                                                            |                                                   |
| 17010001 Felden Sanierung Steildach                                  |                                                            |                                                    |                                                            |                                                   |
| 16090005 Felden Sanierung Steildach                                  | Bauphasen: keine                                           | Bauphasen: keine                                   | Bauphasen: keine                                           | Bauphasen: keine                                  |
| 16080011 Albrecht Sanierung Steildach                                | -                                                          |                                                    |                                                            | -                                                 |
| 16080004 Felden Dachfensteraustausch                                 | 18060004 - Felden Sanierung Steildach, Albrecht Gm         |                                                    |                                                            |                                                   |
| 16050006 Schulung Herr Fladung 23.05.2                               | Infotext:                                                  |                                                    |                                                            |                                                   |
| 16040002 Test Apps nach der Messe                                    |                                                            |                                                    |                                                            |                                                   |
| 16040001 Müller Sanierung Flachdach                                  | Name BI TI VIV NIV Std                                     |                                                    |                                                            |                                                   |
| 15110001 Albrecht Sanierung Steildach                                | Molec Indeschalt                                           |                                                    |                                                            |                                                   |
| 15090005 Test BZP                                                    | Muller-Ludenscheic BL - VM NM 0:00 🚇 💢                     |                                                    |                                                            |                                                   |
| 15090004 Test BZP Arbeitsauftrag                                     |                                                            |                                                    |                                                            |                                                   |
| 15090001 Felden Sanierung Steildach                                  |                                                            |                                                    |                                                            |                                                   |
| 15080003 Albrecht Rep                                                |                                                            |                                                    |                                                            |                                                   |
| Standardprojekte                                                     |                                                            |                                                    |                                                            |                                                   |
| Urlaub, Krankheit, Instandsetzung,                                   |                                                            |                                                    |                                                            |                                                   |
|                                                                      |                                                            |                                                    |                                                            |                                                   |
|                                                                      |                                                            |                                                    |                                                            |                                                   |
| Projekte                                                             |                                                            |                                                    |                                                            |                                                   |
| J Stammdaten                                                         |                                                            |                                                    |                                                            |                                                   |
| Crucken                                                              |                                                            |                                                    |                                                            |                                                   |
| A Konfiguration                                                      | Bauphasen: keine                                           |                                                    |                                                            | *                                                 |
|                                                                      | Größeneinstellung Projektfenster:                          | 464 Pixel 🐻 Wechseln zur Woch                      | enansicht                                                  |                                                   |
|                                                                      | L                                                          |                                                    |                                                            |                                                   |

Bei mehreren Projekten wird die Planungsseite entsprechend aufgeteilt.

### Planung von Mitarbeitern in Projekten

Nun ziehen Sie aus der linken Maske die Mitarbeiter mit der Maus in die Projekte hinein. Das Ergebnis sieht dann wie folgt aus:

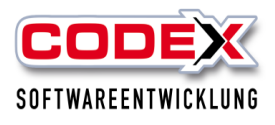

| Winivaner (huma: Windach Honessional Sub. (UV1))                                                                                                    | - 0 ×                                                          |
|----------------------------------------------------------------------------------------------------|----------------------------------------------------------------|
|                                                                                                    | . 🗙 💶 📷                                                        |
| nojekte 🚟 Projekt 📚 Schule 🚃 Heufe 🐖 werheriger Tag 🐖 nickster Tag 🐶 Aktualisieren 🕕 Into 🔢 MusiCP 🗤 WiniContro                                                                                                    | ol 🏠 📴 🐸 Beenden                                               |
| 🛞 hnjekte, Mlarbeter, Fehrange, Geske Noter                                                                                                    |                                                                |
| Bauleter et als Bauleter. Detal-Ansicht Projetsplanung für Mortag, den (5052025 ) 29%. Projetse 5 Komfort-Ansicht Mitarbeiterplanung Lohmerte Mitarbeiter-Standardprojektubersich                                                                                                    | st                                                             |
| Projekte         Mathetiter         Fabruage         Genite         1700002         State Genetication Residuale Michaels         []         1800001         Absencht         []         1800001         Absencht         []         1800001         Absencht         []         1800001         Absencht         []         1800001         Absencht         []         1800001         Absencht         []         1800001         Absencht         []         1800001         Absencht         []         []         1800001         Absencht         []         []         []         []         []         []         []         []         []         []         []         []         []         []         []         []         []         []         []         []         []         []         []         []         []         []         []         []         []         []         []         []         []         []         []         []         []         []         []         []         []         []         []         []         []         []         []         []         []         []         []         []         []         []         []         []         []         []         [] <th]< td=""><td>18060003 - Katner Neueindeckung Steildach, Katner</td></th]<> | 18060003 - Katner Neueindeckung Steildach, Katner              |
| Kolonne Modus Information Formation Information                                                                                                    | Infotext:                                                      |
| alle Mitarbeiter (auch inaktive) für Standardprojekte                                                                                                    | <ul> <li>Projekt 🗱 📄 🖉 🖉 00:00 🗯 📾 Bilder 📎 Noti; *</li> </ul> |
| Volltextsuche TL V/V NM Stid. Name BL TL V/V NM Stid. Name BL TL V/V NM Stid. Name BL TL V/V NM Stid.                                                                                                    | Name BL TL VIV NM Std.                                         |
| Name Busse, Jurgen BL - VM NM 0.00 🛈 💥 Muller-Lüdenscheiz BL - VM NM 0.00 🖸 💥 Muller-Lüdenscheiz BL - VM NM 0.00 🚱 💥                                                                                                    | Busse, Jürgen BL - VM NM 0:00 🕓 💢                              |
| Buse, Jorgen Jahnke, Jens VM NM 000 0                                                                                                    | Felden, Uwe VM NM 0:00 🕚 🗶                                     |
| Felden, Uver                                                                                                    |                                                                |
| land lens                                                                                                    |                                                                |
| Jens Wischer                                                                                                    |                                                                |
| Okin, Helmut                                                                                                    |                                                                |
| Muler-QuerkCredg.Heritet                                                                                                    |                                                                |
| Shager, Kerin                                                                                                    |                                                                |
| Suburtement 1                                                                                                    |                                                                |
| Subunternehmer 2                                                                                                    |                                                                |
| Subunternehmer 3 Bauphasern: keine Bauphasern: keine Bauphasern: keine                                                                                                    | Bauphasen: keine                                               |
| Suburternehmer 3                                                                                                    | -                                                              |
| Suburternehmer 4 18060004 - Felden Sanierung Steldach, Albrecht Gm [5]                                                                                                    |                                                                |
|                                                                                                    |                                                                |
|                                                                                                    |                                                                |
| Name BL TL V/V NM Std.                                                                                                    |                                                                |
| Müller-Lüdenscheir BL - VM NM 0.00 🙆 😹                                                                                                    |                                                                |
|                                                                                                    |                                                                |
|                                                                                                    |                                                                |
|                                                                                                    |                                                                |
|                                                                                                    |                                                                |
|                                                                                                    |                                                                |
|                                                                                                    |                                                                |
| Projete                                                                                                    |                                                                |
| 3 Samidaten                                                                                                    |                                                                |
| 2 Drucken                                                                                                    |                                                                |
| P Konfiguration Bauphasen: keine                                                                                                    | •                                                              |
| - Orkenste accessen Gobeninstitung Projektferater. 444 Paul 🐻 Wechaelin zur Wichenenscht.                                                                                                    |                                                                |
| 🔮 rc. 📲 🔍 Suche 🖬 🖬                                                                                                    | ^ 🐼 🛃 🧐 🚺 💿 🗇 ⊄0 🏍 09:22 🛱                                     |

### Planung von Fahrzeugen in Projekten

Die Planung von Fahrzeugen ist genauso durchzuführen, wie die Planung von Mitarbeitern. Klicken Sie in der linken Maske auf die Karteikarte "Fahrzeuge". Nun ziehen Sie aus der linken Maske die Fahrzeuge mit der Maus in die Projekte hinein. Das Ergebnis sieht dann wie folgt aus:

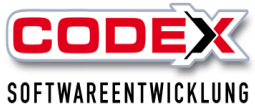

tner 🗇 Bilder 📎 Noti: + .00 🙆 🗶

| Produktschulung W                                     | /inPlaner                                                  |                                                    | SO                                                         | IFTWAREENTWICKLUNG                                             |
|-------------------------------------------------------|------------------------------------------------------------|----------------------------------------------------|------------------------------------------------------------|----------------------------------------------------------------|
| WinPlaner (Firma: Windach Professional SQL (001))     | 🚮 Projekt 🤝 Schule 🗃 Hente 🚍 y                             | ncheriser Tay 🧮 näckster Tay 🍙 Aktualisieren 🦷     | Infa 📴 WieR7P 📰 Infahaard 🏹 WieCost                        | - C                                                            |
| Projekte     Projekte, Mitarbeiter, Fahrzeuge, Geräte | Notizen:                                                   |                                                    |                                                            |                                                                |
| Bauleiter                                             | Detail-Ansicht Projektplanung für: Montag, den: 05.05.2025 | 29% Projekte: 5 Komfort-Ansicht Mita               | rbeiterplanung Lohnwerte Mitarbeiter-Standardprojektübersi | cht                                                            |
| Projekte Mitarbeiter Fahrzeuge Geräte                 | 17010002 - Siemens Bau 28 Krefeld, Siemens AG              | 17060002 - Stadt Gelsenkirchen Realschule Michaels | 18060001 - Albrecht Sanierung Steildach, Albrecht G        | 18060003 - Katner Neueindeckung Steildach, Katner              |
| Volitextsuche                                         | Infotext                                                   | Infotext:                                          | Infotext                                                   | Infotext:                                                      |
| Fahrzeuge                                             | O Projekt 🗶 📄 🖉 🖉 00:00 👘 🖼 Bilder 🗞 Noti +                | Projekt 2000 m 68 Bider Not: *                     | Projekt 🕱 📄 🕜 🖉 00:00 m 📾 Bilder 🗞 Noti; *                 | Projekt 🗶 🔤 🔿 🖉 00:00 m 📾 Bilder 🍡 Not                         |
| Kran cos                                              | Name BL IL VIV NM Std.                                     | Mame BL IL VW NM Sta.                              | Müller-Lüdenscheic BL VM NM 000 0                          | Name BL IL VIV NW Sto.<br>Busse, Jürgen BL - VIM NM Oron CO St |
| Kran klein                                            |                                                            |                                                    | Jahnke, Jens                                               | Felden, Uwe                                                    |
| PKW F-LI 965                                          | ➡ LKW F-LI 997                                             |                                                    |                                                            |                                                                |
| PKW F-LI 966                                          |                                                            |                                                    |                                                            |                                                                |
|                                                       |                                                            |                                                    |                                                            |                                                                |
|                                                       |                                                            |                                                    |                                                            |                                                                |
|                                                       |                                                            |                                                    |                                                            |                                                                |
|                                                       |                                                            |                                                    |                                                            |                                                                |
|                                                       | Bauphasen: keine                                           | Bauphasen: keine                                   | Bauphasen: keine                                           | Bauphasen: keine                                               |
|                                                       | 10050004 - Ealden Sanien en Stelldack Albrecht (im         |                                                    |                                                            |                                                                |
|                                                       | Infotext                                                   |                                                    |                                                            |                                                                |
|                                                       | <ul> <li>Projekt # 00:00 m @ Bilder % Noti: *</li> </ul>   |                                                    |                                                            |                                                                |
|                                                       | Name BL TL VIV NM Std.                                     | 1                                                  |                                                            |                                                                |
|                                                       | Müller-Lüdenscheic BL - VM NM 0:00 🕒 🗱                     |                                                    |                                                            |                                                                |
|                                                       |                                                            |                                                    |                                                            |                                                                |
|                                                       |                                                            |                                                    |                                                            |                                                                |
|                                                       |                                                            |                                                    |                                                            |                                                                |
|                                                       |                                                            |                                                    |                                                            |                                                                |
|                                                       |                                                            |                                                    |                                                            |                                                                |
| Stammdaten                                            |                                                            |                                                    |                                                            |                                                                |
| Drucken                                               |                                                            |                                                    |                                                            |                                                                |

### Planung von Geräten in Projekten

Funk

Die Planung von Geräten ist genauso durchzuführen, wie die Planung von Mitarbeitern oder Fahrzeuge. Klicken Sie in der linken Maske auf die Karteikarte "Geräte". Nun ziehen Sie aus der linken Maske die Geräte mit der Maus in die Projekte hinein. Das Ergebnis sieht dann wie folgt aus:

ter: \_\_\_\_\_\_ 464 Pixel 📉 Wechsein zur Wochenansicht...

| WinPlaner (Firma: Windach Professional SQL (001)) | - 0                                                                                                    |
|---------------------------------------------------|----------------------------------------------------------------------------------------------------|
|                                                   |                                                                                                    |
| Projekte                                          | 🖬 📆 Projekt 😴 Schule 🚃 Heete 🚌 verberiger ing 🚒 näckster ing 🥥 Aktualisieren 🕕 Inte 🔢 WiniZer 🗗 Totobaard 🔛 WiniZentral 🏹 🛄 💟 Beenden                                                                          |
| Projekte, Mitarbeiter, Fahrzeuge, Geräte          | Notzen                                                                                                    |
|                                                   |                                                                                                    |
| Bauleiter                                         | Detail-Anskht Projektplanung für: Montag, dem 05.05.2025 🖹 💼 29 % Projekts 5 Komfort-Anskht Mitarbeiterplanung Lohmwerte Mitarbeiter-Standardprojektübersikht                                                  |
| Projekte Mitarbeiter Fahrzeuge Geräte             | 17010002 - Siemens Bau 28 Krefeld, Siemens AG 🗍 17060002 - Stadt Gelsenkirchen Realschule Michaels 👩 18060001 - Albrecht Sanierung Steildach, Albrecht G 👩 18060003 - Katner Neueindeckung Steildach, Katner 👩 |
| Volltevtsuche                                     | Indext Indext                                                                                                    |
| Gerste                                            |                                                                                                    |
| Abkantbank                                        |                                                                                                    |
| Abkantbank                                        |                                                                                                    |
| Aggregat                                          |                                                                                                    |
| Anhänger                                          | Ahhing, Jens                                                                                                    |
| Anhänger 2                                        |                                                                                                    |
| Anhänger-1                                        |                                                                                                    |
| Anhanger-2                                        |                                                                                                    |
| Anhanger-3                                        |                                                                                                    |
| Anhänger-5                                        |                                                                                                    |
| Aufschweissverlegegerät                           | » Bauarfrom                                                                                                    |
| Aufzug (Simply)                                   |                                                                                                    |
| Bauaufzug                                         |                                                                                                    |
| Bauaufzug                                         | Bauphasen keine Bauphasen keine Bauphasen keine                                                                                                    |
| Barbarbarbar                                      | 18060004 - Felden Sanierung Stelldach, Albrecht Gm P1                                                                                                    |
| Blechaufwickler                                   |                                                                                                    |
| Dachschneider                                     |                                                                                                    |
| Dachschneider                                     | Project 28 📓 🔘 🖉 1000 🖷 1000 👘 1000                                                                                                    |
| DachSpritze (BMK)                                 | Name U L VV NM MA BA                                                                                                    |
| Dachziegelschneider                               | Nuclei Uderlaufies BL - WM NM 0:00 GB 🕱                                                                                                    |
| Folienschweisgerät                                |                                                                                                    |
| Gerüstaufzug                                      |                                                                                                    |
| Gerüstaufzug                                      |                                                                                                    |
| Gerüstaufzug                                      |                                                                                                    |
| Hebebühne +                                       |                                                                                                    |
| P                                                 |                                                                                                    |
| Projekte                                          |                                                                                                    |
| J Stammdaten                                      |                                                                                                    |
| Drucken                                           |                                                                                                    |
| A Konfiguration                                   | Bauphasen: knine                                                                                                    |
| U                                                 | Merkinskiste anzigen     Größeneinstellung Projektiensten     464 Powel     Wechstein zur Wischemannicht.                                                                                                    |
|                                                   |                                                                                                    |

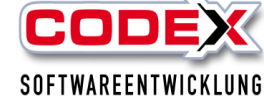

Planen Sie nun alle Projekte so durch. Die Mitarbeiter, Fahrzeuge und Geräte, die Sie bereits verplant haben werden Ihnen farbig dargestellt.

### Planung von Abwesenheiten

Zu Abwesenheiten zählen z.B. Krankheit, Urlaub, Schule usw. Um Abwesenheiten zu planen ziehen Sie als erstes das vordefinierte Standardprojekt in die Tagesplanung (siehe nachfolgende Abbildung):

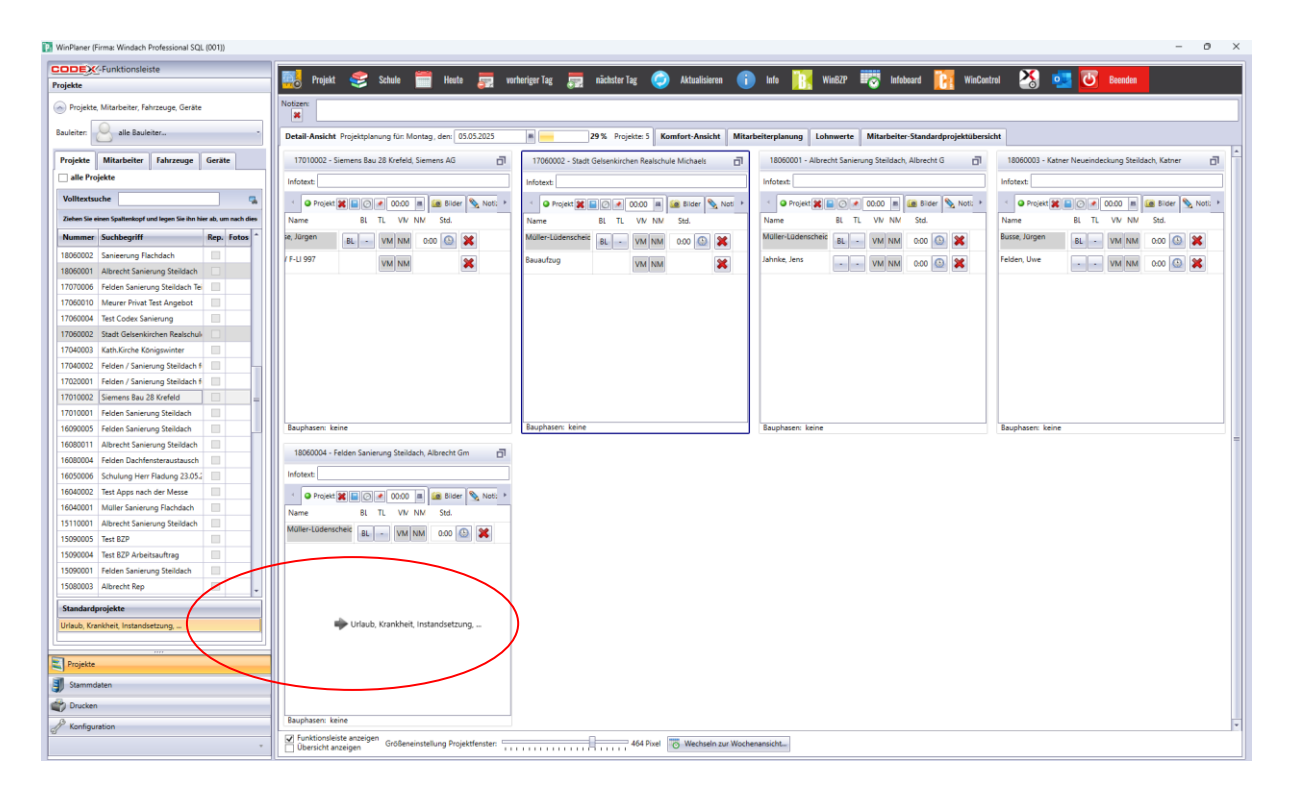

Damit ist das Projekt in Ihre Tagesplanung aufgenommen. Nun können Sie dort die Mitarbeiter mit der Maus reinziehen, die an diesem Tag abwesend sind. Nachdem Sie den Mitarbeiter ins Standardprojekt reingezogen haben beachten Sie bitte das Sie die Art der Abwesenheit (Krank, Urlaub, etc.) noch einstellen müssen. Dieser Mitarbeiter wird dann in der Mitarbeiterliste ebenfalls farbig dargestellt (siehe nachfolgende Abbildung).

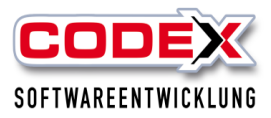

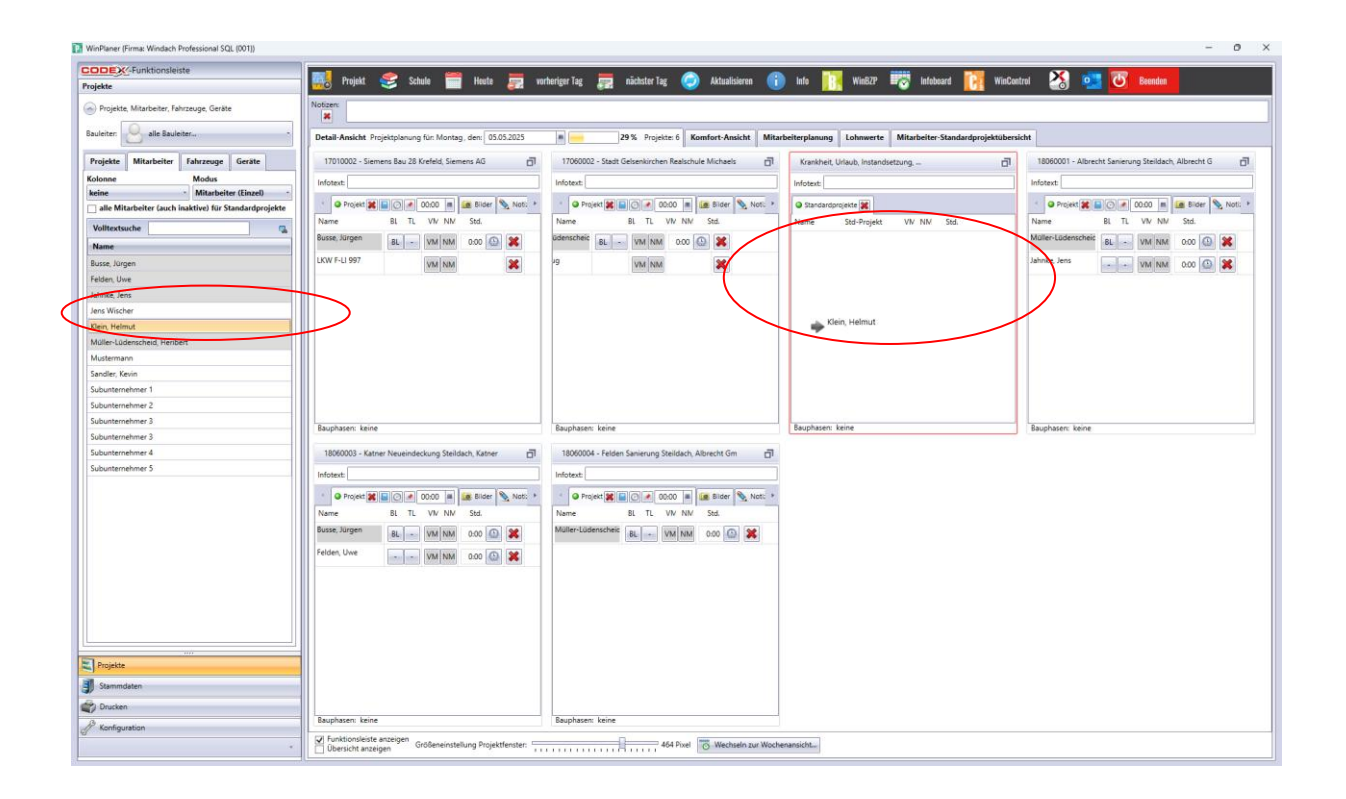

### Planung von längeren Abwesenheiten

Wenn Abwesenheiten länger als ein Tag andauern können Sie diese Fehlzeiten auch direkt über einen längeren Zeitraum eingeben. Dazu Gehen Sie in der Menüführung auf Projekt und dann auf den Menüpunkt Abwesenheit/Instandsetzung (siehe nachfolgende Abbildung).

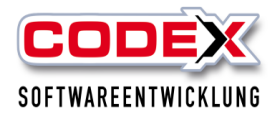

| WinPlaner (Firma: Windach Professional SQL (001))             |                                                                                  |                                                    |                                                           | - 0 ×                                                          |
|---------------------------------------------------------------|----------------------------------------------------------------------------------|----------------------------------------------------|-----------------------------------------------------------|----------------------------------------------------------------|
|                                                               |                                                                                  |                                                    |                                                           |                                                                |
| Projekte                                                      | 👌 Projekt 💕 Schule 🥅 Heute 📻 vort                                                | ieriger Tag 📰 nächster Tag 🕗 Aktualisieren 🕕       | ) Info 📙 Win62P 🐨 Infobeard 📙 WinCon                      | trol 🏠 📴 🙆 Beenden                                             |
| 🛞 Projekte, Mitarbeiter, Fahrzet 🤛 Bearbeilten                |                                                                                  |                                                    |                                                           |                                                                |
| Bauleiten Löschen                                             | ojektplanung für: Montag, den: 05.05.2025                                        | 29% Projekte: 6 Komfort-Ansicht Mitar              | beiterplanung Lohnwerte Mitarbeiter-Standardprojektübersi | icht                                                           |
| Projekte Mitarbeiter Fa                                       | iens Bau 28 Krefeld, Siemens AG 📑                                                | 17060002 - Stadt Gelsenkirchen Realschule Michaels | Krankheit, Urlaub, Instandsetzung,                        | 18060001 - Albrecht Sanierung Steildach, Albrecht G            |
| keine                                                         |                                                                                  | Infotext                                           | Infotext                                                  | Infotext:                                                      |
| 🔄 alle Mitarbeiter (and inakt 🖳 Abwesenheit / Instandsetzung. | - 00:00 - 📾 Bilder 📎 Not: *                                                      | Projekt 🗱 📄 ⊘ 💌 00:00 🖷 🗰 Bider 🍡 Not: ▶           | Standardprojekte                                          | <ul> <li>Projekt 🗱 📄 ⊘ 💉 00:00 🗯 📾 Bilder 🍡 Noti: *</li> </ul> |
| Volltextsuche Fehlzeiten über einen Zeitraum derini           | BL TL VIV NM Std.                                                                | Name BL TL VIV NM Std.                             | Name Std-Projekt VIV NM Std.                              | Name BL TL VIV NM Std.                                         |
| Name                                                          | BL - VM NM 0.00 🕥 🗶                                                              | üdenscheic BL - VM NM 0:00 🚇 💥                     |                                                           | Müller-Lüdenscheic BL - VM NM 0:00 🚇 💥                         |
| Busse, Jürgen Vorbelegung Arbeitszeiten                       | VM NM                                                                            | 19 VM NM 🗶                                         |                                                           | Jahnke, Jens 🔹 VM NM 0.00 🚯 😫                                  |
| Felden, Uwe                                                   | •                                                                                |                                                    |                                                           |                                                                |
| Jahnke, Jens                                                  |                                                                                  |                                                    |                                                           |                                                                |
| Jens Wischer                                                  |                                                                                  |                                                    |                                                           |                                                                |
| Klein, Helmut                                                 |                                                                                  |                                                    |                                                           |                                                                |
| Müller-Lüdenscheid, Heribert                                  |                                                                                  |                                                    |                                                           |                                                                |
| Mustermann                                                    |                                                                                  |                                                    |                                                           |                                                                |
| Sandler, Kevin                                                |                                                                                  |                                                    |                                                           |                                                                |
| Subunternehmer 1                                              |                                                                                  |                                                    |                                                           |                                                                |
| Suburtementer 2                                               |                                                                                  |                                                    |                                                           |                                                                |
| Subunternehmer 3                                              | uphasen: keine                                                                   | Bauphasen: keine                                   | Bauphasen: keine                                          | Bauphasen: keine                                               |
| Suburtementer 4                                               | 18060003 - Katner Neueindeckung Steildach Katner                                 | 18060004 - Felden Sanierung Steildach Albrecht Gm  |                                                           |                                                                |
| Subunternehmer 5                                              |                                                                                  |                                                    |                                                           |                                                                |
| Inte                                                          | lotext:                                                                          | Infotext:                                          |                                                           |                                                                |
| · · · · · · · · · · · · · · · · · · ·                         | Projekt 💥 📄 📿 💉 00:00 🔳 <a>Bilder</a> Not: *                                     | Projekt 🗱 📄 🗇 💌 00:00 🔳 📾 Bilder 🌭 Not: •          |                                                           |                                                                |
| Na                                                            | ame BL TL VIV NM Std.                                                            | Name BL TL VIV NM Std.                             |                                                           |                                                                |
| Bus                                                           | sse, Jürgen 🛛 🗛 - VM NM 0.00 🕥 🗱                                                 | Müller-Lüdenscheic BL - VM NM 0:00 🙆 💥             |                                                           |                                                                |
| Feld                                                          | Iden, Uwe                                                                        |                                                    |                                                           |                                                                |
|                                                               |                                                                                  |                                                    |                                                           |                                                                |
|                                                               |                                                                                  |                                                    |                                                           |                                                                |
|                                                               |                                                                                  |                                                    |                                                           |                                                                |
|                                                               |                                                                                  |                                                    |                                                           |                                                                |
|                                                               |                                                                                  |                                                    |                                                           |                                                                |
|                                                               |                                                                                  |                                                    |                                                           |                                                                |
| Projekte                                                      |                                                                                  |                                                    |                                                           |                                                                |
| J Stammdaten                                                  |                                                                                  |                                                    |                                                           |                                                                |
| Drucken                                                       |                                                                                  |                                                    |                                                           |                                                                |
| A Konfiguration Bau                                           | uphasen: keine                                                                   | Bauphasen: keine                                   |                                                           |                                                                |
|                                                               | Funktionsleiste anzeigen<br>Übersicht anzeigen Größeneinstellung Projektfenster: | 464 Pixel 🐻 Wechseln zur Woche                     | nansicht                                                  |                                                                |

Dann öffnet sich folgende Maske:

| Fehlzeiten.            |                            |                         | x |
|------------------------|----------------------------|-------------------------|---|
| Projektart:            | Standard-Projekta          | art auswählen           |   |
| Zeitraum:              | 05.05.2025                 | 15 bis 05.05.2025 15    |   |
| ☐ alle ma<br>✔ mit Vor | rkieren<br>belegungszeiten | VÜbernehmen 🗱 Schließen |   |

In dieser Maske wählen Sie mit der Maus die Abwesenheit aus, die Sie über einen längeren Zeitraum eingeben möchten. Dann verändert sich die Maske wie folgt:

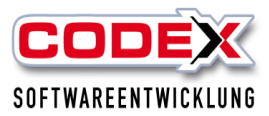

| Fehlzeiten.            |                                                    | x |
|------------------------|----------------------------------------------------|---|
| Projektart:            | Urlaub                                             |   |
| Zeitraum:              | 05.05.2025 15 bis 21052025 15                      |   |
| Mita                   | rbeiter                                            | • |
| Busse                  | e, Jürgen                                          |   |
| Felde                  | n, Uwe                                             |   |
| 🗌 Jahnk                | te, Jens                                           |   |
| 🗌 Jens                 | Wischer                                            |   |
| 🗌 Klein,               | Helmut                                             |   |
| 🔲 Mülle                | er-Lüdenscheid, Heribert                           | = |
| 🗌 Must                 | ermann                                             |   |
| Sand                   | ler, Kevin                                         |   |
| 🗌 Subu                 | nternehmer 1                                       |   |
| 🗌 Subu                 | nternehmer 2                                       |   |
| 🗌 Subu                 | nternehmer 3                                       |   |
| □ \$ubu                | nternehmer 3                                       |   |
| Subu                   | nternehmer 4                                       | - |
| ☐ alle ma<br>✔ mit Vor | rkieren<br>belegungszeiten 💙 Übernehmen 💥 Schließe | n |

Hier geben Sie nun den Zeitraum an und dann klicken Sie auf den Mitarbeiter. Dann zum Schluß noch auf den Knopf "Übernehmen".

### Tipp: Für Betriebsferien können Sie auch alle Mitarbeiter mit einem Mausklick markieren.

Dann verlassen Sie die Maske über den Knopf "Schließen".

### Planung von Schulzeiten

Um Schulzeiten fest einzuplanen steht Ihnen der Menüpunkt Schule zur Verfügung. Dazu klicken Sie im oberen Bereich des WinPlaners auf "Schule" (siehe nachfolgende Abbildung)

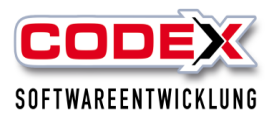

| WinPlaner (Firma: Windach Professional SQL (001))     |                                                                 |                                                      |                                                          | - 0 ×                                               |
|-------------------------------------------------------|-----------------------------------------------------------------|------------------------------------------------------|----------------------------------------------------------|-----------------------------------------------------|
|                                                       |                                                                 | _                                                    |                                                          |                                                     |
| Projekte                                              | 📲 🌠 Projekt 🏽 🥰 Schule 🔚 Hive 📻 w                               | irheriger Tag 🚍 nächster Tag 🥥 Aktualisieren 👘       | ) Info 🔢 Win82P 🐨 Infoboard 📴 WinCom                     | trol 🊵 🛄 😈 Beenden                                  |
| Projekte, Mitarbeiter, Fahrzeuge, Geräte              | Notizen: 🥰 Unterricht                                           |                                                      |                                                          |                                                     |
| Bauleiter: Fest                                       | Jegen der Unterrichtszeiten Ferienzeiten ontag, den: 05.05.2025 | 29% Projekte: 6 Komfort-Ansicht Mitar                | beiterplanung Lohnwerte Mitarbeiter-Standardprojektübers | icht                                                |
| Projekte Mitarbeiter Fahrzeuge Geräte                 | 17010002 - Siemens Bau 28 Krefeld, Siemens AG                   | 17060002 - Stadt Gelsenkirchen Realschule Michaels   | Krankheit, Urlaub, Instandsetzung,                       | 18060001 - Albrecht Sanierung Steildach, Albrecht G |
| Kolonne Modus                                         | Infotext:                                                       | Infotext:                                            | Infotext                                                 | Infotext:                                           |
| alle Mitarbeiter (auch inaktive) für Standardprojekte | - Projekt 🕱 🗐 🖉 00:00 🔳 🕍 Bilder 📎 Noti 🔸                       | - 🗢 Projekt 🕱 📄 💽 💌 00:00 🔳 🙆 Bilder 🌭 Noti 🔸        | Standardprojekte 🐹                                       | - • Projekt 🗱 🖬 🖉 💌 00:00 🛤 🎯 Bilder 📎 Noti: •      |
| Volitextsuche                                         | Name BL TL VIV NM Std.                                          | Name BL TL VW NM Std.                                | Name Std-Projekt VN NM Std.                              | Name BL TL VIV NIV Std.                             |
| Name                                                  | Busse, Jürgen BL - VM NM 0:00 🚯 🗱                               | üdenscheic BL - VM NM 0.00 🚇 🗱                       |                                                          | Müller-Lüdenscheic BL - VM NM 0:00 🚇 🗱              |
| Busse, Jürgen                                         | LKW F-LI 997 VM NM                                              | 29 VM NM 🔀                                           |                                                          | Jahnke, Jens 🛛 - VM NM 0:00 🕓 😫                     |
| Felden, Uwe                                           |                                                                 |                                                      |                                                          |                                                     |
| Jahnke, Jens                                          |                                                                 |                                                      |                                                          |                                                     |
| Jens Wischer                                          |                                                                 |                                                      |                                                          |                                                     |
| Klein, Helmut                                         |                                                                 |                                                      |                                                          |                                                     |
| Müller-Lüdenscheid, Heribert                          |                                                                 |                                                      |                                                          |                                                     |
| Mustermann                                            |                                                                 |                                                      |                                                          |                                                     |
| Sandler, Kevin                                        |                                                                 |                                                      |                                                          |                                                     |
| Subunternehmer 1                                      |                                                                 |                                                      |                                                          |                                                     |
| Subunternehmer 2                                      |                                                                 |                                                      |                                                          |                                                     |
| Subunternehmer 3                                      | Bauphasen: keine                                                | Bauphasen: keine                                     | Bauphasen: keine                                         | Bauphasen: keine                                    |
| Subunternehmer 3                                      |                                                                 |                                                      |                                                          |                                                     |
| Subunternehmer 4                                      | 18060003 - Katner Neueindeckung Steildach, Katner               | 18060004 - Felden Sanierung Steildach, Albrecht Gm 📑 |                                                          |                                                     |
| Subunternehmer 5                                      | Infotext:                                                       | Infotext                                             |                                                          |                                                     |
|                                                       |                                                                 |                                                      |                                                          |                                                     |
|                                                       | Vrojekt 🗶 🔛 🖉 🖉 0000 🖷 🎿 Biber 📡 Nob. *                         |                                                      |                                                          |                                                     |
|                                                       | Name BL IL VIV NM Std.                                          | Name BL IL VW NM Std.                                |                                                          |                                                     |
|                                                       | Busse, Jürgen BL - VM NM 0.00 🕥 🗱                               | Müller-Lüdenscheic BL - VM NM 0:00 🙆 💥               |                                                          |                                                     |
|                                                       | Felden, Uwe VM NM 0:00 🕒 😫                                      |                                                      |                                                          |                                                     |
|                                                       |                                                                 |                                                      |                                                          |                                                     |
|                                                       |                                                                 |                                                      |                                                          |                                                     |
|                                                       |                                                                 |                                                      |                                                          |                                                     |
|                                                       |                                                                 |                                                      |                                                          |                                                     |
|                                                       |                                                                 |                                                      |                                                          |                                                     |
| · · · · · · · · · · · · · · · · · · ·                 |                                                                 |                                                      |                                                          |                                                     |
| Projekte                                              |                                                                 |                                                      |                                                          |                                                     |
| J Stammdaten                                          |                                                                 |                                                      |                                                          |                                                     |
| Drucken                                               |                                                                 |                                                      |                                                          |                                                     |
| A Konfiguration                                       | Bauphasen: keine                                                | Bauphasen: keine                                     |                                                          |                                                     |
| v -                                                   | Funktionsleiste anzeigen Größeneinstellung Projektfenster:      | 464 Pixel 🐻 Wechseln zur Woche                       | mansicht                                                 |                                                     |

Um die Unterrichtszeiten festzulegen klicken Sie auf den Menüpunkt "Unterricht". Dann öffnet sich folgende Maske:

| Un Un         | terric | htszei   | ten    |                 |                   | /      | _       |              |        |         | <u> </u> | <      |         |         |         |        |       |       |        | _      |        |         | ×   |  |  |  |  |
|---------------|--------|----------|--------|-----------------|-------------------|--------|---------|--------------|--------|---------|----------|--------|---------|---------|---------|--------|-------|-------|--------|--------|--------|---------|-----|--|--|--|--|
| Auszu         | bilde  | nder     |        | Unterrichtsform |                   |        |         |              |        |         |          |        |         |         |         |        |       |       |        |        |        |         |     |  |  |  |  |
| andle         | r, Kev | in       |        |                 |                   | Be     | eides ( | Block        | + Wo   | chenta  | ige)     | X      | Bearb   | eiten   | )       |        |       |       |        |        |        |         |     |  |  |  |  |
|               |        |          |        |                 |                   |        |         |              |        |         |          |        | _       |         |         |        |       |       |        |        |        |         |     |  |  |  |  |
|               |        |          |        |                 |                   |        |         |              |        |         |          |        |         |         |         |        |       |       |        |        |        |         |     |  |  |  |  |
|               |        |          |        |                 |                   |        |         |              |        |         |          |        |         |         |         |        |       |       |        |        |        |         |     |  |  |  |  |
|               |        |          |        |                 |                   |        |         |              |        |         |          |        |         |         |         |        |       |       |        |        |        |         |     |  |  |  |  |
|               |        |          |        |                 |                   |        |         |              |        |         |          |        |         |         |         |        |       |       |        |        |        |         |     |  |  |  |  |
| Plock         | unter  | richt    | Unt    | arrich          | t an M            | locha  | otage   |              |        |         |          |        |         |         |         |        |       |       |        |        |        |         |     |  |  |  |  |
| DIOCK         | unten  | ncnu     |        | ernch           | L an vi           | lochei | ntager  |              |        |         |          |        |         |         |         |        |       |       |        |        |        |         |     |  |  |  |  |
| <             |        |          |        |                 |                   |        |         |              |        |         | Mai -    | 2025   |         |         |         |        |       |       |        |        |        |         | ×   |  |  |  |  |
|               |        |          | Mai -  | 2025            |                   |        |         |              |        |         | Juni -   | 2025   |         |         |         |        |       |       | Juli - | 2025   | 5      |         |     |  |  |  |  |
|               | Мо     | Di       | Mi     | Do              | Fr                | Sa     | So      |              | Мо     | Di      | Mi       | Do     | Fr      | Sa      | So      |        | Мо    | Di    | Mi     | Do     | Fr     | Sa      | So  |  |  |  |  |
| 18            | 28     | 29       | 30     | 1               | 2                 | 3      | 4       | 22           |        |         |          |        |         |         | 1       | 27     |       | 1     | 2      | 3      | 4      | 5       | 6   |  |  |  |  |
| 19            | 5      | 6        | 7      | 8               | 9                 | 10     | 11      | 23           | 2      | 3       | 4        | 5      | 6       | 7       | 8       | 28     | 7     | 8     | 9      | 10     | 11     | 12      | 13  |  |  |  |  |
| 20            | 12     | 13       | 14     | 15              | 16                | 17     | 18      | 24           | 9      | 10      | 11       | 12     | 13      | 14      | 15      | 29     | 14    | 15    | 16     | 17     | 18     | 19      | 20  |  |  |  |  |
| 21            | 19     | 20       | 21     | 22              | 23                | 24     | 25      | 25           | 16     | 17      | 18       | 19     | 20      | 21      | 22      | 30     | 21    | 22    | 23     | 24     | 25     | 26      | 27  |  |  |  |  |
| 22            | 26     | 27       | 28     | 29              | 30                | 31     |         | 26           | 23     | 24      | 25       | 26     | 27      | 28      | 29      | 31     | 28    | 29    | 30     | 31     | 1      | 2       | 3   |  |  |  |  |
| - 11 - 11     |        | ار مغرام | 1      |                 | . 0               |        |         | - 27         | 50     |         |          |        |         |         | - 50    | 52     | 4     | 2     | 0      | 1      | 0      | 9       | 10  |  |  |  |  |
| alle U        | nterri | chtsa    | aten I | oschei          | <u>n</u> <u>U</u> | bersic | nt anz  | <u>eigen</u> | An     | izani o | etinie   | rter U | nterrio | intstag | je: 59  |        |       |       |        |        |        |         |     |  |  |  |  |
| A             | mit    | gedrü    | ckter  | (linker         | ) Mau             | staste | könn    | en Sie       | Zeiträ | iume (  | (mehn    | ere Ta | ge) m   | arkiere | en-, ei | nzelne | Tage  | einfa | ch dui | rch an | klicke | n auf d | das |  |  |  |  |
| $\overline{}$ | gew    | unscn    | te Da  | tum. S          | ie kor            | nen b  | pereits | marki        | erte I | age w   | leder    | losche | en, ina | em Sie  | e erne  | ut aut | das D | atum  | киске  | en.    |        |         |     |  |  |  |  |
|               |        |          |        |                 |                   |        |         |              |        |         |          |        |         |         |         |        |       |       |        |        |        |         |     |  |  |  |  |
|               | ahma   | n   A    | bbred  | hen             |                   |        |         |              |        |         |          |        |         |         |         |        |       |       |        |        |        |         |     |  |  |  |  |
| lbern         | ennie  |          |        |                 |                   |        |         |              |        |         |          |        |         |         |         |        |       |       |        |        |        |         |     |  |  |  |  |

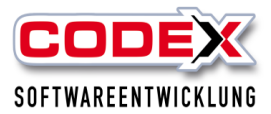

Es werden Ihnen die Auszubildenden angezeigt. Mit der Maus legen Sie die Unterrichtsform fest. Danach klicken Sie auf das Wort "Bearbeiten". Danach verändert sich die Maske wie nachfolgend abgebildet:

| P: Ur         | nterrich | ntszei | ten    |         |            |        |          |        |             |        |         |         |                |         |         |        |       |       |        | _      |         |         | $\times$ |
|---------------|----------|--------|--------|---------|------------|--------|----------|--------|-------------|--------|---------|---------|----------------|---------|---------|--------|-------|-------|--------|--------|---------|---------|----------|
| Ausz          | ubilder  | nder   |        |         |            | Un     | terrich  | tsfor  | m           |        |         |         |                |         |         |        |       |       |        |        |         |         |          |
| Sandl         | er, Kev  | in     |        |         |            | Be     | eides (l | Block  | + Woo       | :henta | age)    | Ŧ       | Bearbo         | eiten   |         |        |       |       |        |        |         |         |          |
|               |          |        |        |         |            |        |          |        |             |        |         |         |                |         |         |        |       |       |        |        |         |         |          |
|               |          |        |        |         |            |        |          |        |             |        |         |         |                |         |         |        |       |       |        |        |         |         |          |
|               |          |        |        |         |            |        |          |        |             |        |         |         |                |         |         |        |       |       |        |        |         |         |          |
|               |          |        |        |         |            |        |          |        |             |        |         |         |                |         |         |        |       |       |        |        |         |         |          |
| Unter         | richts   | zeitei | n: San | dler, I | Kevin      |        |          |        |             |        |         |         |                |         |         |        |       |       |        |        |         |         |          |
| Block         | unterr   | richt  | Unt    | erricht | t an W     | /ocher | ntager   |        |             |        |         |         |                |         |         |        |       |       |        |        |         |         |          |
| -             | _        | _      |        | _       | _          | _      | _        |        |             |        | Mai -   | 2025    |                |         |         |        |       |       |        |        |         |         | +        |
| _             | _        | _      | Mai -  | 2025    | _          | _      | _        |        | _           |        | Juni -  | - 2025  | 25 Juli - 2025 |         |         |        |       |       |        |        |         |         |          |
|               | Мо       | Di     | Mi     | Do      | Fr         | Sa     | So       |        | Мо          | Di     | Mi      | Do      | Fr             | Sa      | So      |        | Мо    | Di    | Mi     | Do     | Fr      | Sa      | So       |
| 18            | 28       | 29     | 30     | 1       | 2          | 3      | 4        | 22     |             |        |         |         |                |         | 1       | 27     |       | 1     | 2      | 3      | 4       | 5       | 6        |
| 19            | 5        | 6      | 7      | 8       | 9          | 10     | 11       | 23     | 2           | 3      | 4       | 5       | 6              | 7       | 8       | 28     | 7     | 8     | 9      | 10     | 11      | 12      | 13       |
| 20            | 12       | 13     | 14     | 15      | 16         | 17     | 18       | 24     | 9           | 10     | 11      | 12      | 13             | 14      | 15      | 29     | ) 14  | 15    | 16     | 17     | 18      | 19      | 20       |
| 21            | 19       | 20     | 21     | 22      | 23         | 24     | 25       | 25     | 46_         | 17     | 18      | 19      | 20             | 21      | 22      | -30    | 21    | 22    | 23     | 24     | 25      | 26      | 27       |
| 22            | 26       | 27     | 28     | 29      | 30         | 31     |          | 26     | 23          | 24     | 25      | 26      | 27             | 28      | 29      | 31     | 28    | 29    | 30     | 31     | 1       | 2       | 3        |
|               |          |        |        |         |            |        |          | 27     | 30          |        |         |         |                |         |         | 32     | 4     | 5     | 6      | 7      | 8       | 9       | 10       |
| <u>alle l</u> | Interri  | chtsd  | aten l | öscher  | <u>n Ü</u> | bersic | ht anz   | eiger  | <u>n</u> An | zahl d | definie | erter U | nterrio        | htstag  | ge: 73  |        |       |       |        |        |         |         |          |
| 0             | mite     | edrü   | ckter  | linker  | ) Mau      | staste | könne    | en Sie | e Zeiträ    | iume   | (mehr   | ere Ta  | ae) ma         | arkiere | en-, ei | nzelne | Tage  | einfa | ch dur | rch an | klicker | 1 auf e | las      |
|               | gewi     | ünsch  | te Dat | tum. S  | ie kör     | nen b  | ereits   | mark   | ierte Ta    | age w  | /ieder  | lösche  | en, ind        | em Sie  | e erne  | ut auf | das D | atum  | klicke | en.    |         |         |          |
|               |          |        |        |         |            |        |          |        |             |        |         |         |                |         |         |        |       |       |        |        |         |         |          |
| Übern         | ehmer    |        | bbred  | hen     |            |        |          |        |             |        |         |         |                |         |         |        |       |       |        |        |         |         |          |
|               |          |        |        |         |            |        |          |        |             |        |         |         |                |         |         |        |       |       |        |        | ~       |         |          |
|               |          |        |        |         |            |        |          |        |             |        |         |         |                |         |         |        |       |       |        | (      |         | Schli   | eßen     |

Markieren Sie mit der Maus die Tage die Sie als Unterrichtszeit definieren wollen. Danach klicken Sie auf "Übernehmen". Dann erscheint folgende Maske:

| ĺ | Aktualisier | en ab      |                    |
|---|-------------|------------|--------------------|
|   | Zeitraum:   | 05.05.2025 | 🔳 bis 05.11.2025 🔳 |
|   |             |            | V OK 🗱 Abbrechen   |

Mit einem Klick auf "OK" werden die Daten im Planer aktualisiert. In Ihren Tagesplanungen werden die Abwesenheiten direkt eingetragen. Die Maske mit dem Knopf "Schließen" bitte beenden.

Die Ferienzeiten verschaffen Ihnen einen Überblick über die Schulferien in Ihrem Bundesland (siehe nachfolgende Abbildung).

| CODEX              | ζ |
|--------------------|---|
| SOFTWAREENTWICKLUN | G |

| F                    | erie     | enkal | ende  | er    |        |       |        |        |     |                |        |       |        |     |    |    |       |       |        |         |       |    |                      |       |      |       |        |        |       |              |       | x   |
|----------------------|----------|-------|-------|-------|--------|-------|--------|--------|-----|----------------|--------|-------|--------|-----|----|----|-------|-------|--------|---------|-------|----|----------------------|-------|------|-------|--------|--------|-------|--------------|-------|-----|
| Ka                   | ler      | nderj | ahr:  | 202   | 25     | *     |        |        |     |                |        |       |        |     |    |    |       |       |        |         |       |    |                      |       |      |       |        |        |       |              |       |     |
|                      |          | -     | Ja    | nuar  | - 20   | 25    |        |        |     |                | Fel    | brua  | r - 20 | )25 | -  | -  |       |       | N      | /lärz · | - 202 | .5 |                      |       |      |       | A      | pril - | 202   | 5            |       |     |
|                      |          | Мо    | Di    | Mi    | Do     | Fr    | Sa     | So     |     | Мо             | Di     | Mi    | Do     | Fr  | Sa | So |       | Мо    | Di     | Mi      | Do    | Fr | Sa                   | So    |      | Мо    | Di     | Mi     | Do    | Fr           | Sa    | So  |
|                      | 1        | 30    | 31    | 1     | 2      | 3     | 4      | 5      | 5   |                |        |       |        |     | 1  | 2  | 9     |       |        |         |       |    | 1                    | 2     | 14   |       | 1      | 2      | 3     | 4            | 5     | 6   |
|                      | 2        | 6     | 7     | 8     | 9      | 10    | 11     | 12     | 6   | 3              | 4      | 5     | 6      | 7   | 8  | 9  | 10    | 3     | 4      | 5       | 6     | 7  | 8                    | 9     | 15   | 7     | 8      | 9      | 10    | 11           | 12    | 13  |
|                      | 3        | 13    | 14    | 15    | 16     | 17    | 18     | 19     | 7   | 10             | 11     | 12    | 13     | 14  | 15 | 16 | 11    | 10    | 11     | 12      | 13    | 14 | 15                   | 16    | 16   | 14    | 15     | 16     | 17    | 18           | 19    | 20  |
|                      | 4        | 20    | 21    | 22    | 23     | 24    | 25     | 26     | 8   | 17             | 18     | 19    | 20     | 21  | 22 | 23 | 12    | 17    | 18     | 19      | 20    | 21 | 22                   | 23    | 17   | 21    | 22     | 23     | 24    | 25           | 26    | 27  |
|                      | S        | 21    | 28    | 29    | 30     | 51    |        |        | 9   | 24             | 25     | 20    | 21     | 28  |    |    | 13    | 31    | 25     | 20      | 21    | 28 | 29                   | 30    | 18   | 28    | 29     | 30     |       |              |       |     |
|                      |          | _     |       | √lai- | 202    | 5     | _      | _      |     |                | J      | uni - | 202    | 5   | _  | _  |       |       |        | Juli -  | 2025  | 5  | _                    | _     | _    |       | Au     | aust   | - 20  | 25           |       |     |
| Mo Di Mi Do Fr Sa So |          |       |       |       |        | Mo    | Di     | Mi     | Do  | Fr             | Sa     | So    |        | Mo  | Di | Mi | Do    | Fr    | Sa     | So      |       | Mo | Di                   | Mi    | Do   | Fr    | Sa     | So     |       |              |       |     |
|                      | 18       |       |       |       | 1      | 2     | 3      | 4      | 22  |                |        |       |        |     |    | 1  | 27    |       | 1      | 2       | 3     | 4  | 5                    | 6     | 31   |       |        |        |       | 1            | 2     | 3   |
|                      | 19       | 5     | 6     | 7     | 8      | 9     | 10     | 11     | 23  | 2              | 3      | 4     | 5      | 6   | 7  | 8  | 28    | 7     | 8      | 9       | 10    | 11 | 12                   | 13    | 32   | 4     | 5      | 6      | 7     | 8            | 9     | 10  |
| 2                    | 20       | 12    | 13    | 14    | 15     | 16    | 17     | 18     | 24  | 9              | 10     | 11    | 12     | 13  | 14 | 15 | 29    | 14    | 15     | 16      | 17    | 18 | 19                   | 20    | 33   | 11    | 12     | 13     | 14    | 15           | 16    | 17  |
| 2                    | 21       | 19    | 20    | 21    | 22     | 23    | 24     | 25     | 25  | 16             | 17     | 18    | 19     | 20  | 21 | 22 | 30    | 21    | 22     | 23      | 24    | 25 | 26                   | 27    | 34   | 18    | 19     | 20     | 21    | 22           | 23    | 24  |
| 2                    | 22       | 26    | 27    | 28    | 29     | 30    | 31     |        | 26  | 23             | 24     | 25    | 26     | 27  | 28 | 29 | 31    | 28    | 29     | 30      | 31    |    |                      |       | 35   | 25    | 26     | 27     | 28    | 29           | 30    | 31  |
|                      |          |       |       |       |        |       |        |        | 27  | 30             |        |       |        |     |    |    |       |       |        |         |       |    |                      |       |      |       |        |        |       |              |       |     |
|                      |          |       | Sept  | emb   | er - 1 | 2025  |        |        |     | Oktober - 2025 |        |       |        |     |    |    | Nov   | emb   | er - 2 | 2025    |       |    |                      |       | Deze | emb   | er - 2 | 025    |       |              |       |     |
|                      | г        | Мо    | Di    | Mi    | Do     | Fr    | Sa     | So     |     | Мо             | Di     | Mi    | Do     | Fr  | Sa | So |       | Мо    | Di     | Mi      | Do    | Fr | Sa                   | So    |      | Мо    | Di     | Mi     | Do    | Fr           | Sa    | So  |
| 1                    | 36       | 1     | 2     | 3     | 4      | 5     | 6      | 7      | 40  |                |        | 1     | 2      | 3   | 4  | 5  | 44    |       |        |         |       |    | 1                    | 2     | 49   | 1     | 2      | 3      | 4     | 5            | 6     | 7   |
|                      | 37       | 8     | 9     | 10    | 11     | 12    | 13     | 14     | 41  | 6              | 7      | 8     | 9      | 10  | 11 | 12 | 45    | 3     | 4      | 5       | 6     | 7  | 8                    | 9     | 50   | 8     | 9      | 10     | 11    | 12           | 13    | 14  |
|                      | 88       | 15    | 16    | 17    | 18     | 19    | 20     | 21     | 42  | 13             | 14     | 15    | 16     | 17  | 18 | 19 | 46    | 10    | 11     | 12      | 13    | 14 | 15                   | 16    | 51   | 15    | 16     | 17     | 18    | 19           | 20    | 21  |
|                      | 59<br>10 | 22    | 23    | 24    | 25     | 26    | 27     | 28     | 43  | 20             | 21     | 22    | 23     | 24  | 25 | 26 | 47    | 24    | 18     | 19      | 20    | 21 | 22                   | 23    | 52   | 22    | 23     | 24     | 25    | 26           | 27    | 28  |
|                      | ŧŪ       | 29    | 50    |       |        |       |        |        | 44  | 21             | 20     | 29    | 50     | 51  |    |    | 40    | 24    | 25     | 20      | 21    | 20 | 29                   | 50    | 2    | 5     | 6      | 7      | 8     | 9            | 10    | 11  |
|                      | Daa      | nieb  |       |       |        |       |        |        |     |                |        | Easi  |        |     |    |    | latat | or Fo |        |         |       |    | D-                   | +     | -    | Par   | nicha  |        | -     | _            |       |     |
|                      | De2      | eich  | nung  |       |        |       | 202    |        |     | e              | ister  | ren   | enta   | 9   |    |    |       | er re | nent   | ag      |       | _  |                      |       | -    | Deze  | eichn  | ung    |       |              |       | -   |
|                      | Jste     | erter | ien r | hein  | and-   | ptal  | z 202  | 25     |     | 14             | 1.04.  | 25    |        |     |    | 4  | 25.04 | .25   |        |         |       | _  | 01.                  | 01.2: | 2    | Neuj  | Jahr   |        |       |              |       | - = |
|                      | om       | mer   | ferie | n rh  | einla  | nd-p  | falz   | 2025   |     | 07             | .07.   | 25    |        |     |    | 1  | 15.08 | 3.25  |        |         |       | _  | 18.                  | 04.25 | 5    | Karfr | reitag | )      |       |              |       | -   |
| ŀ                    | ler      | bstfe | rien  | rhei  | nland  | d-pfa | alz 20 | 025    |     | 13             | 3.10.3 | 25    |        |     |    | 2  | 24.10 | ).25  |        |         |       | _  | 21.                  | 04.25 | 5    | Oste  | rmoi   | ntag   |       |              |       | _   |
| 1                    | Vei      | hnac  | htsf  | erien | rhei   | nlan  | d-pfa  | alz 20 | 025 | 22             | 2.12.  | 25    |        |     |    | 0  | 07.01 | .26   |        |         |       |    | 01.05.25 Maifeiertag |       |      | ag    |        |        |       |              |       |     |
| L                    |          |       |       |       |        |       |        |        |     |                |        |       |        |     |    |    |       |       |        |         |       |    | 29.                  | 05.25 | 5    | Chris | sti Hi | mme    | lfahı | rt           |       | •   |
|                      |          |       |       |       |        |       |        |        |     |                |        |       |        |     |    |    |       |       |        |         |       |    |                      |       |      |       |        |        | 2     | <b>¢</b> Scl | nließ | en  |

### Stundenerfassung im WinPlaner

Produktschulung WinPlaner

Die geleisteten Stunden der Mitarbeiter können im WinPlaner erfasst werden. Die erfassten Stunden stehen dann in der Nachkalkulation im WinDach ebenfalls zur weiteren Auswertung zur Verfügung.

Wählen Sie als erstes den Tag aus in dem Sie die Stunden der Mitarbeiter eingeben möchten. Dann klicken Sie in dem eingeplanten Projekt auf den entsprechenden Mitarbeiter auf die Uhr (siehe nachfolgende Abbildung)

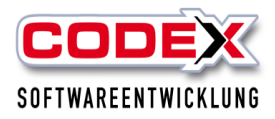

| WinPlaner (Firma: Windach Professional SQL (001)) |                                                                |                                                               |                                                                       | - 0 ×                                             |
|---------------------------------------------------|----------------------------------------------------------------|---------------------------------------------------------------|-----------------------------------------------------------------------|---------------------------------------------------|
|                                                   | 🔜 Baaladd 🗢 Cabuda 📟 Handa 🚍 ar                                | udanlara Tar 🗮 alidadar Tar 🦳 Aktualisiana 🥖                  | 🔪 lafa 🌃 Wiell 70 🕮 lafabasad 📷 Wielbard                              | ul 🔀 📩 🌆 Bunder                                   |
| Projekte                                          | Trojekt 🤝 Schule 🔤 Heate 🚑 to                                  | imenger lag 👷 nacister lag 🍚 Actualisieren 🕕                  | 🔰 into 🔢 🦌 Wildolf 🐨 😋 intodeard 🚺 🚺 Wildolf                          | rol 🔄 🌄 💟 peelingei                               |
| Projekte, Mitarbeiter, Fahrzeuge, Geräte          | Notzen:                                                        |                                                               |                                                                       |                                                   |
| Bauleiter: -                                      | Detail-Ansicht Projektplanung für: Montag, den: 05.05.2025     | 64% Projekte: 5 Komfort-Ansicht Mita                          | rbeiterplanung Lohnwerte Mitarbeiter-Standardprojektübersi            | iht                                               |
| Projekte Mitarbeiter Fahrzeuge Geräte             | 17010002 - Siemens Bau 28 Krefeld, Siemens AG                  | 17060002 - Stadt Gelsenkirchen Realschule Michaels            | 18060001 - Albrecht Sanierung Steildach, Albrecht G                   | 18060003 - Katner Neueindeckung Steildach, Katner |
| Volltextsuche                                     | Infotext:                                                      | Infotext:                                                     | Infotext                                                              | Infotext:                                         |
| Fahrzeuge                                         | 4 🛛 Projekt 🕱 📓 🗇 💌 00:00 🗯 🌆 Bilder 🦠 Noti: 🔸                 | <ul> <li>Projekt 🗱 🗐 🖉 🖉 00:00 🖷 🌆 Bilder 💊 Not: +</li> </ul> | <ul> <li>Projekt 😹 📄 🔿 💌 00:00 m</li> <li>Silder 🦠 Noti: *</li> </ul> | <      Projekt 🗱 🗐 🖉 00:00 🗰 📾 Bilder 💊 Noti: •   |
| Hänger                                            | Name BL TL VIV NM Std.                                         | Name BL TL VN NM Std.                                         | Name BL TL VIV NM 518.                                                | Name BL TL VIV NM Std.                            |
| Kran groß                                         | irgen 8L - VM NM 0:00 🙆 💥                                      | Müller-Lüdenscheic BL - VM NM 0:00 🙆 💥                        | ler-Lüdenscheic BL - VM NM 0:00 🚇 🗶                                   | Busse, Jürgen BL - VM NM 0:00 🚇 💥                 |
| LKW F-LI 997                                      | 1997 VM NM                                                     | Jens Wischer VM NM 0:00 🕒 💥                                   | ike, Jens - VM NM 0.00 🕒 🗶                                            | Felden, Uwe VM NM 0:00 🕒 💥                        |
| PKW F-LI 965                                      |                                                                | Hanger VM NM                                                  | ster, Kevin                                                           | Mustermann                                        |
| PKW F-LI 966                                      |                                                                | PKW F-LI 965                                                  |                                                                       | PKW F-LI 966                                      |
|                                                   |                                                                |                                                               |                                                                       |                                                   |
|                                                   |                                                                | Bauautzug VM NM                                               |                                                                       |                                                   |
|                                                   |                                                                |                                                               |                                                                       |                                                   |
|                                                   |                                                                |                                                               |                                                                       |                                                   |
|                                                   |                                                                |                                                               |                                                                       |                                                   |
|                                                   |                                                                |                                                               |                                                                       |                                                   |
|                                                   |                                                                |                                                               |                                                                       |                                                   |
|                                                   | Bauphasen: keine                                               | Bauphasen: keine                                              | Bauphasen: keine                                                      | Bauphasen: keine                                  |
|                                                   | 18060004 - Felden Sanierung Steildach, Albrecht Grr 📑          |                                                               |                                                                       |                                                   |
|                                                   | Infotext:                                                      |                                                               |                                                                       |                                                   |
|                                                   | < 🕒 Projekt 💥 📓 🕞 🕐 00:00 🔳 🌆 Bilder 🍡 Noti 🔸                  |                                                               |                                                                       |                                                   |
|                                                   | Name BL TL VIV NM Std.                                         |                                                               |                                                                       |                                                   |
|                                                   | Müller-Lüdenscheic BL - VM NM 0.00 🚇 💥                         |                                                               |                                                                       |                                                   |
|                                                   | Klein, Helmut - VM NM 0.00 🕐 🗶                                 |                                                               |                                                                       |                                                   |
|                                                   | Subunternehmer 1                                               |                                                               |                                                                       |                                                   |
|                                                   | Kran klein                                                     |                                                               |                                                                       |                                                   |
|                                                   | VM NM                                                          |                                                               |                                                                       |                                                   |
|                                                   |                                                                |                                                               |                                                                       |                                                   |
| Projekte                                          |                                                                |                                                               |                                                                       |                                                   |
| I Stammdaten                                      |                                                                |                                                               |                                                                       |                                                   |
| Drucken                                           |                                                                |                                                               |                                                                       |                                                   |
| B Kentouration                                    |                                                                |                                                               |                                                                       |                                                   |
| g/ Normguration                                   | Funktionsleiste anzeigen     Größeneinstellung Projektfenster: | 486 Pixel Wechseln zur Woch                                   | enansicht                                                             | 18                                                |
| *                                                 | Ubersicht anzeigen                                             | 400 Pittel O Wechsen 20 Wool                                  |                                                                       |                                                   |

Dann öffnet sich folgende Maske:

| 👔 WinPlaner (Firma: Windach Professional SQL (001)) |                                                                                                    | - 0 X                                               |
|-----------------------------------------------------|----------------------------------------------------------------------------------------------------|-----------------------------------------------------|
| CODEX:Funktionsleiste Projekte                      | 📑 Projekt 🥩 Schole 🚍 Heale 🚃 verberger Tag 👼 nächster Tag 🥥 Aktualisiene 👔 Info 🚺 Weiß27 📅 Infobuerd 🔃 Weißartel                                                                                                    | 送 💶 😈 Beenden                                       |
| Projekte, Mitarbeiter, Fahrzeuge, Geräte            | Notzern<br>X                                                                                                    |                                                     |
| Bauleiter                                           | Detail-Ansicht Projektplanung für Montag, den: 05.05.2025 a64 % Projekte 5 Komfort-Ansicht Mitarbeiterplanung Lohnwerte Mitarbeiter-Standardprojektübersicht                                                                                                    |                                                     |
| Projekte Mitarbeiter Fahrzeuge Geräte               | 17010002 - Siemens Bau 28 Krefeld, Siemens AG 🗇 17060002 - Stadt Gelsenkirchen Realschule Michaels 🗇 18060001 - Albrecht Sanierung Steildach, Albrecht 🤅 🗍                                                                                                    | 18060003 - Katner Neueindeckung Steildach, Katner 📑 |
| Volltextsuche                                       | Infotest Infotest Infotest I                                                                                                    | nfotext:                                            |
| Fahrzeuge                                           | 1 @ Project 🕱 🗟 🗇 🖉 Bider 🗞 Not: * 18060001 (Albrecht Sanierung Steidach) @ Project 🕱 🗟 C 🖉 0000 a 🚘 Bider 🗞 Not: *                                                                                                    | 🛛 🖉 Projekt 🇱 🗐 🖉 🖉 00:00 🗯 🌆 Bilder 📎 Noti: 🔸      |
| Hånger                                              | Name BL TL VIV NM Std. Ame BL TL VIV NM Std. N                                                                                                    | Jame BL TL VIV NM Std.                              |
| Kran groß                                           | Image:         BL         VM         NM         0.00         Image:         Image:         < | usse, Jürgen BL - VM NM 0:00 🚇 🗶                    |
| LKW F-LI 997                                        | 1997 VM NM 🗶 Janden HHLMM Lohnart R, Jens VM NM 0.00 🚇 🗶 Fi                                                                                                    | alden, Uwe VM NM 0:00 🚇 🗱                           |
| PKW F-LI 965                                        | 0.00 Fahrtseit rr, Kevin - Vith NM. 0.00 🗘 🗱 M                                                                                                    | Austermann VM NM 0.00 🚯 🗶                           |
| PKW F-LI 966                                        | 0,00 0000 Penstunde PP                                                                                                    | KW F-LI 966 VM NM 💥                                 |
|                                                     | 0,00 00.00 Pause                                                                                                    |                                                     |
|                                                     | 8 0000 Stundenlohn                                                                                                    |                                                     |
|                                                     | 0.00 0000 Uberstunde                                                                                                    |                                                     |
|                                                     | 0.00 0000 0/16/0                                                                                                    |                                                     |
|                                                     | 0.00 0000 Normalstunden                                                                                                    |                                                     |
|                                                     | Q2 0000 Schlechtwetter                                                                                                    |                                                     |
|                                                     | Bauphasen: keine 0,00 0840 Zulage 1,00 € auphasen: keine 8                                                                                                    | auphasen: keine                                     |
|                                                     | 18060004 - Felden Sanierung Steildach, Albrecht Gm                                                                                                    |                                                     |
|                                                     | Infotext                                                                                                    |                                                     |
|                                                     | 1 🛛 Project 🕱 🗐 🔿 🖉 00.00 m 📓 Bilder 💊 Noti 🕨                                                                                                    |                                                     |
|                                                     | Name BI TL VIV NV Std.                                                                                                    |                                                     |
|                                                     | Muller-Ludenscheis BL - VM NM 0.00 (1) 🗱 0.00                                                                                                    |                                                     |
|                                                     | Klein, Helmut WM NM 0.00 🚇 🗱 Arbeitstunden gültig für:                                                                                                    |                                                     |
|                                                     | Subunternehmer 1 VM NM 0.00 🚯 🕱                                                                                                    |                                                     |
|                                                     | Kranklein VM NM 🔀                                                                                                    |                                                     |
|                                                     |                                                                                                    |                                                     |
|                                                     |                                                                                                    |                                                     |
| Projekte                                            |                                                                                                    |                                                     |
| Stammdaten                                          |                                                                                                    |                                                     |
| Crucken                                             |                                                                                                    |                                                     |
| 🖉 Konfiguration                                     | V funktionsleiste enzeigen                                                                                                    | *                                                   |
|                                                     | Größeneinstellung Projektfenster                                                                                                    |                                                     |

Geben Sie in der Lohnart die entsprechende Anzahl der geleisteten Stunden ein. Sie können auch für die anderen Mitarbeiter mit einem Mausklick auf "alle Mitarbeiter" die Stunden kopieren. Damit sind die Stunden der Mitarbeiter für dieses Projekt erfasst.

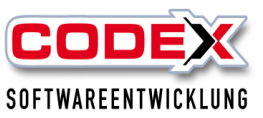

### Platz für Ihre Notizen:

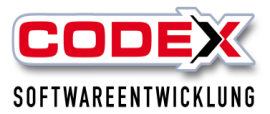

### Löschen von Projekten aus WinPlaner

Um ein Projekt zu löschen gehen Sie bitte in den Tag in dem das Projekt vorhanden ist (siehe nachfolgende Abbildung).

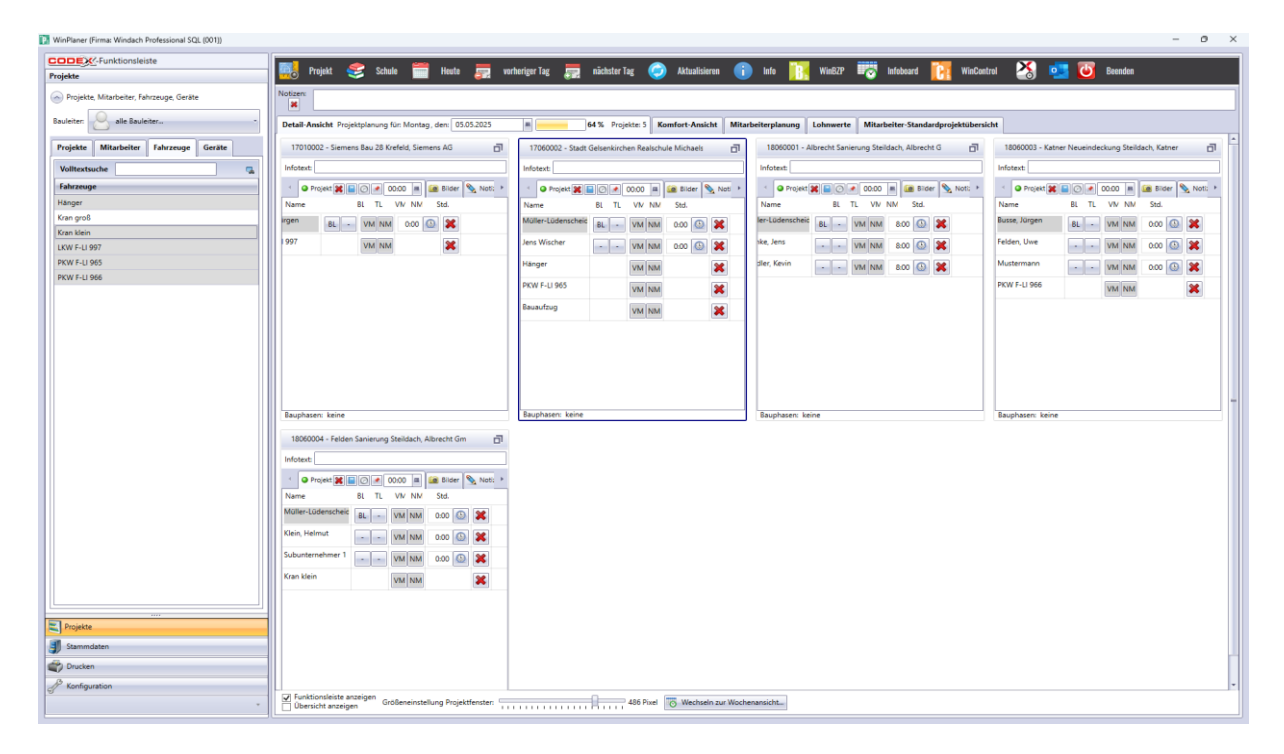

Gehen Sie nun mit der Maus auf den Menüpunkt "Projekt" und wählen dort den Menüpunkt "Löschen" aus (siehe nachfolgende Abbildung):

| MinPlaner (Firma: Windach Professional SQL (001)) |                                            |                                                           |                                                            | - 0 ×                                               |
|---------------------------------------------------|--------------------------------------------|-----------------------------------------------------------|------------------------------------------------------------|-----------------------------------------------------|
| CODEX-Funktionsleiste                             | 🗢 aku 📟 mut 🚍 -                            | antandara Van 🗮 aliatata Van 🦳 Matanihikara 🌔             | La                                                         | tut 🕅 💶 💷 burder                                    |
| Projekte Projekt                                  | Schule Heute 📰 vo                          | orneriger lag 📰 nachster lag 🌏 Aktualisieren 🧧            | 🔰 into 🔢 winszy 🖛 🐼 intodoara 🚺 winCol                     | itrol 🌏 🔛 🔘 seenden                                 |
| 🕞 Projekte, Mitarbeiter, Fahrzes 🥪 Bearbeilten    |                                            |                                                           |                                                            |                                                     |
| Bauleiter: Rule Bauleiter.                        | ojektplanung für: Montag, den: 05.05.2025  | 64 % Projekte: 5 Komfort-Ansicht Mitz                     | arbeiterplanung Lohnwerte Mitarbeiter-Standardprojektübers | licht                                               |
| Projekte Mitarbeiter Fa                           | vens Bau 28 Krefeld, Siemens AG 👘          | 17060002 - Stadt Gelsenkirchen Realschule Michaels        | 18060001 - Albrecht Sanierung Steildach, Albrecht G        | 18060003 - Katner Neueindeckung Steildach, Katner 📋 |
| Volltextsuche Tagosplanung kopieren_              |                                            | Infotext                                                  | Infotext                                                   | Infotext:                                           |
| Fahrzeuge Abwesenheit / Instandsetzung            | 🗐 🖉 🖉 00:00 📾 📾 Bilder 📎 Noti 🔸            | <ul> <li>Projekt 🗱 🗐 🖉 00:00 🗰 🌆 Bilder Noti +</li> </ul> | Projekt 🗶 📄 🖉 🖉 00:00 m 📾 Bilder 📎 Noti; +                 | 🔹 🕒 Projekt 🗶 📓 🖉 🖉 00:00 📓 🌆 Bilder 📎 Noti: 🕨      |
| Hänger                                            | BL TL VIV NM Std.                          | Name BL TL VV NM Std.                                     | Name BL TL VIV NM Std.                                     | Name BL TL VIV NIM Std.                             |
| Kran groß                                         | - VM NM 0:00 🚇 🔀                           | Muller-Lüdenscheic BL - VM NM 0:00 🙆 💥                    | ler-Lüdenscheic BL - VM NM 8:00 🚇 💥                        | Busse, Jürgen BL - VM NM 0:00 🕓 💥                   |
| LKW F-U 997                                       | VM NM                                      | Jens Wischer VM NM 0:00 🕒 💥                               | ske, Jens VM NM 8:00 🕒 💥                                   | Felden, Uwe VM NM 0:00 🕥 🔀                          |
| PKW F-LI 965 Import WinDach                       | >                                          | Hänger VM NM                                              | dler, Kevin VM NM 8:00 🕓 💥                                 | Mustermann VM NM 0:00 🕲 🙀                           |
| PKW F-LI 966                                      | _                                          | PKW F-LI 965 VM NM                                        |                                                            | PKW F-LI 966 VM NM                                  |
|                                                   |                                            | Bauaufzug usalasa Se                                      |                                                            |                                                     |
|                                                   |                                            |                                                           |                                                            |                                                     |
|                                                   |                                            |                                                           |                                                            |                                                     |
|                                                   |                                            |                                                           |                                                            |                                                     |
|                                                   |                                            |                                                           |                                                            |                                                     |
|                                                   |                                            |                                                           |                                                            | -                                                   |
| Bauphasen: kei                                    | ne                                         | Bauphasen: keine                                          | Bauphasen: keine                                           | Bauphasen: keine                                    |
| 18060004 - Fr                                     | elden Sanierung Steildach, Albrecht Gm 🛛 🗍 |                                                           |                                                            |                                                     |
| Infotext:                                         |                                            |                                                           |                                                            |                                                     |
| 4 O Projekt                                       | K 📄 🔿 💉 00:00 🗯 🌆 Bilder 📎 Not: 🔸          |                                                           |                                                            |                                                     |
| Name                                              | BL TL VIV NM Std.                          | 1                                                         |                                                            |                                                     |
| Müller-Lüdensc                                    | heic 8L - VM NM 0:00 🕥 🗱                   |                                                           |                                                            |                                                     |
| Klein, Helmut                                     | VM NM 0.00 🕒 💥                             |                                                           |                                                            |                                                     |
| Subunternehme                                     | r1 VM NM 0.00 🕒 🗶                          |                                                           |                                                            |                                                     |
| Kran klein                                        | VM NM X                                    |                                                           |                                                            |                                                     |
|                                                   |                                            |                                                           |                                                            |                                                     |
|                                                   |                                            |                                                           |                                                            |                                                     |
| Projekte                                          |                                            |                                                           |                                                            |                                                     |
| J Stammdaten                                      |                                            |                                                           |                                                            |                                                     |
| Tucken                                            |                                            |                                                           |                                                            |                                                     |
| B Konfiguration                                   | •                                          |                                                           |                                                            | *                                                   |
|                                                   | zeigen Größeneinstellung Projektfenster:   | 486 Pixel 🐻 Wechseln zur Wool                             | henansicht                                                 |                                                     |

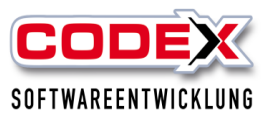

### Dann erscheint folgende Maske:

|   |   | Projekt löschen  |                                             | _          |        | ×      |
|---|---|------------------|---------------------------------------------|------------|--------|--------|
|   | P | rojekt(e) in der | Tagesplanung löschen 🔘 Projekt(e) komplet   | tt löschen |        |        |
|   |   | Nummer           | Suchbegriff                                 | Info       |        | _      |
|   |   | 17010002         | Siemens Bau 28 Krefeld                      | 32 Zuord   | nungen |        |
|   |   | 17060002         | Stadt Gelsenkirchen Realschule Michaelstral | 48 Zuord   | nungen |        |
|   |   | 18060001         | Albrecht Sanierung Steildach                | 45 Zuord   | nungen |        |
|   |   | 18060003         | Katner Neueindeckung Steildach              | 41 Zuord   | nungen |        |
|   |   | 18060004         | Felden Sanierung Steildach                  | 21 Zuord   | nungen |        |
|   |   |                  |                                             |            |        |        |
|   |   |                  |                                             |            |        |        |
|   |   |                  |                                             |            |        |        |
|   |   |                  |                                             |            |        |        |
| ( | a | lle markieren    |                                             | 🖋 ОК       | 💥 Abbr | rechen |

In dieser Maske können Sie mit der Maus links in der ersten Spalte anhaken welches Projekt Sie löschen wollen und ob Sie das Projekt aus der Tagesplanung oder komplett aus dem Planer löschen wollen. Dann klicken Sie auf den Knopf "OK". Damit ist das Projekt gelöscht.

### Projekt kopieren in WinPlaner

Wenn Sie ein oder mehrere Projekt(e) mehr als einen Tag planen möchten steht Ihnen in WinPlaner die Kopierfunktion zur Verfügung. Dazu gehen Sie in den Tag in dem Sie das Projekt als Start eingeplant haben (siehe nachfolgende Abbildung)

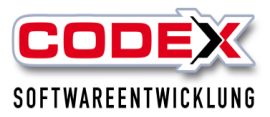

| WinPlaner (Firma: Windach Professional SQL (001)) |                                                                |                                                             |                                                             | - 0 ×                                                               |
|---------------------------------------------------|----------------------------------------------------------------|-------------------------------------------------------------|-------------------------------------------------------------|---------------------------------------------------------------------|
| CODEX-Funktionsleiste                             |                                                                |                                                             | N                                                           |                                                                     |
| Projekte                                          | 🔣 Projekt 📚 Schule 📰 Heute 📰 vor                               | heriger Tag 📰 nächster Tag 🥥 Aktualisieren 🎈                | 🝺 Info 🔢 Win62P 🐨 Infoboard 🔢 WinCon                        | trol 🚵 📴 🔘 Beenden                                                  |
| Projekte, Mitarbeiter, Fahrzeuge, Geräte          | Notizen:                                                       |                                                             |                                                             |                                                                     |
| Bauleiter                                         | Detail-Ansicht Projektplanung für: Montag, den: 05.05.2025     | 64% Projekte: 5 Komfort-Ansicht Mit                         | arbeiterplanung Lohnwerte Mitarbeiter-Standardprojektübersi | kht                                                                 |
| Projekte Mitarbeiter Fahrzeuge Geräte             | 17010002 - Siemens Bau 28 Krefeld, Siemens AG                  | 17060002 - Stadt Gelsenkirchen Realschule Michaels          | 18060001 - Albrecht Sanierung Steildach, Albrecht G         | 18060003 - Katner Neueindeckung Steildach, Katner                   |
| Volitextsuche                                     | Infotext                                                       | Infotext                                                    | Infotext                                                    | Infotext                                                            |
| Fahrzeuge                                         | 4 🗢 Projekt 🗱 📄 ⊘ 💉 00:00 🔳 🎯 Bilder 📎 Not: >                  | <ul> <li>Projekt 🗱 🗐 🖉 🔊 00:00 📾 📾 Bilder 🦠 Not </li> </ul> | 4 Projekt 🗶 📓 🖉 🖉 00:00 🔳 🎯 Bilder 📎 Noti: •                | <ul> <li>Projekt 🗱 📄 🔿 💉 00:00 m</li> <li>Bider 📎 Not: •</li> </ul> |
| Hånger                                            | Name BL TL VIV NM Std.                                         | Name BL TL VIV NIM Std.                                     | Name BL TL VN NM Std.                                       | Name BL TL VIV NM Std.                                              |
| Kran kjelo                                        | Irgen BL - VM NM 0:00 🚇 🗱                                      | Müller-Lüdenscheid BL - VM NM 0:00 🙆 🗱                      | ler-Lüdenscheid BL - VM NM 8:00 🚇 🗱                         | Busse, Jürgen BL - VM NM 0:00 🚇 🗱                                   |
| LKW F-LI 997                                      | 1997 VM NM                                                     | Jens Wischer VM NM 0:00 🔘 💥                                 | Ne, Jens - VM NM 8:00 🚯 🗱                                   | Felden, Uwe - • VM NM 0:00 🚇 🗱                                      |
| PKW F-U 965                                       |                                                                | Hänger VM NM                                                | dler, Kevin VM NM 8:00 🚇 🗰                                  | Mustermann VM NM 0.00 🛞 💥                                           |
| PK.W F-LI 900                                     |                                                                | PKW F-LI 965 VM NM                                          |                                                             | PKW F-LI 966 VM NM                                                  |
|                                                   |                                                                | Bauaufzug VM NM                                             |                                                             |                                                                     |
|                                                   |                                                                |                                                             |                                                             |                                                                     |
|                                                   |                                                                |                                                             |                                                             |                                                                     |
|                                                   |                                                                |                                                             |                                                             |                                                                     |
|                                                   |                                                                |                                                             |                                                             |                                                                     |
|                                                   | Paupharan: Inine                                               | Burnharan: kaina                                            | Raunharani kajna                                            | Baunharani kaina                                                    |
|                                                   | Baupriasers Anne                                               | paphumau went                                               | Bodymasers serve                                            | Babyr Bakers, Kerne                                                 |
|                                                   | 18060004 - Felden Sanierung Steildach, Albrecht Gm             |                                                             |                                                             |                                                                     |
|                                                   | Infotext                                                       |                                                             |                                                             |                                                                     |
|                                                   | 🔹 🗣 Projekt 🎇 📄 ⊘ 💌 00:00 🔳 📾 Bilder 📎 Not: >                  |                                                             |                                                             |                                                                     |
|                                                   | Name BL TL VW NM Std.                                          |                                                             |                                                             |                                                                     |
|                                                   | BL VM NM 0.00 🖾 🎗                                              |                                                             |                                                             |                                                                     |
|                                                   | - VM NM 0.00 🐼 🔀                                               |                                                             |                                                             |                                                                     |
|                                                   | Subunternenter I - VM NM 0.00 (2)                              |                                                             |                                                             |                                                                     |
|                                                   | Kran klein VM NM 🗱                                             |                                                             |                                                             |                                                                     |
|                                                   |                                                                |                                                             |                                                             |                                                                     |
| Projekte                                          |                                                                |                                                             |                                                             |                                                                     |
| J Stammdaten                                      |                                                                |                                                             |                                                             |                                                                     |
| Drucken                                           |                                                                |                                                             |                                                             |                                                                     |
| A Konfiguration                                   |                                                                |                                                             |                                                             | •                                                                   |
| •                                                 | Funktionsleiste anzeigen     Größeneinstellung Projektfenster: | 486 Pixel 🐻 Wechseln zur Woo                                | henansicht                                                  |                                                                     |

Nun klicken Sie mit der Maus in der Menüführung wie nachfolgend abgebildet auf "Projekt", "Tagesplanung kopieren".

| WinPlaner (Firma: Windach Professional SQL (001))                                 |                                                                         | - 0 ×                                                                                   |
|-----------------------------------------------------------------------------------|-------------------------------------------------------------------------|-----------------------------------------------------------------------------------------|
| Projekt Schule Projekt Schule Projekt                                             | rheriger Tag 👼 nächster Tag 🥥 Aktualisieren 🕕 Info 🔢 Wis                | 629 📷 Infeboard 🛐 WinCentrel 🔀 💶 🐻 Beenden                                              |
| 🛞 Projekte, Mitarbeiter, Fahrzei. 🧈 Bearbeiten                                    |                                                                         |                                                                                         |
| Bauleiten 🔗 alle Bauleiten. 🛐 Läschen ojektplannung für: Montag., den: 05.05.2025 | 64% Projekte: 5 Komfort-Ansicht Mitarbeiterplanung Lohn                 | werte Mitarbeiter-Standardprojektübersicht                                              |
| Projekte Mitarbeite Fa 🔠 Urlaubsplaner (Kalender) ns Bau 28 Krefeld, Siemens AG 🗇 | 17060002 - Stadt Gelsenkirchen Realschule Michaels 📑 18060001 - Albrech | t Sanierung Steildach, Albrecht G 📑 18060003 - Katner Neueindeckung Steildach, Katner 📑 |
| Volltextsuche Tagesplanung kopieren                                               | Infotext: Infotext:                                                     | Infotext                                                                                |
| Fahrzeuge Atwesten Kopieren der akt. Planung                                      | Projekt R C Ø 00.00 m S Bilder Not Projekt R S                          | 🖸 🕐 00:00 m 🌆 Bilder 🌭 Noti + 🔄 🗢 Projekt 🇱 📾 🖉 🖉 00:00 m 📾 Bilder 💊 Noti +             |
| Hänger BL TL VM NM Std.                                                           | Name BL TL VIV NM Std. Name                                             | BL TL VIV NM Std. Name BL TL VIV NM Std.                                                |
| Kan kielo                                                                         | Müller-Lüdenscheic BL - VM NM 0.00 🚇 🗱 Ier-Lüdenscheic BL               | - VM NM 8:00 🚇 🗶 Busse, Jürgen BL - VM NM 0:00 🚇 🗶                                      |
| LKW F-LI 997 Vorbelegung Arbeitszeiten VM NM                                      | Jens Wischer - VM NM 0:00 🕒 🗱 ke, Jens -                                | - VM NM 8:00 🕜 🗶 Felden, Uwe VM NM 0:00 😗 🗶                                             |
| PKW F-LI 965 🗾 Import WinDach 🕨                                                   | Hänger VM NM Sler, Kevin -                                              | - VM NM 8:00 🚯 🗱 Mustermann VM NM 0:00 🚯 🗱                                              |
| PKW F-LI 966                                                                      | PKW F-LI 965 VM NM X                                                    | PKW F-LI 966 VM NM                                                                      |
|                                                                                   | Bauaufzug VM NM St                                                      |                                                                                         |
|                                                                                   |                                                                         |                                                                                         |
|                                                                                   |                                                                         |                                                                                         |
|                                                                                   |                                                                         |                                                                                         |
|                                                                                   |                                                                         |                                                                                         |
|                                                                                   |                                                                         | -                                                                                       |
| Bauphasen: keine                                                                  | Bauphasen: keine Bauphasen: keine                                       | Bauphasen: keine                                                                        |
| 18060004 - Felden Sanierung Steildach, Albrecht Gm 🗇                              |                                                                         |                                                                                         |
| Infotext                                                                          |                                                                         |                                                                                         |
| <ul> <li>Projekt 🐹 🗐 🖉 00:00 📾 🗃 Bilder 🍡 Noti &gt;</li> </ul>                    |                                                                         |                                                                                         |
| Name BL TL VW NM Std.                                                             |                                                                         |                                                                                         |
| Wuller-Luderscheid BL - VM NM 0.00 🙆 🔀                                            |                                                                         |                                                                                         |
| Klein, Helmut VM NM 0.00 🕒 💢                                                      |                                                                         |                                                                                         |
| Subunternehmer 1 VM NM 0.00 🚇 🔀                                                   |                                                                         |                                                                                         |
| Kran klein VM NM 😫                                                                |                                                                         |                                                                                         |
|                                                                                   |                                                                         |                                                                                         |
| Projekte                                                                          |                                                                         |                                                                                         |
| Stammdaten                                                                        |                                                                         |                                                                                         |
| Ducken                                                                            |                                                                         |                                                                                         |
| P Kontrauration                                                                   |                                                                         |                                                                                         |
|                                                                                   | 486 Pixel O Wechseln zur Wochenansicht                                  |                                                                                         |
|                                                                                   |                                                                         |                                                                                         |

Danach öffnet sich folgende Maske:

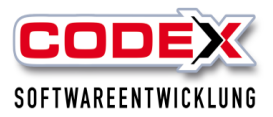

|                                                                                                    |                                                                      | - · · · · · ·                                                                |  |  |  |  |  |
|----------------------------------------------------------------------------------------------------|----------------------------------------------------------------------|------------------------------------------------------------------------------|--|--|--|--|--|
|                                                                                                    | Nummer                                                               | Suchbegriff                                                                  |  |  |  |  |  |
| ~                                                                                                    | 09010001                                                             | Felden Sanierung Steildach                                                   |  |  |  |  |  |
| ✓     17060002     Stadt Gelsenkirchen Realschule Michaelstraße 2017       ✓     17070007     Felden Sanjerung Flachdach |                                                                      |                                                                              |  |  |  |  |  |
| ✓     17070007     Felden Sanierung Flachdach       ✓     17120003     Stadt GE Sanierung Staildach Einanzamt Nord       |                                                                      |                                                                              |  |  |  |  |  |
| ~                                                                                                    | 17120003                                                             | Stadt GE Sanierung Steildach Finanzamt Nord                                  |  |  |  |  |  |
| <u>√</u>                                                                                                    | 19060001                                                             | Stadt GE Sanierung Steildach Finanzamt Nord                                  |  |  |  |  |  |
|                                                                                                    |                                                                      | Krankheit                                                                    |  |  |  |  |  |
|                                                                                                    |                                                                      |                                                                              |  |  |  |  |  |
|                                                                                                    |                                                                      |                                                                              |  |  |  |  |  |
|                                                                                                    | Votizen kopier<br>Stunden (Lohn<br>Sereits bestehe<br>Zieldatum anse | ren<br>werte) kopieren<br>ende Zuordnungen überschreiben<br>chließend öffnen |  |  |  |  |  |

In dieser Maske ist im Standard so definiert, dass Sie einfach mit der Maus auf kopieren klicken und der komplette Tagesplan wird auf den nächsten Tag kopiert. Sie können folgende Einstellungen jedoch zusätzlich ändern:

#### Zieltag

Hier können Sie den Tag eingeben, indem die kopierten Projekte eingefügt werden sollen.

### Anzahl der Projekte

Durch klicken mit der Maus stellen Sie ein welche Projekte kopiert werden sollen und welche nicht.

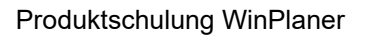

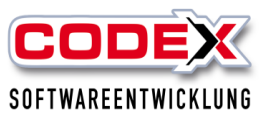

### Erklärung zu einzelnen projektspezifischen Einstellungen

Im eingeplanten Projekt können Sie zusätzlich folgende Karteikarten ergänzend pflegen:

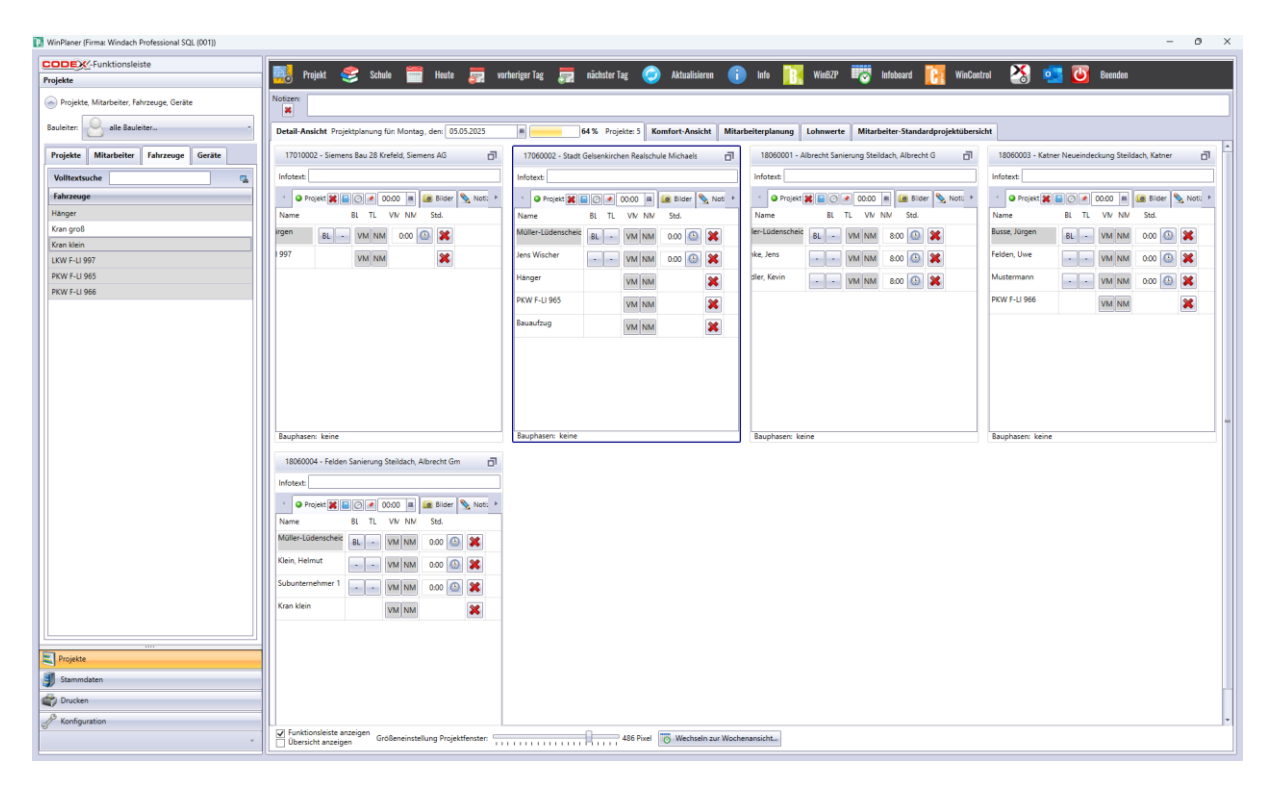

### Notizen

Hier können Sie Notizen zum Projekt hinterlegen. Klicken Sie mit der Maus auf die Karteikarte und es öffnet sich eine Maske in der Sie die Notizen zum Projekt eingeben können.

### Wetter

Hier wird das Wetter des Projekts aufgrund der PLZ hinterlegt. Klicken Sie mit der Maus auf die Karteikarte und es öffnet sich eine Maske in der Sie Wetter im Projekt angezeigt bekommen.

### Bilder

Hier werden die Bilder, die Sie beim Projekt hinterlegt haben mit angezeigt (siehe nachfolgende Abbildung).

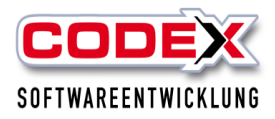

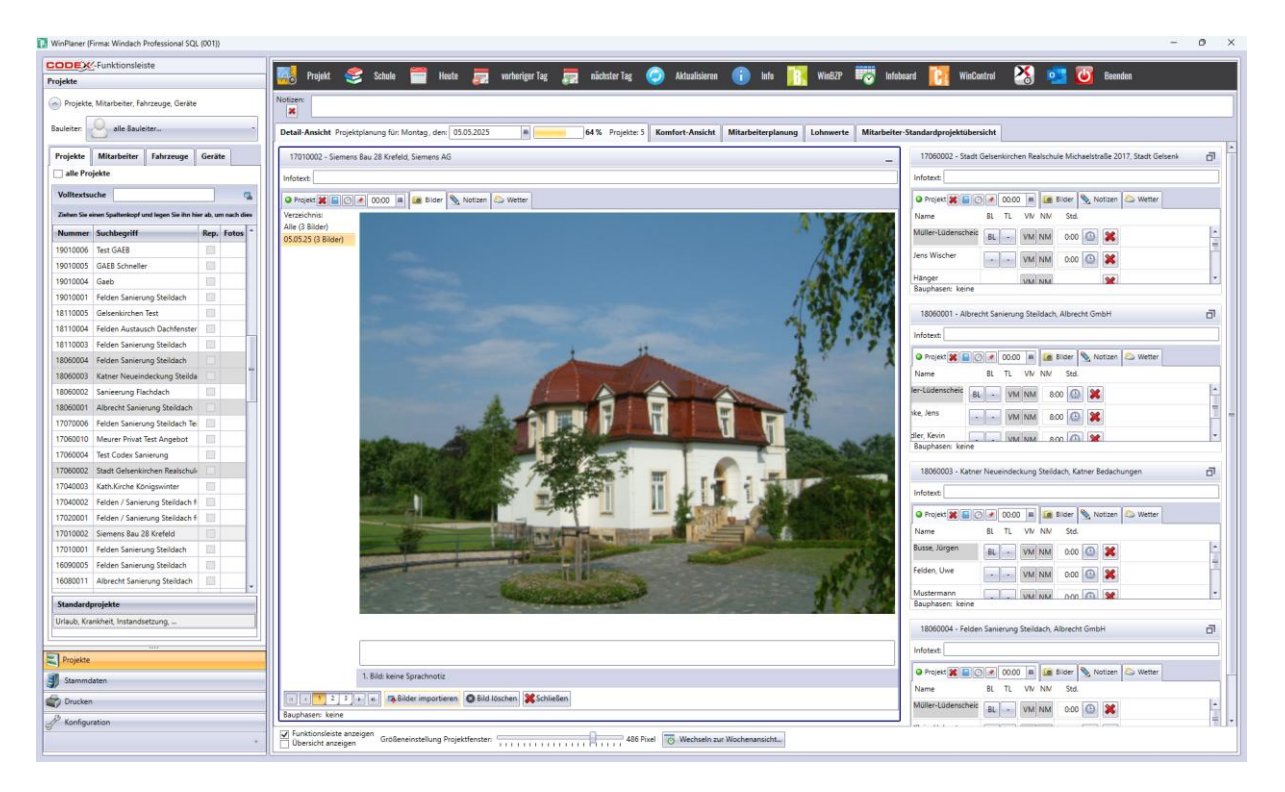

Mit einem Klicken auf den Knopf "Schließen" wird diese Anzeige wieder geschlossen.

### Zeiterfassung

Mit einem Klick in der Zeile auf die Uhr werden die Zeiten für diesen Mitarbeiter auf diesem Projekt erfasst. Dann öffnet sich wie nachfolgend abgebildet die Karteikarte Zeiten

| ODEX         | -Funktionsleiste                      |                     |                                                                                                    |                    |             | -          | 1.11      |          |
|--------------|---------------------------------------|---------------------|----------------------------------------------------------------------------------------------------|--------------------|-------------|------------|-----------|----------|
| rojekte      |                                       |                     | 🔛 🌄 Projekt 📚 Schule 🚞 Heute 📰 vo                                                                               | rheriger Tag 📰     | nächster T  | ag 🌏       | Aktua     | lisieren |
| Projekte     | Mitarbeiter, Fahrzeuge, Geräte        |                     | Notizen:                                                                                                    |                    |             |            |           |          |
|              | Q                                     |                     |                                                                                                    |                    |             | -          |           |          |
| Bauleiter:   | alle Bauleiter                        |                     | Detail-Ansicht Projektplanung für: Montag, den: 05.05.2025                                                      | =                  | 54% Proje   | ekte: 5 K  | omfort-A  | insicht  |
| Projekte     | Mitarbeiter Fahrzeuge                 | Geräte              | 17010002 - Siemens Bau 28 Krefeld, Siemens AG                                                                   | 17060002 - Stadt   | Gelsenkirch | en Realsch | ule Micha | els      |
| alle Pro     | jekte                                 |                     | Infotest                                                                                                    | Infotest           |             |            |           |          |
| Volltexte    | scha                                  |                     | motexc                                                                                                    | motext             |             |            | 100       | 1        |
| VUIILEAUS    |                                       |                     | 🔹 🛛 Projekt 🕱 🔚 📿 💉 00:00 🖷 🌆 Bilder 📎 Noti 🔸                                                                   | O Projekt 🗱        |             | 00:00      | Silde     | r 👻 No   |
| Ziehen Sie e | inen Spaltenkopf und legen Sie ihn hi | er ab, um nach dies | Name BL TL VIV NM Std.                                                                                          | Name               | BL TL       | VIV NM     | Std.      |          |
| Nummer       | Suchbegriff                           | Rep. Fotos *        | irgen BL - VM NM 430 🔘 🗱                                                                                        | Müller-Lüdenscheid | 8L -        | VM NM      | 0:00      | D X      |
| 19010006     | Test GAEB                             |                     | 997                                                                                                    | Jens Wischer       |             |            | 0.00      |          |
| 19010005     | GAEB Schneller                        |                     | VM NM                                                                                                    |                    |             | VIN INIM   | 0.00      | -        |
| 19010004     | Gaeb                                  | 回                   |                                                                                                    | Hänger             |             | VM NM      |           | ×        |
| 19010001     | Felden Sanierung Steildach            |                     |                                                                                                    | PKW F-LI 965       |             | VM NM      |           |          |
| 18110005     | Gelsenkirchen Test                    | 個                   |                                                                                                    | 2                  |             |            |           |          |
| 18110004     | Felden Austausch Dachfenster          |                     |                                                                                                    | Bauautzug          |             | VM NM      |           | ×        |
| 18110003     | Felden Sanierung Steildach            |                     |                                                                                                    |                    |             |            |           |          |
| 18060004     | Felden Sanierung Steildach            |                     |                                                                                                    |                    |             |            |           |          |
| 18060003     | Katner Neueindeckung Steilda          |                     |                                                                                                    |                    |             |            |           |          |
| 18060002     | Sanieerung Flachdach                  |                     |                                                                                                    |                    |             |            |           |          |
| 18060001     | Albrecht Sanierung Steildach          |                     |                                                                                                    |                    |             |            |           |          |
| 17070006     | Felden Sanierung Steildach Tei        |                     |                                                                                                    |                    |             |            |           |          |
| 17060010     | Meurer Privat Test Angebot            |                     | Bauphasen: keine                                                                                                | Bauphasen: keine   |             |            |           |          |
| 17060004     | Test Codex Sanierung                  | E                   | 18060004 - Felden Sanierung Steildach, Albrecht Gm                                                              |                    |             |            |           |          |
| 17060002     | Stadt Gelsenkirchen Realschule        |                     | January Manager and Manager and Manager and Manager and Manager and Manager and Manager and Manager and Manager |                    |             |            |           |          |
| 17040003     | Kath.Kirche Königswinter              |                     | Infotext                                                                                                    |                    |             |            |           |          |
| 17040002     | Felden / Sanierung Steildach f        |                     | 🔹 😔 Projekt 🗱 📄 ⊘ 💌 00:00 📾 🚂 Bilder 📎 Noti 🔸                                                                   |                    |             |            |           |          |
| 17020001     | Felden / Sanierung Steildach f        |                     | Name BL TL VV NM Std.                                                                                           |                    |             |            |           |          |
| 17010002     | Siemens Bau 28 Krefeld                |                     | Müller-Lüdenscheic BL . VM NM 0.00 0                                                                            |                    |             |            |           |          |
|              | E 11 E 1 E 1 E 1 I I                  | 1000                |                                                                                                    |                    |             |            |           |          |

Hier können Sie die tatsächlichen Zeiten erfassen, die im Projekt geleistet worden sind. Diese Zeiten können in WinDach zur Nachkalkulation herangezogen werden.

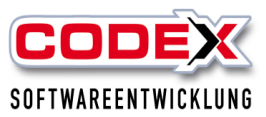

#### BL = Bauleiter

Damit markieren Sie wer Ihrer eingeplanten Mitarbeiter/innen die Bauleitung (oder verantwortlich) in diesem Projekt ist. Dazu klicken Sie den/die entsprechenden Mitarbeiter/in in dieser Spalte mit der Maus an.

TL = Technischer Leiter

Damit markieren Sie wer Ihrer eingeplanten Mitarbeiter/innen die technische Leitung(oder verantwortlich) in diesem Projekt hat. Dazu klicken Sie den/die entsprechenden Mitarbeiter/in in dieser Spalte mit der Maus an.

VM = vormittags

NM = nachmittags

Im Standard sind die Mitarbeiter/innen auf den Projekten den ganzen Tag eingeplant. Dies wird durch den blauen Balken angezeigt. Durch einen Klick mit der Maus können Sie bestimmen ob der/die Mitarbeiter/in nur vormittags (dann muss mit einem Mausklick auf den Nachmittag das Feld weiß markiert werden oder umgekehrt) oder nachmittags in diesem Projekt eingeplant ist.

### Drucken von Listen in WinPlaner

Wenn sie die Planung ausdrucken möchten, gehen Sie wie folgt vor:

Klicken Sie mit der Maus auf die Menüführung "Drucken" (siehe nachfolgende Abbildung):

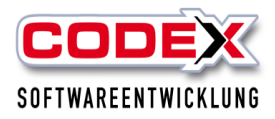

|                                         | 🔜 nutat 🗢 nutat 📟 turta 📟 a                                | understan 💻 allekstanikan 🙈 Alburkatanan 🧖          | Let 🔚 Weitern 🛄 Lethard 🔛 Weiterd                               | ul 🔀 📰 🕅 Burder                                  |
|-----------------------------------------|------------------------------------------------------------|-----------------------------------------------------|-----------------------------------------------------------------|--------------------------------------------------|
| Drucken                                 | 🚟 Projekt 📚 Schule 🔛 Heute 🚝 V                             | ornenger lag 🚍 nachster lag 🍚 Axtualisieren 🔃       | 🔰 into 🔢 winisza, 👞 🔍 intopeara 🚺 winicous                      | rol 🏹 🔛 🔘 Beenden                                |
| Auswahl Drucklisten                     | Notizen:<br>36                                             |                                                     |                                                                 |                                                  |
| Arbeitseinteilung Tag                   | Detail-Ansicht Projektplanung für: Montag, den: 05.05.2025 | 64% Projekte: 5 Komfort-Ansicht Mitz                | arbeiterplanung 🗍 Lohnwerte 🗍 Mitarbeiter-Standardprojektübersi | cht                                              |
| Arbeitseinteilung Woche                 | 17010002 - Siemens Bau 28 Krefeld Siemens AG               | 17060002 - Startt Gelsenkirchen Bealschule Michaels | 18050001 - Albrecht Sanienung Steildach Albrecht G              | 18060003 - Katner Neueinderkung Steildach Katner |
| Tagesplanung (projektbezogen)           |                                                            | Information                                         | la faire a                                                      | Lefen 4                                          |
| Mitarbeiterübersicht Monat              |                                                            |                                                     |                                                                 |                                                  |
| Mitarbeiterübersicht Jahr               | Projekt 💥 📄 ⊘ 💉 00:00 🖷 🧰 Bilder 🍡 Noti 🔭                  | Projekt 🗱 📄 🕐 🖉 00:00 🔳 🔝 Bilder 🍢 Not: *           | Projekt 🗱 📄 ⊘ 💌 00:00 🔳 🌆 Bilder 🦠 Noti: *                      | Projekt 🗱 🔒 🕐 🕐 00:00 🗯 📾 Bider 📎 N              |
| Abwesenheit-Jahresübersicht             | Name BL IL VIV NM Std.                                     | Name BL IL VW NN Std.                               | Name BL IL VW NM Sto.                                           | Russe lämen                                      |
| Dokumentation Arbeitszeit               | 8L - VM NM 4:30 😂 🗶                                        | BL - VM NM 0:00 😡 🗶                                 | BL - VM NM 8:00 😡 🗶                                             | BL - VM NM 0:00 🚇 🗶                              |
| Zolliste                                | 1997 VM NM                                                 | Jens Wischer - VM NM 0:00 🕒 💥                       | ike, Jens - VII NM 8:00 🕓 🗱                                     | Felden, Uwe - VM NM 0:00 🙆 🗱                     |
| Bilder-Dokumentation                    |                                                            | Hanger VM NM                                        | dler, Kevin VM NM 8:00 🚯 💥                                      | Mustermann VM NM 0:00 🕓 💥                        |
| Bautagebücher nach Projekt              |                                                            | PKW F-LI 965 VM NM                                  |                                                                 | PKW F-LI 966 VM NM                               |
| Bautagebücher aus der akt. Tagesplanung |                                                            | Bauaufzug                                           |                                                                 |                                                  |
| Projekt-stundennachweis                 |                                                            | VM NM                                               |                                                                 |                                                  |
|                                         |                                                            |                                                     |                                                                 |                                                  |
|                                         |                                                            |                                                     |                                                                 |                                                  |
|                                         |                                                            |                                                     |                                                                 |                                                  |
|                                         |                                                            |                                                     |                                                                 |                                                  |
|                                         |                                                            |                                                     |                                                                 |                                                  |
|                                         | Bauphasen: keine                                           | Bauphasen: keine                                    | Bauphasen: keine                                                | Bauphasen: keine                                 |
|                                         | 18060004 - Felden Sanierung Steildach, Albrecht Gm         |                                                     |                                                                 |                                                  |
|                                         | Infeast                                                    |                                                     |                                                                 |                                                  |
|                                         |                                                            |                                                     |                                                                 |                                                  |
|                                         | Name BI TI V/V NM Std                                      |                                                     |                                                                 |                                                  |
|                                         | Müller-Lüdenscheiz                                         |                                                     |                                                                 |                                                  |
|                                         | 8L - VM NM 0.00 🔄 🎗                                        |                                                     |                                                                 |                                                  |
|                                         | Klein, Heimut VM NM 0.00 🙆 🗱                               |                                                     |                                                                 |                                                  |
|                                         | Subunternehmer 1 - VM NM 0.00 🙆 🗱                          |                                                     |                                                                 |                                                  |
|                                         | Kan klein VM NM 😫                                          |                                                     |                                                                 |                                                  |
|                                         |                                                            |                                                     |                                                                 |                                                  |
|                                         |                                                            |                                                     |                                                                 |                                                  |
| Projekte                                |                                                            |                                                     |                                                                 |                                                  |
| Stammdaten                              |                                                            |                                                     |                                                                 |                                                  |
| Drucken                                 |                                                            |                                                     |                                                                 |                                                  |
| P Vanlauration                          |                                                            |                                                     |                                                                 |                                                  |
| / NATIONAL PROVID                       |                                                            |                                                     |                                                                 |                                                  |

Im oberen Bereich werden Ihnen die verfügbaren Listen angezeigt. Klicken Sie mit der Maus auf die gewünschte Liste.

### Bilderdokumentation

|                                                                                                    | inktionate                                                                            | 1012                                                                                                    |                                                                     |                   |      |                       | Projekt 🚝                                                                                                    | 2 Sc                                | hule                                              |                                                 | Heute                                 |             |
|----------------------------------------------------------------------------------------------------|---------------------------------------------------------------------------------------|----------------------------------------------------------------------------------------------------|---------------------------------------------------------------------|-------------------|------|-----------------------|----------------------------------------------------------------------------------------------------|-------------------------------------|---------------------------------------------------|-------------------------------------------------|---------------------------------------|-------------|
| Drucken                                                                                                    |                                                                                       |                                                                                                    |                                                                     |                   | - 12 | 110                   | inojan e                                                                                                    | 2 "                                 |                                                   |                                                 |                                       |             |
| Auswahl Drucklis                                                                                                 | isten Sta                                                                             | ndard                                                                                                    |                                                                     |                   |      | otizer                | N                                                                                                    |                                     |                                                   |                                                 |                                       |             |
| Arbeitseintei                                                                                                    | eilung Tag                                                                            |                                                                                                    |                                                                     |                   |      | Detai                 | -Ansicht Pro                                                                                                    | jektpl                              | anung                                             | für: N                                          | lontag.                               | der         |
| Arbeitseintei                                                                                                    | eilung Woo                                                                            | he                                                                                                    |                                                                     |                   | 10   |                       |                                                                                                    |                                     |                                                   |                                                 |                                       |             |
| Tagesplanun                                                                                                    | ng (projek                                                                            | bezogen)                                                                                                    |                                                                     |                   |      | 090                   | 0001 - Felder                                                                                                    | Sank                                | erung                                             | Steilda                                         | ich, řek                              | sen         |
| Kolonnenüb                                                                                                    | bersicht W                                                                            | oche                                                                                                    |                                                                     |                   |      | Infoti                | ext                                                                                                    |                                     |                                                   |                                                 |                                       |             |
| Mitarbeiterü                                                                                                    | übersicht M                                                                           | fonat                                                                                                    |                                                                     |                   |      |                       | Projekt                                                                                                    |                                     |                                                   | Bilder                                          | No.                                   | et pe       |
| Mitarbeiterü                                                                                                    | übersicht J                                                                           | ahr                                                                                                    |                                                                     |                   |      | -                     | Name                                                                                                    | BL                                  | TL                                                | VM                                              | NM                                    | -           |
| 🕑 Abwesenheit                                                                                                    | it-Jahresül                                                                           | ersicht                                                                                                    |                                                                     |                   |      |                       | Löwe, Klaus                                                                                                    | a.                                  | n.                                                | .vM                                             | NM                                    |             |
| Dokumentat                                                                                                    | tion Arbei                                                                            | szeit                                                                                                    |                                                                     |                   |      |                       | LKW F-LI 997                                                                                                    | -                                   | _                                                 | .VM                                             | NM                                    |             |
| Zolliste                                                                                                    |                                                                                       |                                                                                                    |                                                                     |                   |      |                       | Bauaufzug                                                                                                    |                                     |                                                   | .vm                                             | NM                                    |             |
| Bilder-Dokur                                                                                                    | umentation                                                                            |                                                                                                    |                                                                     | 5                 |      |                       |                                                                                                    |                                     |                                                   |                                                 |                                       |             |
| Format                                                                                                    | 4 Bilde                                                                               | er pro Seite (2                                                                                                    | bx2)                                                                |                   |      |                       |                                                                                                    |                                     |                                                   |                                                 |                                       |             |
| Projekt                                                                                                    | 17070                                                                                 | 007 (3 Bilder)                                                                                                    |                                                                     |                   |      |                       |                                                                                                    |                                     |                                                   |                                                 |                                       |             |
| Tagesplanung:                                                                                                    | helder                                                                                | Sanierung Fl                                                                                                    | lachdach                                                            | -                 |      |                       |                                                                                                    |                                     |                                                   |                                                 |                                       |             |
| Tagesplanung:<br>Kopftext:                                                                                       | Felder                                                                                | aus Textbeart                                                                                                    | lachdach<br>beitung (RT                                             | -<br>(F)          |      |                       |                                                                                                    |                                     |                                                   |                                                 |                                       |             |
| lagesplanung:<br>Kopftext:                                                                                       | elder<br>0                                                                            | Sanierung Fl<br>aus Textbeart<br>Notizen aus T                                                                                     | lachdach<br>beitung (RT<br>Tagesplanu                               | •<br>(F) 👳        |      |                       |                                                                                                    |                                     |                                                   |                                                 |                                       |             |
| lagesplanung:<br>Kopftext:                                                                                       | Pelder<br>©                                                                           | Sanierung Fi<br>aus Textbeart<br>Notizen aus T<br>ohne                                                                             | lachdach<br>beitung (RT<br>Tagesplanu                               | -<br>(F) 💽<br>ing |      |                       | teres fories                                                                                                    |                                     |                                                   |                                                 |                                       |             |
| Tagesplanung:<br>Kopftext:                                                                                       | Pelder<br>©                                                                           | Sanierung Fl<br>aus Textbeart<br>Notizen aus T<br>ohne<br>Bilder kompr                                                             | lachdach<br>beitung (RT<br>Tagesplanu<br>rimieren                   | TF) 💽             |      | Baup                  | hasen: keine                                                                                                    |                                     |                                                   |                                                 |                                       |             |
| Tagesplanung:<br>Kopftext:                                                                                       | Pelder           ©           □           Pro                                          | I Sanierung Fil<br>aus Textbeart<br>Notizen aus T<br>ohne<br>Bilder kompr<br>jekte aktualisi                                       | lachdach<br>beitung (RT<br>Tagesplanu<br>rimieren<br>ieren          | rF) 👳             | Ċ    | Baup<br>171           | hasen: keine<br>20003 - Stadt I                                                                                                    | GE Sa                               | nierun                                            | g Steil                                         | dach Fi                               | nan         |
| Tagesplanung:<br>Kopftext:                                                                                       |                                                                                       | Sanierung Fl<br>aus Textbeart<br>Notizen aus T<br>ohne<br>Bilder kompr<br>jekte aktualisi                                          | lachdach<br>beitung (RT<br>Tagesplanu<br>rimieren<br>ieren          | TF) 🗩             | Ċ    | Baup<br>1712<br>Infot | hasen: keine<br>20003 - Stadt I                                                                                                    | GE Sa                               | nierun                                            | g Steil                                         | dach Fi                               | nan         |
| Bautagebück                                                                                                    | Pelder<br>©<br>©<br>Pro-<br>Pro-<br>cher nach B                                       | Sanierung Fl<br>aus Textbeart<br>Notizen aus T<br>ohne<br>Bilder kompr<br>jekte aktualisi<br>Projekt                               | lachdach<br>beitung (RT<br>Tagesplanu<br>rimieren<br>ieren          | TF) 👳             | Ċ    | Baup<br>171:<br>Infot | hasen: keine<br>10003 - Stadt I<br>ext:<br>• Projekt 🐊                                                                                | GE Sø                               | nierun                                            | g Steil<br>Bilder                               | dach Fi                               | nan         |
| ingespanung:<br>Kopftext:<br>Bautagebüch                                                                         | Preider                                                                               | I Sanierung Fi<br>aus Textbeart<br>Notizen aus T<br>ohne<br>Bilder kompr<br>jekte aktualisi<br>'rojekt<br>sr akt. Tagespi          | lachdach<br>beitung (RT<br>Tagesplanu<br>rimieren<br>ieren          | rF) 😰             |      | Baup<br>171:<br>Infot | hasen: keine<br>20003 - Stadt (<br>ext:<br>Projekt ()<br>Name                                                                         | GE Sa<br>BL                         | nierun<br>( ( ( ) ( ) ( ) ( ) ( ) ( ) ( ) ( ) ( ) | g Steil<br>Bilder<br>VM                         | dach Fi                               | nan         |
| Ingespanung:<br>Kopftext:<br>Bautagebück                                                                         | Preider                                                                               | I Sanierung Fi<br>aus Textbeart<br>Notizen aus T<br>ohne<br>Bilder kompr<br>jekte aktualisi<br>'rojekt<br>r akt. Tagespl           | lachdach<br>beitung (RT<br>Tagesplanu<br>rimieren<br>ieren          | rF) 🗩             |      | Baup<br>171:<br>Infot | hasen: keine<br>20003 - Stadt I<br>ext:<br>Projekt<br>Name<br>Felden, Uwe                                                             | GE Sa<br>BL<br>BL                   | nierun<br>III<br>TL                               | g Steil<br>Bilder<br>VM<br>VM                   | dach Fi                               | nan         |
| itgespanung:<br>Kopftext:<br>Bautagebück                                                                         | Preider                                                                               | Sanierung Fi<br>aus Textbeart<br>Notizen aus T<br>ohne<br>Bilder kompr<br>jekte aktualisi<br>rrojekt<br>rrojekt<br>rr akt. Tagespl | lachdach<br>beitung (RT<br>Tagesplanu<br>rimieren<br>ieren          | rF) 🗩             |      | Baup<br>171:<br>Infot | hasen: keine<br>20003 - Stadt i<br>ext:<br>Projekt ()<br>Name<br>Felden, Uwe<br>Jahnke, Jens                                          | GE Sa<br>BL<br>BL                   | nierun<br>III<br>TL<br>TL<br>TL                   | g Steil<br>Bilder<br>VM<br>VM<br>VM             | MM<br>NM<br>NM                        | nan         |
| itgespanung:<br>Kopftext:<br>Bautagebück                                                                         | Preider                                                                               | Sanierung Fi<br>aus Textbeart<br>Notizen aus T<br>ohne<br>Bilder kompr<br>jekte aktualisi<br>rrojekt<br>rrojekt<br>rr akt. Tagespl | achdach<br>beitung (RT<br>Tagesplanu<br>rimieren<br>ieren           | rF) 🗩             |      | 171.                  | hasen: keine<br>10003 - Stadt i<br>ext:<br>Projekt ()<br>Name<br>Felden, Uwe<br>Jahnke, Jens<br>Wieger, Seb-                          | GE Sa<br>BL<br>BL<br>BL<br>BL       | nierun<br>TL<br>TL<br>TL                          | g Steil<br>Bider<br>VM<br>VM<br>VM              | Minima NM                             | nan         |
| itgespanung:<br>Kopftext:                                                                                        | Preider                                                                               | Sanierung Fi<br>aus Textbeart<br>Notizen aus T<br>ohne<br>Bilder kompr<br>jekte aktualisi<br>rrojekt<br>rr akt. Tagespli           | achdach<br>beitung (RT<br>Tagesplanu<br>rimieren<br>ieren           | TF) D             |      | Baup<br>171:<br>Infot | hasen: keine<br>10003 - Stadt I<br>ext:<br>Name<br>Felden, Uwe<br>Jahnike, Jens<br>Wieger, Seb.<br>Kran klein                         | GE Sau<br>BL<br>BL<br>BL            | nierun<br>IL<br>IL<br>IL<br>IL                    | g Steil<br>Bider<br>VM<br>VM<br>VM<br>VM        | MM<br>NM<br>NM<br>NM<br>NM            | nan         |
| itgesplanung:<br>Kopftext:<br>Bautagebüd                                                                         | Preider<br>Pro<br>Pro<br>ther nach I<br>ther aus de                                   | Sanierung Fi<br>aus Textbeart<br>Notizen aus T<br>ohne<br>Bilder kompr<br>jekte aktualis<br>rrojekt<br>r akt. Tagespli             | achdach<br>beitung (RT<br>Tagesplanu<br>rimieren<br>ieren           | rF) D             |      | Baup<br>171:<br>Infot | hasen: keine<br>10003 - Stadt I<br>ext:<br>Name<br>Felden, Uwe<br>Jahnke, Jens<br>Wieger, Seb-<br>Kran klein<br>Aggregat              | GE Sa<br>BL<br>BL<br>BL<br>BL<br>BL | nierun<br>R.<br>R.<br>R.                          | g Steil<br>Bider<br>VM<br>VM<br>VM<br>VM<br>VM  | MM<br>NM<br>NM<br>NM<br>NM            | nan         |
| tagespinning:<br>Kopftext:<br>Bautagebüct                                                                        | heider                                                                                | Sanierung Fi<br>aus Textbeart<br>Notizen aus 1<br>ohne<br>Bilder kompr<br>jekte aktualsi<br>rojekt<br>rojekt<br>r akt. Tagespl     | achdach<br>beitung (RT<br>Tagesplanu<br>rimieren<br>ieren           | rF) D             |      | Baup<br>171:<br>Infot | hasen: keine<br>totoo3 – Stadt te<br>text:<br>Name<br>Felden, Uwe<br>Jahnke, Jens<br>Wieger, Seb-<br>Kran klein<br>Aggregat           | GE Sa<br>BL<br>BL<br>BL             | nierun<br>TL<br>TL<br>TL                          | g Steil<br>8 ider<br>VM<br>VM<br>VM<br>VM<br>VM | NM<br>NM<br>NM<br>NM<br>NM            | nar<br>otiz |
| Ropftest:                                                                                                    | heider                                                                                | Sanierung Fi<br>aus Textbeart<br>Notizen aus 1<br>ohne<br>Bilder kompr<br>jekte aktualsi<br>rrojekt<br>rrojekt<br>r akt. Tagespli  | achdach<br>beitung (RT<br>Tagesplanu<br>rimieren<br>ieren           | TF) D             |      | Infot                 | hasen: keine<br>20003 - Stadt i<br>ext<br>Name<br>Felden, Uwe<br>Jahnke, Jens<br>Wieger, Seb-<br>Kran klein<br>Aggregat               | GE Sa<br>BL<br>BL<br>BL             | nierun<br>TL<br>TL<br>TL<br>TL                    | g Steil<br>Bider<br>VM<br>VM<br>VM<br>VM<br>VM  | NM<br>NM<br>NM<br>NM<br>NM            | nan<br>otio |
| iagespanung:<br>Kopftext                                                                                         | Predeer<br>C<br>Pres<br>C<br>C<br>C<br>C<br>C<br>C<br>C<br>C<br>C<br>C<br>C<br>C<br>C | Sanierung Fi<br>aus Textbeart<br>Notizen aus 1<br>ohne<br>Bilder kompr<br>jekte aktualis<br>rojekt<br>r akt. Tagespl               | achdach<br>beitung (RT<br>Tagesplanu<br>rimieren<br>ieren           | rF) p             |      | 171:<br>Infot         | hasen: keine<br>10003 - Stadt<br>ext:<br>Projekt ()<br>Name<br>Felden, Uwe<br>Jahnke, Jens<br>Wieger, Seb-<br>Kran klein<br>Aggregat  | GE Sa<br>BL<br>BL<br>BL             | nierun<br>TL<br>TL<br>TL                          | g Steil<br>Bider<br>VM<br>VM<br>VM<br>VM<br>VM  | dach Fi<br>NM<br>NM<br>NM<br>NM<br>NM | nan         |
| Iagespanung:<br>Kopftest<br>Bautagebüd<br>Bautagebüd<br>Projekte<br>Stammdaten                                   | heider                                                                                | Sanierung Fi<br>aus Textbeart<br>Notizen aus 1<br>ohne<br>Bilder kompr<br>jekte aktualisi<br>rojekt<br>r akt. Tagespli             | achdach<br>beitung (RT<br>Tagesplanu<br>imieren<br>ieren            | rF) D             |      | Baup<br>171:<br>Infot | hasen: keine<br>10003 - Stadt<br>ext:<br>Projekt ()<br>Name<br>Felden, Uwe<br>Jahnke, Jens<br>Wieger, Seb-<br>Kran klein<br>Aggregat  | GE Sar                              | nierun<br>TL<br>TL<br>TL<br>TL                    | g Steil<br>Bider<br>VM<br>VM<br>VM<br>VM<br>VM  | NM<br>NM<br>NM<br>NM<br>NM            | otia        |
| tagespanung:<br>Kopftest:                                                                                        | heider                                                                                | Sanierung Fil<br>aus Textbeart<br>Notizen aus T<br>ohne<br>Bilder kompr<br>jekte aktualsi<br>rrojekt<br>rr akt. Tagespli           | achdach<br>beitung (RT<br>Tagesplanu<br>rimieren<br>ieren<br>lanung | rF) D             |      | 171:<br>Infot         | hasen: keine<br>10003 – Stadt i<br>skt:<br>Name<br>Felden, Uwe<br>Jahnke, Jens<br>Wieger, Seb-<br>Kran klein<br>Aggregat              | GE Sa<br>BL<br>BL<br>BL             | TL<br>TL<br>TL                                    | g Steil<br>Bider<br>VM<br>VM<br>VM<br>VM<br>VM  | NM<br>NM<br>NM<br>NM<br>NM            | otiz        |
| agespaning:<br>Kopftest  Bautagebüd  Projekte  Projekte  Stammdaten  Koffuguration  Konfuguration  Konfuguration | Pelder<br>Pelder<br>Pisses<br>cher nach 1<br>Pisses<br>cher aus de                    | Sanierung Fi<br>aus Textbeart<br>Notizen aus T<br>ohne<br>Bilder kompr<br>jekte aktualisi<br>trojekt<br>rrojekt<br>rr akt. Tagespl | lachdach<br>beitung (RT<br>Tagesplanu<br>imieren<br>lieten          | rF) D             |      | Baup<br>171:<br>Infot | hasen: keine<br>tottood - Stadt<br>ext:<br>Projekt @<br>Name<br>Felden, Uwe<br>Jahnke, Jens<br>Wieger, Seb-<br>Kran klein<br>Aggregat | GE Sa<br>BL<br>BL<br>BL             | TL<br>TL<br>TL                                    | g Steil<br>Bider<br>VM<br>VM<br>VM<br>VM<br>VM  | NM<br>NM<br>NM<br>NM<br>NM<br>NM      | 252         |

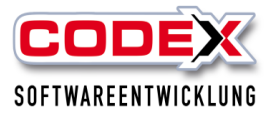

Die Bilder – Dokumentation kann hiermit ausgedruckt werden. Wählen Sie dazu das Format und das Projekt aus. Danach klicken Sie auf das Drucksymbol.

#### Abwesenheit – Jahresübersicht

Diese Liste gibt Ihnen eine schnellen Überblick über die Abwesenheiten eines Mitarbeiters/in. Dazu klicken Sie mit der Maus auf diese Liste und wählen den entsprechenden Mitarbeiter/in aus. Danach klicken Sie auf das Drucksymbol. Dann erscheint die Liste wie nachfolgend abgebildet:

|    | -     | J     | anuar | - 201  | 3     | -      | -     |       | -      | ŀ€  | ebrua  | r - 201              | 13  | -  |    |    | -   | 1   | März   | - 201  | 3   | -  |    |    |    |    | April · | - 2013  | 3   | -  |    |
|----|-------|-------|-------|--------|-------|--------|-------|-------|--------|-----|--------|----------------------|-----|----|----|----|-----|-----|--------|--------|-----|----|----|----|----|----|---------|---------|-----|----|----|
|    | Мо    | Di    | Mi    | Do     | Fr    | Sa     | So    |       | Мо     | Di  | Mi     | Do                   | Fr  | Sa | So |    | Мо  | Di  | Mi     | Do     | Fr  | Sa | So |    | Мо | Di | Mi      | Do      | Fr  | Sa | So |
| 1  | 31    | FT    | 2     | 3      | 4     | 5      | 6     | 5     |        |     |        |                      | 1   | 2  | 3  | q  |     |     |        |        | 1   | 2  | 3  | 14 | FT | 2  | 3       | 4       | 5   | 6  | 7  |
| 2  | 7     | 8     | 9     | 10     | 11    | 12     | 13    | 6     | 4      | 5   | 6      | 7                    | 8   | 9  | 10 | 10 | 4   | 5   | 6      | 7      | 8   | 9  | 10 | 15 | 8  | 9  | 10      | 11      | 12  | 13 | 14 |
| 3  | 14    | 15    | 16    | 17     | 18    | 19     | 20    | 7     | 11     | 12  | 13     | 14                   | 15  | 16 | 17 | 11 | 11  | 12  | 13     | 14     | 15  | 16 | 17 | 16 | 15 | 16 | 17      | 18      | 19  | 20 | 21 |
| 4  | 21    | 22    | 23    | 24     | 25    | 26     | 27    | 8     | 18     | 19  | 20     | 21                   | 22  | 23 | 24 | 12 | 18  | 19  | 20     | 21     | 22  | 23 | 24 | 17 | 22 | 23 | 24      | 25      | 26  | 27 | 28 |
| 5  | 28    | 29    | 30    | 31     |       |        |       | 9     | 25     | 26  | 27     | 28                   |     |    |    | 13 | 25  | 26  | 27     | 28     | П   | 30 | 31 | 18 | 29 | 30 |         |         |     |    |    |
| 1  |       |       | Mai - | 2013   |       |        |       |       |        |     | Juni - | 2013                 |     |    |    |    |     |     | Juli - | 2013   |     |    |    |    |    | А  | ugust   | : - 201 | 3   |    |    |
|    | Мо    | Di    | Mi    | Do     | Fr    | Sa     | So    |       | Мо     | Di  | Mi     | Do                   | Fr  | Sa | So |    | Мо  | Di  | Mi     | Do     | Fr  | Sa | So |    | Мо | Di | Mi      | Do      | Fr  | Sa | So |
| 18 |       |       | ГТ    | 2      | 3     | 4      | 5     | 22    |        |     |        |                      |     | 1  | 2  | 27 | URL | URL | URL    | URL    | URL | 6  | 7  | 31 |    |    |         | 1       | 2   | 3  | 4  |
| 19 | 6     | 7     | 8     | FT     | 10    | 11     | 12    | 23    | 3      | 4   | 5      | 6                    | 7   | 8  | 9  | 28 | URL | URL | URL    | URL    | URL | 13 | 14 | 32 | 5  | 6  | 7       | 8       | 9   | 10 | 11 |
| 20 | KR    | KR    | KR    | KR     | KR    | 18     | 19    | 24    | 10     | 11  | 12     | 13                   | 14  | 15 | 16 | 29 | URI | URI | URI    | URI    | URI | 20 | 21 | 33 | 12 | 13 | 14      | 15      | 16  | 17 | 18 |
| 21 | FT    | KR    | KR    | KR     | KR    | 25     | 26    | 25    | 17     | 18  | 19     | 20                   | 21  | 22 | 23 | 30 | 22  | 23  | 24     | 25     | 26  | 27 | 28 | 34 | 19 | 20 | 21      | 22      | 23  | 24 | 25 |
| 22 | 27    | 28    | 29    | FT     | 31    |        |       | 26    | 24     | 25  | 25     | 27                   | 23  | 29 | 30 | 31 | 29  | 30  | 31     |        |     |    |    | 35 | 26 | 27 | 28      | 29      | 30  | 31 |    |
|    |       | Sep   | temb  | er - 2 | 013   |        |       |       |        | 0   | ktobe  | r - 20               | 13  |    | -  |    |     | No  | vemb   | er - 2 | 013 |    |    |    |    | De | zemb    | er - 20 | 013 |    |    |
|    | Мо    | Di    | Mi    | Do     | Fr    | Sa     | So    |       | Мо     | Di  | Mi     | Do                   | Fr  | Sa | So |    | Ma  | Di  | Mi     | Do     | Fr  | Sa | So |    | Mo | Di | Mi      | Do      | Fr  | Sa | So |
| 35 |       |       |       |        |       |        | 1     | 40    |        | 1   | 2      | H                    | 4   | 5  | 6  | 44 |     |     |        |        | F1  | 2  | 3  | 48 |    |    |         |         |     |    | 1  |
| 36 | 2     | 3     | 4     | 5      | 6     | 7      | 8     | 11    | 7      | 8   | 9      | 10                   | 11  | 12 | 13 | 45 | 1   | 5   | 6      | 7      | 8   | 9  | 10 | 19 | 2  | 3  | 4       | 5       | 6   | 7  | 8  |
| 37 | 9     | 10    | 11    | 12     | 13    | 14     | 15    | 42    | 14     | 15  | 15     | 17                   | 18  | 19 | 20 | 46 | 11  | 12  | 13     | 14     | 15  | 16 | 17 | 50 | 9  | 10 | 11      | 12      | 13  | 14 | 15 |
| 38 | 16    | 17    | 18    | 19     | 20    | 21     | 22    | 43    | 21     | 22  | 23     | 24                   | 25  | 26 | 27 | 47 | 18  | 19  | 20     | 21     | 22  | 23 | 24 | 51 | 16 | 17 | 18      | 19      | 20  | 21 | 22 |
| 39 | URL   | URL   | URL   | URL    | URL   | 28     | 29    | 44    | 28     | 29  | 30     | 31                   |     |    |    | 48 | 25  | 26  | 27     | 28     | 29  | 30 |    | 52 | 23 | 24 | FT      | FT      | 27  | 28 | 29 |
| 40 | 30    |       |       |        |       |        |       |       |        |     |        |                      |     |    |    |    |     |     |        |        |     |    |    | 1  | 30 | 31 | FT      | 2       | 3   | 4  | 5  |
|    | Krank | heit: | 9 Tq. |        | Urlau | ıb: 20 | Tg. I | Gesar | nt: 29 | Tg. | 0      | <mark>Feie</mark> rt | age |    |    |    |     |     |        |        |     |    |    |    |    |    |         |         |     |    |    |

Fehlzeiten-Jahresübersicht 2013 für: Busse, Jürgen (Projektarten: alle)

Druckdatum: 04.12.2013 Seite:1-1

### Arbeitseinteilung

Die Arbeitseinteilung druckt Ihnen die aktuelle Tagesplanung wie nachfolgend abgebildet aus:

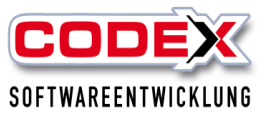

#### Arbeitseinteilung für Mittwoch, 4 Dezember 2013

Notizen: Wetter:

| 13020039 Albrecht | 13110002 Albrecht<br>sanierung steildach | 13110004 Albrecht<br>sanierung steildach   | 13110006 Felden<br>Sanierung Steildach          |  |
|-------------------|------------------------------------------|--------------------------------------------|-------------------------------------------------|--|
| Jahnke, Jens      | Busse, Jürgen<br>Diefenbach, Udo         | Klein, Helmut<br>Löwe, Klaus<br>Vorplanung | Maier, Karl<br>Meister, Christian<br>Vorplanung |  |
|                   | LKW LU-Z 666                             | Transporter RP-C-555                       |                                                 |  |

Druckdatum: 04.12.2013 Seite:1-1

### Bautagebuch

Bautagebuch in der Projekt-Tagesplanung:

Neu erstellen kann man das Bautagebuch an dieser Stelle nur, wenn es noch keines gibt und die Variante im Druckmenü bereits eingestellt ist (siehe Abbildung nächste Seite).

Gibt es ein Bautagebuch, wird Ihnen hier das bestehende Dokument geladen. An dieser Stelle kann man das Bautagebuch per Abfrage an die DokuApp übertragen, ohne es tatsächlich ausdrucken zu müssen.

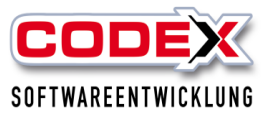

WinPlaner (Firma: Windach Professional SQL (001))

| CODEX-Funktionsleiste                         |                                                                                |       |
|-----------------------------------------------|--------------------------------------------------------------------------------|-------|
| Drucken                                       | Projekt 🤓 Schule 🛄 Heute 🚛 vorheriger lag 🚛 nachster lag 🕗                     | Ak    |
| Auswahl Drucklisten                           | Notizen:                                                                       |       |
| Sector Arbeitseinteilung Tag                  | Detail-Ansicht Projektplanung für: Montag, den: 17.06.2019                     | Proje |
| Arbeitseinteilung Woche                       |                                                                                |       |
| Tagesplanung (projektbezogen)                 | 09010001 - Felden Sanierung Steildach, Felden, Uwe 🔲 19060001 - Stadt GE Sanie | rung  |
| Kolonnenübersicht Woche                       | Infotext: Infotext:                                                            |       |
| Mitarbeiterübersicht Monat                    | 🔹 🕒 Projekt 🎉 📳 🕼 Bilder 📎 Notizen 🖄 Wetter 🔸 🔍 💿 Projekt 🕱 🔳                  | 適 B   |
| Mitarbeiterübersicht Jahr Bautaget            | uch für das Projekt öffnen                                                     | TL    |
| Abwesenheit-Jahresübersicht                   | Löwe, Klaus BL TL VM NM 00:00 🕒 🕱 Meister, Chr BL                              | TL    |
| Ookumentation Arbeitszeit                     | LKW F-LI 997 VM NM 00:00 🐹 Schlautmann BL                                      | TL    |
| Colliste                                      | Bauaufzug VM NM 00:00 🕱 PKW F-LI 96:                                           |       |
| Bilder-Dokumentation                          | Anhänger                                                                       |       |
| Bautagebücher nach Projekt                    |                                                                                |       |
| 🔗 Bautagebücher aus der akt. Tagesplanung 🧊 🚍 |                                                                                |       |
| Bautagebuch: Variante-2 -                     |                                                                                |       |
| Tätigkeiten anzeigen                          |                                                                                |       |
| Projektnotizen anzeigen                       |                                                                                |       |
| Arbeitsnotizen aus ZeitApp anzeigen           |                                                                                |       |
| nania dalahiri nania adalahiri 👘              | Bauphasen: keine Bauphasen: Gerüst                                             |       |

### Bautagebuch im Druckmenü:

| DEX Funktionsleiste                                                                                                    |       |        | 10                        | deninta 🤞                                                                                                    | 2.                                         | ماددا                          |                                          | Hard                                 |
|----------------------------------------------------------------------------------------------------|-------|--------|---------------------------|----------------------------------------------------------------------------------------------------|--------------------------------------------|--------------------------------|------------------------------------------|--------------------------------------|
| Irucken                                                                                                    |       |        | 0                         | rojekt                                                                                                    | 9 ×                                        | nule                           |                                          | Heut                                 |
| luswahl Drucklisten                                                                                                    | 1     | No     | atizen:                   |                                                                                                    |                                            |                                |                                          |                                      |
| Arbeitseinteilung Tag                                                                                                    |       |        | Detail-                   | Ansicht Pr                                                                                                    | ojektpl                                    | anunc                          | für: N                                   | lontag                               |
| Arbeitseinteilung Woche                                                                                                    |       | i c    |                           |                                                                                                    |                                            |                                |                                          |                                      |
| <ul> <li>Tagesplanung (projektbezogen)</li> </ul>                                                                                                    |       |        | 09010                     | 001 - Felde                                                                                                    | n Sanie                                    | erung                          | Steilda                                  | ich, Fel                             |
| Solonnenübersicht Woche                                                                                                    |       |        | Infote                    | t                                                                                                    |                                            |                                |                                          |                                      |
| Mitarbeiterübersicht Monat                                                                                                    |       |        | < 4                       | Projekt                                                                                                    |                                            |                                | Bider                                    | 🃎 N                                  |
| Mitarbeiterübersicht Jahr                                                                                                    |       |        |                           | Name                                                                                                    | BL                                         | TL                             | VM                                       | NM                                   |
| Abwesenheit-Jahresübersicht                                                                                                    |       |        |                           | Löwe, Klaus                                                                                                    |                                            | TL                             | VM                                       | NM                                   |
| Dokumentation Arbeitszeit                                                                                                    |       |        |                           | LKW F-LI 99                                                                                                    | 17                                         |                                | VM.                                      | NM                                   |
| <ul> <li>Zollliste</li> </ul>                                                                                                    |       |        |                           | Bauaufzug                                                                                                    |                                            |                                | VM.                                      | NM                                   |
| Bilder-Dokumentation                                                                                                    |       |        |                           |                                                                                                    |                                            |                                |                                          |                                      |
| Bautagebücher nach Projekt                                                                                                    |       |        |                           |                                                                                                    |                                            |                                |                                          |                                      |
| Rente and the second stands Transformer                                                                                                    |       |        |                           |                                                                                                    |                                            |                                |                                          |                                      |
| Titinkeiten anzeigen                                                                                                    | sen   |        |                           |                                                                                                    |                                            |                                |                                          |                                      |
| Tētigkeiten anzeigen Projektnotizen anzeigen Arbeitsnotizen aus ZeitApp anzeigen Projekte aktualisieren Projekte markunen                                                                                                    | ten   |        | Bauph                     | asen: keine                                                                                                    |                                            |                                |                                          |                                      |
| Täligkeiten anzeigen     Projektnotizen anzeigen     Arbeitsnotizen aus ZeitApp anzeigen Projekta aktualisieren.     Projekte maklisieren.                                                                                                    |       |        | Bauph<br>1712             | asen: keine                                                                                                    | GE Sa                                      | nierur                         | ua Steil                                 | dach F                               |
| Tälspiellen anzeigen<br>Projektrollen anzeigen<br>Arbeitmollen an Zehkp panzeigen<br>Projekte aktualisieren. Projekt mollenen<br>Projekte aktualisieren. Projekt mollenen<br>Projekt aktualisieren. Projekt mollenen<br>Projekt mollenen<br>Projekt aktualisieren. Projekt mollenen<br>Projekt mollenen<br>Projekt mol | -     | ,<br>\ | Bauph<br>1712             | asen: keine<br>1003 - Stadt<br>rt:                                                                                                    | : GE Sø                                    | nierur                         | ıg Steil                                 | dach F                               |
| Tergieken wareigen Projektmotizen wareigen Adectinatione wa ZelApp anzeigen Projekt Auslaisieren. Projekt 9501000 Projekt 1900001 Projekt 1900001 Projekt 10000 Projekt 10000 Projekt 1000 Projekt 10000 Projekt 10                                                                                                    | 100   | 5      | Bauph<br>1712l<br>Infote: | asen: keine<br>1003 - Stadt<br>It:<br>Projekt (                                                                                                    | e GE Sa                                    | nierur                         | ng Steil<br>Bilder                       | dach F                               |
| Teightente anzigen           Projektrouten sanzigen           Abetunderen su Zehlge anzigen           Projekt           Wrights           Ørogets           Ørogets       <                                                                                                    | 1875. | )<br>} | Bauph<br>1712i<br>Infote: | asen: keine<br>1003 - Stadt<br>It:<br>Projekt (<br>Name                                                                                                    | : GE Sa                                    | nierur                         | ng Steil<br>Bilder                       | dach F                               |
| Tergetantiane services  Progitantiane services  Progi                                                                                                    | 1875. |        | Bauph<br>1712l            | asen: keine<br>1003 - Stadt<br>tt:<br>Projekt (<br>Name<br>Felden, Uw                                                                                                    | e GE Sa                                    | nierur<br>I 💷<br>T L           | ng Steil<br>Bilder<br>VM                 | dach F                               |
| Teleplatholitan suragen           Paglatholitan suragen           Arbeitokian suragen           Arbeitokian suragen           Arbeitokian suragen           Moltokian suragen           Statistik           Statistik                                                                                                    |       |        | Bauph<br>1712i<br>Infote: | asen: keine<br>1003 - Stadt<br>It:<br>Projekt<br>Name<br>Felden, Uw<br>Jahnke, Jen                                                                                                    | BL<br>BL<br>S BL                           | nierur<br>TL<br>TL<br>TL       | ng Steil<br>Bilder<br>VM<br>VM           | NM                                   |
| Terlystein erseigen       Projektroffan austigen       Arbeitnotten austigen       Arbeitnotten austigen       Projektroffan austigen       Projektroffan austigen                                                                                                    |       |        | Bauph<br>1712l<br>Infote: | asen: keine<br>1003 - Stadt<br>It:<br>Projeit (<br>Name<br>Felden, Uw<br>Jahnke, Jen<br>Wieger, Set                                                                                                    | BL<br>BL<br>BL<br>S BL<br>S BL             | nierur<br>TL<br>TL<br>TL<br>TL | Bider<br>VM<br>VM<br>VM                  | Mach F                               |
| □Bigketnessaregen       Progektnessaregen       Arbeitensten ausgen       Arbeitensten ausgen       Arbeitensten ausgen       Protect       Breiden       Protect       Stadiach       Protect       Stadiach       Protect       Stadiach       Protect       Stadiach       Protection       Stadiach       Protection       Stadiach       Protection       Stadiach       Protection       Stadiach       Protection       Stadiach       Protection       Protection                                                                                                    |       |        | Bauph<br>17120            | asen: keine<br>0003 - Stadt<br>tt<br>Projekt (<br>Name<br>Felden, Uw<br>Jahnke, Jen<br>Wieger, Set<br>Kran klein                                                                                                    | BL<br>BL<br>BL<br>S BL<br>S BL             | nierur<br>TL<br>TL<br>TL       | g Steil<br>Bider<br>VM<br>VM<br>VM       | dach F<br>NM<br>NM<br>NM<br>NM<br>NM |
| □Polyckinotics anargen           Polyckinotics anargen           Arbethorizen anargen           Breiden Standigen           Polyckinotics anargen           Polyckinotics anargen                                                                                                    |       | )<br>  | Bauph<br>1712/<br>Infote: | asen: keine<br>003 - Stadt<br>t:<br>Projekt (<br>Name<br>Felden, Uw<br>Jahnke, Jen<br>Wieger, Set<br>Kran klein<br>Aggregat                                                                                                    | e GE Sa<br>BL<br>B BL<br>S BL              | TL<br>TL<br>TL<br>TL           | Bider<br>VM<br>VM<br>VM<br>VM            | MM NM NM NM                          |
| Tergebrate avergen     Tergebrate avergen     Arbeitenstern avergen     Arbeitenstern avergen     Tergebrate atsaufigen     Projekt atsaufigenen, freidet atsaufigen     Projekt atsaufigenen, freidet atsaufigen     Projekt atsaufigenen, freidet atsaufigen     Torgotter atsaufigenen, freidet atsaufigenen, freidet     Torgotter atsaufigenen, freidet atsaufigenen, freidet     Torgotter atsaufigenen, freidet atsaufigenen, freidet     Torgotter atsaufigenen, freidet atsaufigenen, freidet     Torgotter atsaufigenen, freidet     Torgotter     Torgotter atsaufigenen, freidet     Torgotter atsaufigenen,                                                                                                    |       |        | Bauph<br>1712i            | asen: keine<br>1003 - Stadt<br>tt<br>Projekt (j<br>Name<br>Felden, Uw<br>Jahnke, Jen<br>Wieger, Set<br>Kran klein<br>Aggregat                                                                                                    | e GE Sa                                    | TL<br>TL<br>TL                 | Bider<br>VM<br>VM<br>VM<br>VM            | dach F<br>NM<br>NM<br>NM<br>NM<br>NM |
| Displationalism anargen     Polystholican anargen     Arbeitonisten aus Zeitöge anargen     Arbeitonisten aus Zeitöge anargen     Stellach     Øregetat     Øregetat                                                                                                    |       | 5      | Bauph<br>1712/<br>Infote  | asen: keine<br>1003 - Stadt<br>tt.<br>Projekt (j<br>Name<br>Felden, Uw<br>Jahnke, Jen<br>Wieger, Set<br>Kran klein<br>Aggregat                                                                                                    | GE Sa<br>BL<br>BL<br>S BL<br>S BL          | nierur<br>TL<br>TL<br>TL       | Bider<br>VM<br>VM<br>VM<br>VM            | MM NM NM NM                          |
| Despektion evergien     Progektion evergien     Arbeitnotzen suz Zeitige anzeigen     Arbeitnotzen suz Zeitige anzeigen     Product zeitanderen, Produktionen     Product zeitanderen     Produktionen Parakaten     Stadd Gesenkinden Residuel     Stadd Gesenkinden Residuel                                                                                                    |       | )      | Bauph<br>17120            | asen: keine<br>1003 - Stadt<br>tt:<br>Projekt (<br>Name<br>Felden, Uw<br>Jahnke, Jen<br>Wieger, Sel<br>Kran klein<br>Aggregat                                                                                                    | GE Sa<br>BL<br>BL<br>S BL<br>S BL          | nierur<br>TL<br>TL<br>TL       | g Steil<br>Bider<br>VM<br>VM<br>VM<br>VM | dach F<br>NM<br>NM<br>NM<br>NM<br>NM |
| Displational avargen     Polystinotics avargen     Activity avargen     Activity avargen     Activity avargen     Activity     Activity     Act                                                                                                    |       |        | Bauph<br>1712i            | asen: keine<br>1003 - Stadt<br>tt -<br>Projekt -<br>Projek -<br>Projek -<br>Projekt -<br>Projekt -<br>Pr | CGE Sa<br>BL<br>BL<br>S BL<br>S BL<br>S BL | nierur<br>TL<br>TL<br>TL       | g Steil<br>Bider<br>VM<br>VM<br>VM<br>VM | dach F<br>NM<br>NM<br>NM<br>NM<br>NM |
| Displational analysis     Adetholder analysis     Adetholder analysis                                                                                                    |       |        | Bauph<br>1712             | asen: keine<br>1003 - Stadt<br>tt.<br>Projekt (j<br>Name<br>Felden, Uw<br>Jahnke, Jen<br>Wieger, Set<br>Kran Klein<br>Aggregat                                                                                                    | CE Sa                                      | nierur<br>TL<br>TL<br>TL       | g Steil<br>Bider<br>VM<br>VM<br>VM<br>VM | Mach F<br>NM<br>NM<br>NM<br>NM<br>NM |
| Telgekete sersigen     Pegekholden sersigen     Arbetholden sersigen     Arbetholden Auszigen     Arbetholden Auszigen     Pegekholden sersigen     Arbetholden Pedekholden     Totologe     Totologe     Stadd Gesenkolden Reskolde     Stadd Gesenkolden Reskolde     Stadd Gesenkolden Reskolde     Totologe     Stadd Gesenkolden Reskolde     Totologe     Stadd Gesenkolden Reskolde     Stadd Gesenkolden Reskolden     Stadd Gesenkolden Reskolden     Stadd Gesenkolden     Stadd Gesenkolden Reskolden     Stadd Gesenkolden     Stadd Gesenkolden     Stadd Gesenkolden     Stadd Gesenkolden     Stadd Gesenkolden     Stadd Gesenkolden     Stadd Gesenkolden     Stadd Gesenkolden     Stadd Gesenkolden     Stadd Gesenkolden     Stadd                                                                                                    |       |        | Bauph<br>1712             | asen: keine<br>003 - Stadt<br>tt.<br>Name<br>Felden, Uw<br>Jahnke, Jen<br>Wieger, Set<br>Kran klein<br>Aggregat<br>asen: keine                                                                                                    | e GE Sa<br>BL<br>B BL                      | nierur<br>TL<br>TL<br>TL       | Bilder<br>VM<br>VM<br>VM<br>VM           | dach F<br>NM<br>NM<br>NM<br>NM<br>NM |

In der Druckfunktion des Planers wird ab der neuen Version die Variante des Bautagebuchs eingestellt und zusätzliche Einstellungen hinterlegt. Über das hier angezeigte Blatt-Symbol wird ein neues Bautagebuch geladen.

## ACHTUNG: Es erfolgt kein Hinweis, dass es überschrieben wird, wenn es bereits ein Dokument gibt!

Über den Stift lädt man ein bestehendes Bautagebuch.

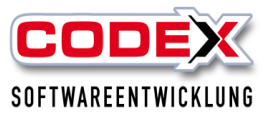

Hier kann man das Bautagebuch nicht an die DokuApp übertragen, wenn nicht tatsächlich ausgedruckt wird.

### Infoboard

Das Infoboard ist eine Übersicht der aktuellen Tagesplanung, die wie nachfolgend abgebildet gestartet wird:

| WinPlaner (Firma: Windach Professional SQL (001)) |                                                            | - 0                                                                                                    | ×    |
|---------------------------------------------------|------------------------------------------------------------|----------------------------------------------------------------------------------------------------|------|
| CODEX-Funktionsleiste                             |                                                            |                                                                                                    |      |
| Drucken                                           | 📆 Projekt 📚 Schule 📺 Heute 🚌                               | verheriger Tag 🚌 näckster Tag 🔛 Aktualisieren 🕕 Info 🔝 🙀 Vin627 🏧 Infeboard 🙌 WinCostrol 🏹 💁 Genden                                                            |      |
| Auswahl Drucklisten                               | Notizen:                                                   |                                                                                                    |      |
| Arbeitseinteilung Tag                             | Detail-Ansicht Projektplanung für: Montag, den: 05.05.2025 | 64% Projekte: 5 Komfort-Ansicht Mitarbeiterplanung Lohnwerte Mitarbeiter-Standardprojektübersicht                                                              |      |
| Arbeitseinteilung Woche                           | 17010002 - Siemens Bau 28 Krefeld, Siemens AG              | 👖 17060002 - Stadt Gelsenkirchen Realschule Michaels 📅 18060001 - Albrecht Sanierung Steildach, Albrecht G 📅 18060003 - Katner Neueindeckung Steildach, Katner | a 1  |
| Sagesplanung (projektbezogen)                     |                                                            |                                                                                                    | 4    |
| Kolonnenübersicht Woche                           | Infotext                                                   |                                                                                                    | = 11 |
| Mitarbeiterübersicht Inbr                         | Projekt 🕱 🔚 📿 💌 00:00 🗯 🎑 Bilder 🦠 Noti 🔺                  | Projekt 2 = 0 e 0000 m in Bider N Not:                                                                                                    | 4    |
| Abuatanhait, lakratühamicht                       | Name BL TL VIV NM Std.                                     | Name BL TL V/V NM Std. Name BL TL V/V NM Std. Name BL TL V/V NM Std.                                                                                           | _    |
| Dokumentation Arbeitszeit                         | irgen 8L - VM NM 4:30 🕥 🗶                                  | Muller-Lüdenscheic BL - VM NM 000 () 🛠 Rer-Lüdenscheic BL - VM NM 800 () 🛠 Busse, Jürgen BL - VM NM 000 () 🛠                                                   |      |
| Solliste                                          | 1997 VM NM                                                 | Jens Wischer - VMI NM 0.00 0 28 ke, Jens - VM NM 8.00 0 26 Felden, Uwe - VMI NM 0.00 0 28                                                                      |      |
| Bilder-Dokumentation                              |                                                            | Hanger VM Nad Se Sler, Kevin , VM Nad Roo Se Mutemann , VM Nad Don Se                                                                                          |      |
| 🛞 Bautagebücher nach Projekt                      |                                                            |                                                                                                    |      |
| Bautagebücher aus der akt. Tagesplanung           |                                                            |                                                                                                    | _    |
| Projekt-Stundennachweis                           |                                                            | Bauaufzug VM NM 🔀                                                                                                    |      |
|                                                   |                                                            |                                                                                                    |      |
|                                                   |                                                            |                                                                                                    |      |
|                                                   |                                                            |                                                                                                    |      |
|                                                   |                                                            |                                                                                                    |      |
|                                                   |                                                            |                                                                                                    |      |
|                                                   | Bauphasen: keine                                           | Bauphasen: keine Bauphasen: keine Bauphasen: keine                                                                                                    | - 1  |
|                                                   |                                                            |                                                                                                    |      |
|                                                   | 18060004 - Felden Sanierung Steildach, Albrecht Gm         | 7<br>7                                                                                                    |      |
|                                                   | Infotext:                                                  |                                                                                                    |      |
|                                                   | 🔹 🗣 Projekt 🕱 🖬 🖓 💌 00:00 🛋 🎑 Bilder 📎 Noti 🔸              | •                                                                                                    |      |
|                                                   | Name BL TL VIV NM Std.                                     |                                                                                                    |      |
|                                                   | Müller-Lüdenscheic BL - VM NM 0.00 🕓 🗶                     |                                                                                                    |      |
|                                                   | Klein, Helmut - VM NM 0.00 🚯 🗱                             |                                                                                                    |      |
|                                                   | Subunternehmer 1 VM NM 0.00 🕒 🞇                            |                                                                                                    |      |
|                                                   | Kran klein Vita Ma                                         |                                                                                                    |      |
|                                                   |                                                            |                                                                                                    |      |
|                                                   |                                                            |                                                                                                    |      |
| Projekte                                          |                                                            |                                                                                                    |      |
| Stammdaten                                        |                                                            |                                                                                                    |      |
|                                                   |                                                            |                                                                                                    |      |
| Buse                                              |                                                            |                                                                                                    |      |
| J Kontiguration                                   | Funktionsleiste anzeigen                                   |                                                                                                    | •    |
| -                                                 | Übersicht anzeigen Größeneinstellung Projektfenster:       | 45b Pael 🕜 Wechsein zur Wochenansicht                                                                                                    |      |

Danach startet das Infoboard (siehe nachfolgende Abbildung)

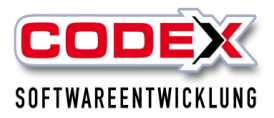

| <u> </u>                                                                                                    |                          |                                                     |                           |                                    |                                                              |                                                      |                                                                                | - ø ×                                            |
|----------------------------------------------------------------------------------------------------|--------------------------|-----------------------------------------------------|---------------------------|------------------------------------|--------------------------------------------------------------|------------------------------------------------------|--------------------------------------------------------------------------------|--------------------------------------------------|
| CODEX-Infoboard Tagesplanung für: 17.06.20                                                                                                    | 19 🧱 Kalender 🗾 H        | leute 🛛 🔩 Aktualisieren                             | Konfiguration nach        | ste Aktualisierung in 5 Minut      | en. Legende: komplett                                        | er Tag VM NM                                         |                                                                                |                                                  |
| Standardprojekte (Krank, Urlaub, Instandsetzu                                                                                                    | 09010001 (Felden Sanieru | ng Steildach)                                       | 17060002 (Stadt Gelsenkir | chen Realschule Michaelst          | 17070007 (Felden Sanier                                      | ung Flachdach)                                       | 17120003 (Stadt GE Sanie                                                       | rung Steildach Finanzamt                         |
| 1 Matader:<br>g 1 Miller, Loben<br>(Krashhet)                                                                                                    | 1 Mitarboler:            | Fahrzange, Geräte:<br>1.UCW F-1997<br>2. Bauatotzug | 2 Mitsbesiter:            | Fahrzeopa, Geräfe:<br>1. Kran groß | 2 Mitarbeiter:<br>2 1. Busse, Jörgen<br>2 2. Diefenbach, Udo | Fahrzaug, Genite:<br>1. NCN F-1 966<br>2. Anhänger 2 | J Mitsebeiter:<br>2. 1. Felden, Uwe<br>2. Jahnka, Jens<br>3. Wieger, Sebastian | Pahrzage, Geräte:<br>1. Kran Kein<br>2. Aggregat |
| 19060001 (Stadt GE Sanierung Stelldach Finanzent i<br>2 Mitarbeiter: Pahrzega, Gerlie:<br>1. Meister: Christian 1. PRV F-IJ 655<br>2. Schlautmann, Manfred 2. Anhänger |                          |                                                     |                           |                                    |                                                              |                                                      |                                                                                |                                                  |

Tipp: Das Infoboard ist auch auf einen separaten Bildschirm an einem anderen Ort (z. B. Werkstatt oder Aufenthaltsraum) verfügbar. Das Infoboard wird alle 5 Minuten aktualisiert. Damit sind Änderungen in der Planung schnellstens verfügbar. Mit dem Infoboard haben Sie so die Möglichkeit Ihre Mitarbeiter direkt zu informieren.

### Neue Funktionen im WinPlaner ab Jahresupdate 2025

Für die nachfolgend beschriebenen Funktionen müssen Sie das Jahresupdate 2025 installiert haben. Die Umstellung von Tages- auf Wochenansicht ist um unteren rechten Bildschirmrand verfügbar (siehe nachfolgende Abbildung):

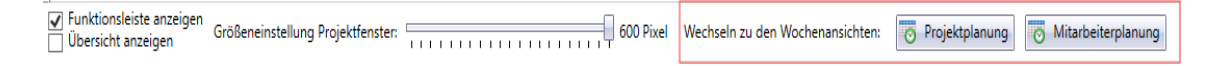

Beim Wechsel von der Tagesansicht in die Wochenansicht und umgekehrt werden die Daten automatisch abgeglichen. Die Einplanung der Projekte ist auch in der Wochenansicht per Drag & Drop möglich (siehe nachfolgende Abbildung):

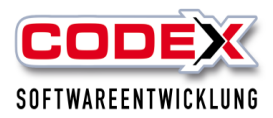

| auleiter:  | Oalle Bauleiter           |      |       | -  | ).24   | Dienstag - 29.10.24     | Mittwool |
|------------|---------------------------|------|-------|----|--------|-------------------------|----------|
| Projekte   | Mitarbeiter Fahrzeug      | G    | eräte |    |        | 00:00                   |          |
| Volltextsu | che 24                    | - 10 |       | 4  |        |                         |          |
| Nummer     | Suchbegriff               | Rep. | Fotos | *  |        |                         |          |
| 241010-A   | WeinDesign - Kaminsanier  |      |       |    |        |                         |          |
| 240613-A   | Klingenmünster-2          |      |       |    |        |                         |          |
| 240606-A   | Heuchelheim-2             |      |       |    |        |                         |          |
| 40603-A    | Neueindeckung Westseite   |      |       | IÞ | -      |                         |          |
| 40530-A    | Sturmschäden am First des |      |       |    |        | traite Westerballe (200 |          |
| 40523-B    | Frankweiler-2             |      |       |    | ng wes | useite werksnalle (104) |          |
| 40523-4    | Frankweiler-1             | =    |       |    |        |                         |          |

Auch die Einplanung vor Mitarbeitern, Geräten, Fahrzeugen und ganzen Kolonnen ist auch per Drag & Drop möglich.(siehe nachfolgende Abbildung)

Aus Platzgründen werden die Einträge zusammengefasst ( x Mitarbeiter, x Geräte, x Fahrzeuge) (siehe nachfolgende Abbildung)

| Dienstag -                                       | 29.10.24                                                | Mittwoch - 30.10.24                                      | Donnerstag - 31 |
|--------------------------------------------------|---------------------------------------------------------|----------------------------------------------------------|-----------------|
| 3 Mitarb, 2 F<br>1. Boltze, Jürg<br>2. Buchwald, | ahrz, 1 Gerät 💌<br>jen 📑<br>Gernot                      |                                                          |                 |
|                                                  | Mitarbeite<br>1. Boltze, J<br>2. Buchwal<br>3. Daniel F | r:<br>ürgen<br>Id, Gernot<br>rei                         |                 |
|                                                  | Fahrzeuge,<br>1. MB Spri<br>2. SŪW-KR<br>3. Abkantb     | Geräte:<br>nter 313<br>1 50<br>sank Kantbank Blechbieger | naschine        |
|                                                  |                                                         |                                                          |                 |

Weitere Funktionen (wie z.B.: das Buchen von Lohnwerten, Definition des Bau- oder techn. Leiters, Löschen von Ressourcen etc. erfolgen durch Doppelklicken auf den Eintrag (nahezu identisch mit der Tagesplanung). Auch das Löschen des Projekts aus der Wochenplanung ist über die bekannte Funktion möglich. (siehe nachfolgende Abbildung)

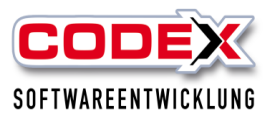

| 3 Mitarb., 2 Fahrz., 1 Gerät<br>1. Boltze, Jürgen |                                        |                      |                  |
|---------------------------------------------------|----------------------------------------|----------------------|------------------|
| 2. Buchwald, Gernot                               |                                        | Bilder 📎 Notizen 😂 W | etter            |
|                                                   | Name                                   | BL TL VN NM Std      |                  |
|                                                   | Boltze, Jürgen                         | VM NM 0.0            | 0 🚇 🗱            |
|                                                   | Buchwald, Gernot                       | VM NM 0:0            | o 🚇 🗱            |
|                                                   | Daniel Frei                            | VM NM 0:0            | o 🚇 🗱            |
|                                                   | MB Sprinter 313                        | VM NM                | *                |
|                                                   | SÛW-KR 50                              | VM NM                | *                |
|                                                   | Abkantbank Kantbank Blechbiegemaschine | VM NM                | *                |
|                                                   | Bauphasen:                             |                      | Fixtermin: DD.MM |

### Ansicht von Arbeitsaufträgen

Ein- bzw. Ausblenden der Arbeitsaufträge erfolgt über die Checkbox "Arbeitsaufträge anzeigen".

Arbeitsaufträge werden am unteren Ende der Liste angezeigt und werden mit dem Text "Arbeitsauftrag" und einem vertikalen Balken gekennzeichnet.

| 220111-A [Arbeitsauftrag]<br>Volmer Eliestadt (Hainfeld) | Alitarb, 2 Fahrz, keine<br>Beräte<br>Eigenser, Johann | 2007                             |
|----------------------------------------------------------|-------------------------------------------------------|----------------------------------|
| 23023-A [Arbeitsauftrag]<br>Royal Enfeig                 |                                                       | Mitarb, 1 Fahrz, keine<br>Beräte |
| Dryana Druck & Verag                                     |                                                       | 3 . Berger, Wolfgang             |

Es zählen die gleichen Regeln wie bei der Tagesplanung. Sobald dem Arbeitsauftrag Mitarbeiter zugeordnet werden, wird aus dem Arbeitsauftrag ein "echtes" (Planer/BZP-)Projekt erzeugt. Beispiel Arbeitsauftrag:

| 3,                              | <u></u>        |
|---------------------------------|----------------|
| 190516-A [Arbeitsauftrag]       | Steuerbüro     |
| Steuerbüro Schneider (BW-Mühle) | Schneider (BW- |
|                                 | Mühle)         |
| 240112-A [Arbeitsauftrag]       |                |

Zuordnung eines Mitarbeiters:

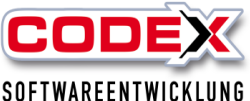

| Produktschulung WinPlaner |                                                                  |                                            | SOFTWARE           | ENTWICKLUNG                   |
|---------------------------|------------------------------------------------------------------|--------------------------------------------|--------------------|-------------------------------|
| Azubi3                    | Rexinvest [1]                                                    | 1. Berger, Wolfgang<br>2. Buchwald, Gernot |                    |                               |
| Boltze, Jürgen            | 220324-A                                                         | 1 Mitarb.,                                 |                    |                               |
| Buchwald, Gernot          | Walter Hoffmann Nebengebäude (Landau)<br>Walter Konfrad Hoffmann | 1. Gies, Volker                            |                    |                               |
| Christofer Lehnert        | 220111-A [Arbeitsauftrag]                                        |                                            | Vollmer Ellerstadt | 1                             |
| Daniel Frei 🗸             | Voimer Elerstadt (Hainteid)                                      |                                            | (Hainfeid)         |                               |
| Projekte                  | 190516-A [Arbeitsauftrag]<br>Steuerbüro Schneider (BW-Mühle)     |                                            |                    | 00.00erburo<br>Boltze, Jürgen |
| 🗊 Stammdaten              | 240112-A [Arbeitsauftrag]                                        |                                            | -                  | 2 Multine) 00:00              |

### Verlagern bzw. Kopieren von Planungen

Projektplanungen können wahlweise kopiert oder auf einen anderen Tag (innerhalb der gleichen Woche) verlagert werden. Einschränkungen: Wird ein Projekt verlagert (verschoben), dürfen am Ausgangsdatum **keine** Lohnwerte für dieses Projekt in der Nachkalkulation vorliegen.

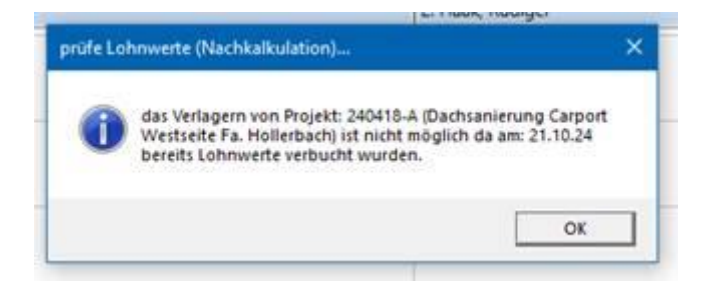

Für das Verlagern des eingeplanten Projekts verschieben Sie das Projekt per Drag & Drop auf das neue Zieldatum (siehe nachfolgende Abbildung)

|                                                                                                    | 2. Keller, Bernd                                                               | 2. Keller, Bernd                                                | 2. Keller, Bernd                                            |            |  |
|----------------------------------------------------------------------------------------------------|--------------------------------------------------------------------------------|-----------------------------------------------------------------|-------------------------------------------------------------|------------|--|
| 240418-A<br>Dachsahlerung Carport Westbeite Fa. Hollesbach<br>Bildzeine Walter Horstmann Siebendingen | 4 Mitarb, keine Fahrz, keine Geräte<br>1. Berger, Wolfgang<br>2. Haak, Rüdiger | 00.00                                                           | + 4 May en en en e Gerate                                   | 0000       |  |
| 241010-8<br>WeinDesign - Kaminsanlanung (2)<br>Wahar Hoffmann                                         | 1 Mitarb, keine Fahrz, keine Geräte<br>1. Buchweid, Gernot                     | 2 Mitachs, keine Fah<br>1. Grüner, Benjamir<br>2. Haak, Rüdiger | 1. Berger, Wolfgang<br>2. Haak, Rudiger<br>3. Hamann, Bernd | 5 M<br>1.V |  |

...und die Auswahl abschließen (wie nachfolgend abgebildet):

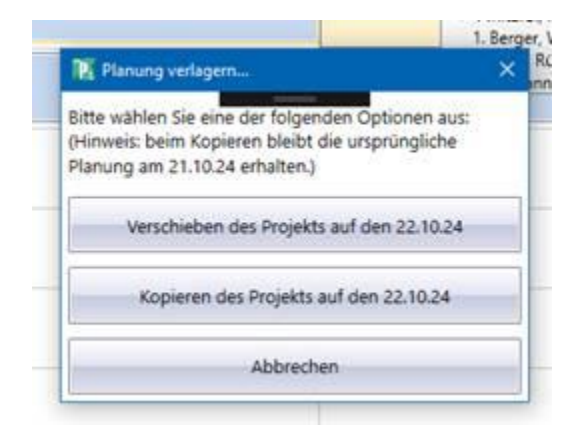

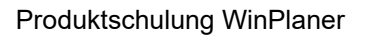

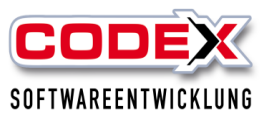

### ACHTUNG:

Dass Verschieben sowie kopieren von geplanten Projekten und Arbeitsaufträgen hat

enorme Konsequenzen auf die Lohnwerte. Hier kann es zu Unstimmigkeiten in der Aufstellung der Stundenwerte kommen. Auch die Nachkalkulation und weitere Punkte können abweichen. Hierzu sollte man sich sicher sein, dass eine Verschiebung oder ein Kopieren von Planungen nicht ohne die weiteren Einflüsse geschehen kann.

Standardprojekte (Urlaub, Krank etc.)

Diese werden in der ersten Zeile der Ansicht dargestellt.

| Wochergraming a |                                                                                                    |                                                                                               |   |
|-----------------|----------------------------------------------------------------------------------------------------|-----------------------------------------------------------------------------------------------|---|
| 1               | 43. Montag - 21.10.24                                                                                      | Dienstag - 22.10.24                                                                           | M |
| Standardprojekt | 3 Mitarb, keine Fahrz, keine Geräte<br>1. Boitze, Xirgen (Kankheit)<br>2. Schmidt, Guido (Montage Ausland) | 2 Milarb, keine Fahrz, keine Gerate<br>1. Jacobs, Axel (Kuwishert)<br>2. Jäger, Dirk (Urlaub) |   |
| 190516-A        |                                                                                                    |                                                                                               |   |

Standardprojekte können per Drag&Drop in die Wochenplanung aufgenommen-, und Ressourcen hinzugefügt werden (keine Einschränkung gegenüber "normalen" Projekten).

Doppelklick auf den Balken öffnet den Detailbereich.

### Beenden von WinPlaner

Wenn Sie den WinPlaner verlassen möchten klicken Sie mit der Maus auf folgende Menüführung: "Beenden" (siehe nachfolgende Abbildung):

| WinPlaner (Firma: Windach Professional SQL (001))                    |                                                                                  |                                                    |                                                           | - • ×                                             |
|----------------------------------------------------------------------|----------------------------------------------------------------------------------|----------------------------------------------------|-----------------------------------------------------------|---------------------------------------------------|
|                                                                      |                                                                                  |                                                    |                                                           |                                                   |
| Projekte                                                             | 🙀 📆 Projekt 😂 Schule 🥅 Heute 📰 vo                                                | orheriger Tag 📰 nächster Tag 🥥 Aktualisieren 幊     | 🗩 Info 🔣 WinB2P 🐨 Infeboard 🚺 WinCon                      | itrol 🙆 💁 🕘 Beenden                               |
| Projekte, Mitarbeiter, Fahrzeuge, Geräte                             | Notizen:                                                                         |                                                    |                                                           |                                                   |
| Bauleiter: -                                                         | Detail-Ansicht Projektplanung für: Montag, den: 05.05.2025                       | 64% Projekte: 5 Komfort-Ansicht Mita               | rbeiterplanung Lohnwerte Mitarbeiter-Standardprojektübers | icht                                              |
| Projekte Mitarbeiter Fahrzeuge Geräte                                | 17010002 - Siemens Bau 28 Krefeld, Siemens AG                                    | 17060002 - Stadt Gelsenkirchen Realschule Michael: | 18060001 - Albrecht Sanierung Steildach, Albrecht C       | 18060003 - Katner Neueindeckung Steildach, Katner |
| alle Projekte                                                        | Infotest                                                                         | Infotext                                           | Infotest                                                  | Infotext:                                         |
| Volitextsuche                                                        |                                                                                  |                                                    |                                                           |                                                   |
| Ziehen Sie einen Spattenkopf und legen Sie ihn hier ab, um nach dies | Name BL TL VV NM Std.                                                            | Name BL TL VIV NM Std.                             | Name BL TL VIV NM Std                                     | Name BI TL VV NV Std.                             |
| Nummer Suchbegriff Rep. Fotos *                                      | Busse, Jürgen pr. Mit Mit 4:20 🖓 😪                                               | Müller-Lüdenscheid                                 | Müller-Lüdenscheid                                        | Busse, Jürgen PI Juni Antal 000 (0)               |
| Zeit9999 Standardprojekt für Arbeitszei                              |                                                                                  |                                                    |                                                           |                                                   |
| 25020002 Test alte WinZeit                                           | VM NM                                                                            | - VM NM 0:00 🚇 💥                                   | Jannue Jens VM NM 8:00 🚇 🞇                                | VM NM 0.00 😡 🗶                                    |
| 25010005 Test Wartung                                                |                                                                                  | Hänger VM NM                                       | Sandler, Kevin VM NM 8:00 🕒 💥                             | Mustermann VM NM 0.00 🕒 💥                         |
| 25010003 Wartungsvertrag Felden Schlic                               |                                                                                  | PKW F-LI 965 VM NM                                 |                                                           | PKW F-LI 966 VM NM                                |
| 25010001 Wartungsvertrag                                             |                                                                                  | Bauaufzug                                          |                                                           |                                                   |
| 24120003 Eelden Neubau Steildach                                     |                                                                                  |                                                    |                                                           |                                                   |
| 24120002 Felden Neubau Steidach                                      |                                                                                  |                                                    |                                                           |                                                   |
| 24120001 Stadt Gelsenkirchen Realschule                              |                                                                                  |                                                    |                                                           |                                                   |
| 24060007 Test Felden Arbeitsauftrag                                  |                                                                                  |                                                    |                                                           |                                                   |
| 24060005 Wartungsvertrag Felden Schlic                               |                                                                                  |                                                    |                                                           |                                                   |
| 24060002 Test EFB 221                                                | Bauphasen: keine                                                                 | Bauphasen: keine                                   | Bauphasen: keine                                          | Bauphasen: keine                                  |
| 24030003 Wartungsprojekt Felden                                      | 18060004 - Felden Sanjerung Steildach, Albrecht Gr.                              |                                                    |                                                           |                                                   |
| 23110001 Felden Sanierung Steildach 3                                |                                                                                  |                                                    |                                                           |                                                   |
| 23080003 Eelden Sanierung Steildach 2                                | Infotext                                                                         |                                                    |                                                           |                                                   |
| 23050004 Felden Rep Rinne                                            | - Projekt 🗱 📄 🖉 🖉 00:00 🔳 🎑 Bilder 📎 Not 📩                                       |                                                    |                                                           |                                                   |
| 23030004 Felden Sanierung Steildach                                  | Name BL TL VIV NM Std.                                                           |                                                    |                                                           |                                                   |
| 23030001 BASF Sanierung Flachdach Bas                                | Müller-Lüdenscheic BL - VM NM 0:00 🕓 🗶                                           |                                                    |                                                           |                                                   |
| 22100005 Heuwagen REP Rinne                                          | Klein, Helmut VM NM 0:00 🙆 💥                                                     |                                                    |                                                           |                                                   |
| 22100002 Stadt Gelsenkirchen Realschul                               | Subunternehmer 1 VM NM 0:00 🖎                                                    |                                                    |                                                           |                                                   |
| 22080001 Felden REP Kinne                                            | Kran klein                                                                       |                                                    |                                                           |                                                   |
| Standardprojekte                                                     | VM NM                                                                            |                                                    |                                                           |                                                   |
| Urlaub, Krankheit, Instandsetzung,                                   |                                                                                  |                                                    |                                                           |                                                   |
| ]                                                                    |                                                                                  |                                                    |                                                           |                                                   |
| Projekte                                                             |                                                                                  |                                                    |                                                           |                                                   |
| J Stammdaten                                                         |                                                                                  |                                                    |                                                           |                                                   |
| Trucken                                                              |                                                                                  |                                                    |                                                           |                                                   |
| A Konfiguration                                                      | Bauphasen: keine                                                                 |                                                    |                                                           | *                                                 |
| *                                                                    | Funktionsleiste anzeigen<br>Übersicht anzeigen Größeneinstellung Projektfenster: | 464 Pixel 🐻 Wechseln zur Woch                      | enansicht                                                 |                                                   |

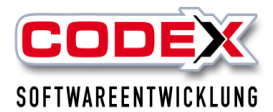

oder klicken mit der Maus auf das rote Kreuz rechts oben in der Ecke (siehe nachfolgende Abbildung):

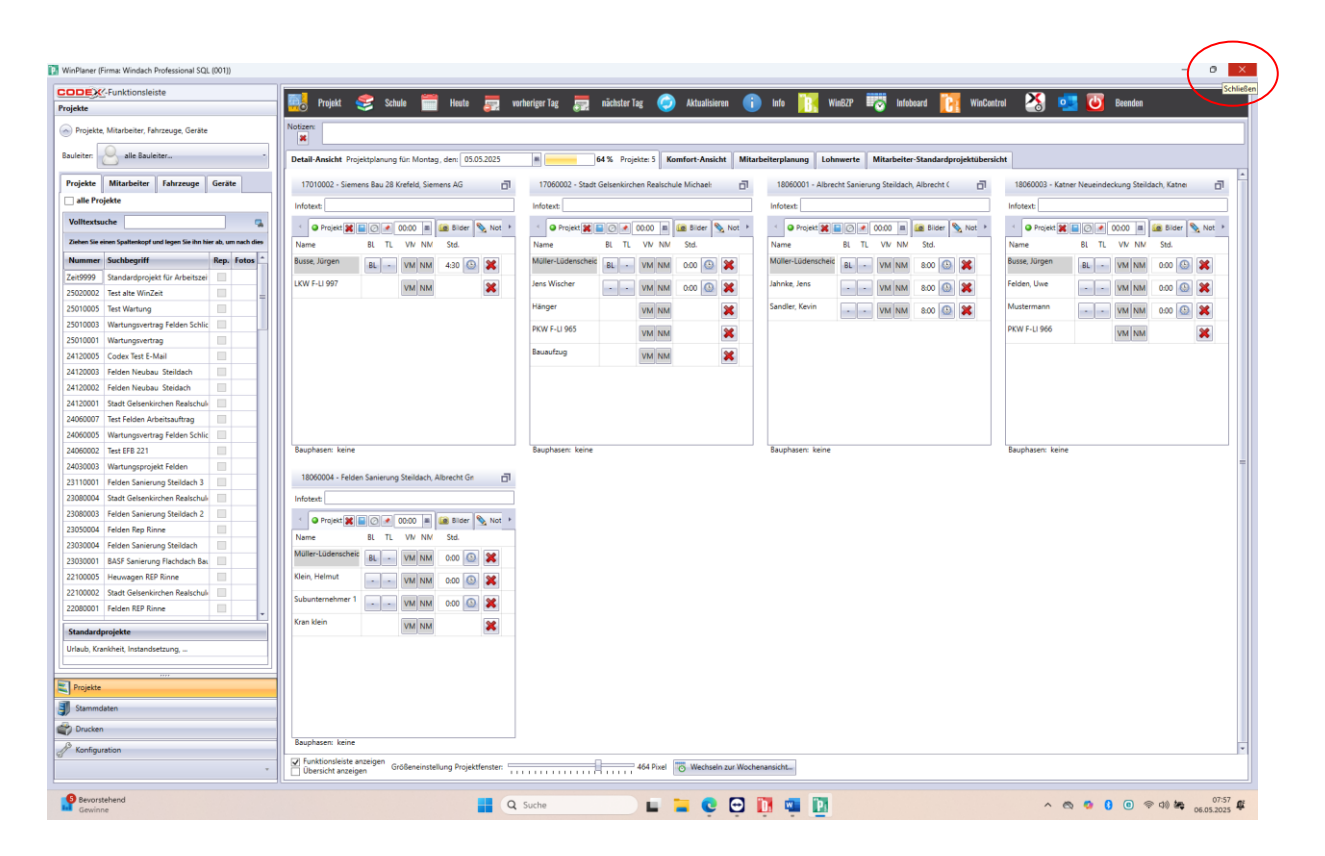